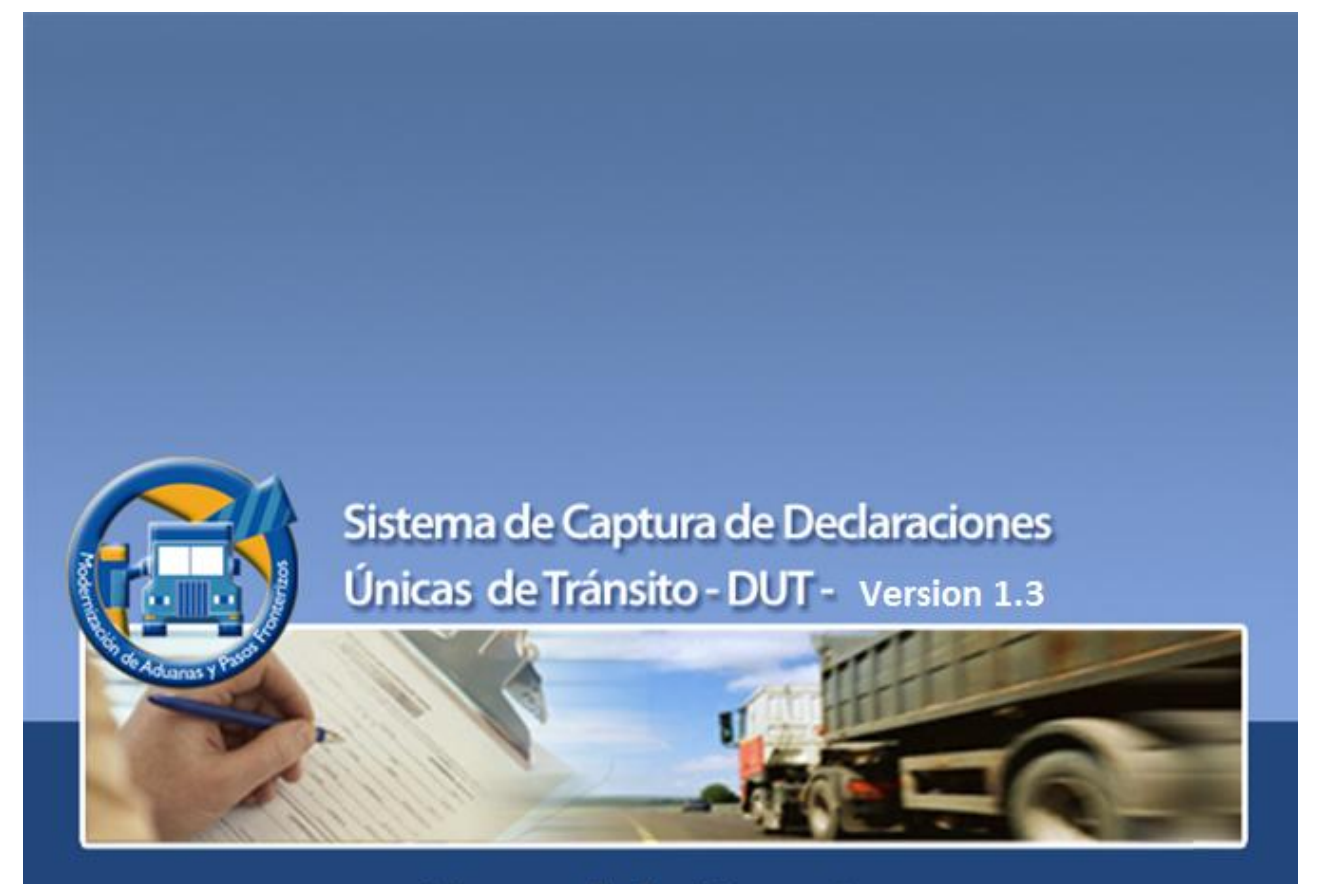

# Manual de Usuario

Tránsito Internacional de Mercancías - TIM -Proyecto Modernización de Aduanas y Puestos Fronterizos **BID/FOMIN - BCIE - SIECA** 

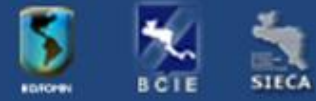

www.portaltim.sieca.int

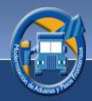

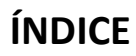

| 1.  | INTR             | ODUCCIÓN                                    | 3        |
|-----|------------------|---------------------------------------------|----------|
| 2.  | PAN              | ORAMA GENERAL                               | 4        |
| 3.  | CAR/             | ACTERÍSTICAS                                | 4        |
| 4.  | FUN              | CIONES                                      | 5        |
| 5.  | APLI             | CACIÓN DE CAPTURA                           | 7        |
| 5   | .1               | ¿Cómo Ingresar al Sistema de Captura?       | 7        |
| 5   | .2               | Ingreso a la Aplicación de Captura          | 7        |
| 5.  | .3               | Login                                       | 7        |
|     | 5.3.1            | Configuración de servidor Proxy             | 8        |
|     | 5.3.2            | Olvido su Contraseña                        | 9        |
| 6.  | PAN <sup>-</sup> | TALLA PRINCIPAL                             | 0        |
| 7.  | ÁRE/             | AS DEL SISTEMA 1                            | 0        |
| 7.  | .1               | Generales:1                                 | 0        |
| 7.  | .2               | Declaraciones1                              | .1       |
|     | 7.2.1            | Nueva Declaración 1                         | .1       |
|     | 7.2.2            | Listado 2                                   | 9        |
| 7.  | .3               | Operaciones                                 | 8        |
| 7.  | .4               | Autorización de Impresión de la Declaración | 2        |
|     | 7.4.1            | Envío de Solicitud 4                        | 3        |
|     | 7.4.2            | Recepción de Solicitud 4                    | 4        |
|     | 7.4.3            | Imprimir 4                                  | 4        |
|     | 7.4.4            | Ver motivo Denegada: 4                      | 9        |
| 7.  | .5               | Consulta                                    | 9        |
|     | 7.5.1            | Consulta Declaración:                       | 9        |
|     | 7.5.2            | Trazabilidad:6                              | 51       |
| 8.  | SINC             | RONIZACIÓN DE MAESTROS                      | 4        |
| 9.  | PAR              | ÁMETROS                                     | 6'       |
| 10. | PERS             | ONALIZACIÓN                                 | 7        |
| 11. | AYUI             | DA7                                         | 7        |
| 1   | 1.1              | Ayuda en línea                              | 7        |
| 1   | 1.2              | Herramientas                                | 8        |
| 12. | PREG             | GUNTAS FRECUENTES                           | <b>1</b> |

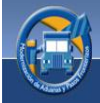

### 1. INTRODUCCIÓN

La Secretaria de Integración Económica Centroamericana (SIECA), conjuntamente con el Banco Interamericano de Desarrollo (BID) y el Banco Centroamericano de Integración Económica (BCIE), han venido desarrollando actividades para la creación de un Procedimiento de Tránsito Internacional de Mercancías para Mesoámerica, a través del Proyecto Modernización de Aduanas y Pasos fronterizos.

Dicho proyecto pretende contribuir al incremento del intercambio comercial y la productividad en la región mesoamericana, a través de una racionalización de los trámites y actuaciones que realizan las autoridades de control del tránsito internacional de mercancías en frontera, con la finalidad de reducir el costo operativo del transporte internacional en la región.

El objetivo del proyecto es diseñar e implantar un procedimiento estándar he informatizado para el tránsito internacional de mercancías, bajo una declaración única para todos los organismos de control y un procedimiento operativo común en las fronteras de los siete países de la región.

Dentro del marco de dicho proyecto se encuentra el componente 3. "Informatización, equipamiento, implantación y mantenimiento del procedimiento de tránsito internacional"; que tiene como propósito desarrollar e implantar el software de gestión y las comunicaciones adecuadas para el intercambio electrónico de los datos y el control del procedimiento de tránsito, entre los organismos participantes en el mismo dentro del corredor logístico, dotándolos del equipamiento complementario necesario y atendiendo el mantenimiento inicial del sistema, en los siete países de la región.

Para alcanzar el propósito de este componente y en cumplimiento con la actividad b), subactividad (i) del referido componente, se realizó el diseño y desarrollo del módulo informático de tránsito; para la captura y transmisión de Declaraciones de Tránsito hacia el Servidor Central Regional. Dicho módulo pertenece al sistema regional de Tránsito Internacional de Mercancías -TIM, que está compuesto por un conjunto de componentes informáticos, los cuales proveerán funcionalidad en torno a la gestión y registro de las declaraciones únicas de tránsito de la región. Dichos componentes son herramientas que estarán disponibles para el transportista durante el proceso de captura y seguimiento a sus declaraciones, así como herramientas de control y seguimiento para los funcionarios de las instituciones beneficiarias.

Se desarrolla el presente Manual de Usuario el cual consiste en una guía detallada para el usuario final, sobre el uso y los aspectos funcionales del denominado "Sistema de Declaraciones Únicas de Tránsito".

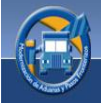

## 2. PANORAMA GENERAL

El sistema de captura consiste en una herramienta informática, la cual le permitirá al transportista o agente aduanero, ingresar la información requerida para realizar declaraciones Únicas de Tránsito de Mercancías –DUT- desde cualquier parte del mundo. Asimismo, el sistema permitirá digitalizar la documentación de soporte para dichas declaraciones, así como también imprimir una declaración autorizada por la aduana del país de partida.

La herramienta expuesta anteriormente posee mecanismos de comunicación seguros basados en Internet, los cuales permiten un intercambio de información hacia/desde el servidor regional del TIM de una forma confiable y oportuna.

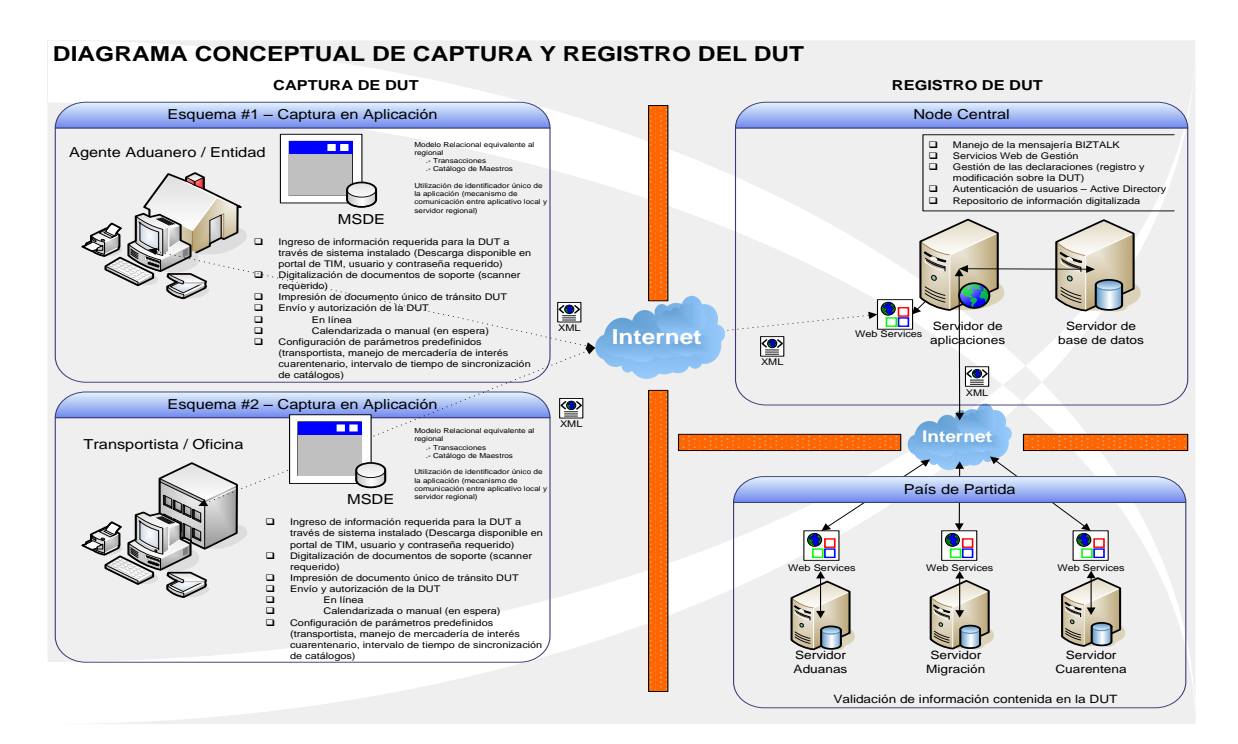

Modelo conceptual del sistema de captura y registro del DUT

# 3. CARACTERÍSTICAS

La herramienta fue diseñada para correr en ambientes Microsoft Windows y está a disposición de los usuarios autorizados para ser descargada desde el sitio de Internet del TIM http://www.portaltim.sieca.int/, cabe mencionar que el sistema de captura posee una base de datos local la cual contiene catálogos maestros, mismos que son requeridos para realizar un nuevo ingreso de una declaración –DUT- al sistema. Asimismo, la base de datos mencionada almacena las estructuras necesarias para almacenar las transacciones realizadas.

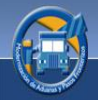

A continuación se enumeran los principales catálogos maestros que son utilizados por la aplicación de captura:

- Transportistas y unidades de transporte
- Partidas arancelarias –SAC-
- Aduanas de los países del piloto
- Países (Código ISO 3166 alfanumérico de 2 dígitos)
- Documentación requerida
- Tipos de contenedor
- Clase de bultos
- Rutas Fiscales
- Exportadores y consignatarios
- Parámetros generales

El uso de la base de datos local fue diseñada para agilizar el proceso de captura y mantener el menor número de solicitudes en el canal de comunicación, así como almacenar las declaraciones realizadas por el transportista, permitiéndole realizar envíos sincrónicos y asincrónicos para la autorización, copiar, consultar e imprimir las declaraciones realizadas.

Es indispensable que para realizar las operaciones relacionadas a la gestión del TIM (envío, aprobación, sincronización de catálogos y anulación de una declaración) se cuente con acceso a Internet, por lo que será requisito una comunicación estable y con ancho de banda de por lo menos 64 kbps, en el caso de no contar con una conexión a Internet solo se podrán realizar operaciones locales.

El sistema de captura brinda una opción que permite la configuración del sistema, dicha opción permitirá por defecto definir algunos parámetros para agilizar y optimizar el proceso de captura, entre ellos podemos mencionar el código de transportista, y los intervalos de tiempo para el proceso de solicitud automática de aprobación sobre las declaraciones –DUT-. Dichas opciones permitirán al sistema de captura identificar y diseñar la mejor interfaz para capturar la información así como grandes ahorros de tiempo en el proceso de digitación de declaraciones.

# 4. FUNCIONES

El sistema de captura consta de ocho funciones principales, los cuales le permitirán al transportista o agente de aduanas capturar y procesar la declaración –DUT- de una forma eficiente. Asimismo, el sistema permite incorporar y enviar toda la documentación de soporte requerida en las declaraciones.

A continuación se enumeran y describen las funciones principales contenidas en el sistema de captura de declaraciones:

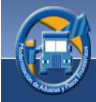

**Captura de una declaración:** el sistema provee una interfaz de captura intuitiva y amigable, en la cual el transportista o agente ingresará la información de una declaración –DUT-, la interfaz mencionada posee los mecanismos de validación necesarios, mismos que le indicarán al usuario si los datos ingresados son válidos o si existe información que necesita revisión de su parte.

**Impresión de la DUT (formulario y código de barras)**: el sistema provee las facilidades para poder imprimir una declaración aprobada, dicha impresión consistirá en un voucher de registro, el cual contendrá información de la declaración y el número de la declaración en forma codificada utilizando para esto un Código de barras.

**Digitalización de documentos de soporte**: el sistema de captura le permite al transportista o agente aduanero digitalizar los documentos de soporte y asociarlos a la declaración –DUT- ingresada, dicha documentación podrá ser consultada en todo momento por parte de los funcionarios de las instituciones involucradas a través del portal del TIM.

**Envío de información (información de la DUT y sus documentos digitalizados):** el sistema de captura posee un mecanismo de envío al nodo central de la información contenida en la declaración –DUT-, la información específicamente de la declaración será enviada a través de archivos hacia el servidor regional, mientras los documentos digitalizados o importados serán enviados en formatos de alta compresión y compatibilidad.

**Autorización de la declaración –DUT–:** El manejo de las autorizaciones a las declaraciones, es realizada por las instituciones aduaneras del país de partida, dichas autorizaciones pueden realizar en dos escenarios diferentes los cuales se describen a continuación:

- Solicitud de Aprobación Manual: esta consiste en que el usuario solicitará manualmente, la autorización sobre la declaración –DUT– digitada o pendiente a la aduana de partida. Posteriormente el usuario podrá manualmente solicitar la retroalimentación sobre si su declaración fue aprobada o no por aduanas en el país de partida.
- Aprobación Automática: dentro del sistema de captura existe un proceso automatizado, el cual periódicamente (según sea la parametrización dentro del sistema) estará enviando y solicitando autorización sobre las declaraciones –DUTque se encuentren en estado *Pendiente*.

**Copia, consulta e impresión de la declaración –DUT**-: el sistema provee a través de una interfaz gráfica, una lista de declaraciones procesadas, lo cual permite al usuario copiar una declaración (generará una nueva con la misma información), lo anterior con el objetivo de ahorrar tiempo de digitación o como un mecanismo para procesar

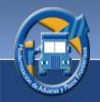

declaraciones recurrentes inmersas en su giro de negocio. Asimismo, el sistema provee mecanismos para la reimpresión y consulta de las declaraciones realizadas por el transportista, así como también permite ver la documentación asociada a una declaración.

**Sincronización de catálogos**: dentro del sistema de captura existen procesos de sincronización, los cuales permiten comparar constantemente la información contenida en la base de datos local respecto a la base de datos regional. En caso de existir información distinta, el sistema procederá a sincronizar los catálogos.

# 5. APLICACIÓN DE CAPTURA

# 5.1 ¿Cómo Ingresar al Sistema de Captura?

Una vez haya sido instalada la aplicación de captura (ver manual de instalación), con el botón izquierdo del ratón deberá dar doble clic al icono del sistema de captura el cual aparece en el escritorio de su computadora.

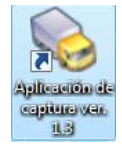

# 5.2 Ingreso a la Aplicación de Captura

Por medio de este mecanismo usted será autenticado en el servidor regional y se verificará la existencia del usuario y clave ingresada, así como también los respectivos permisos para la utilización del sistema, obteniendo de esta forma una conexión exitosa.

# 5.3 Login

Para poder ingresar al sistema deberá seguir los siguientes pasos:

### Paso 1: Ingreso de usuario

La casilla de usuario lo auténtica dentro del sistema en una forma única respetando sus credenciales y permisos, este deberá ser brindado por el administrador de los países donde se utilice el sistema. Actualmente el sistema maneja 2 tipos de usuarios los cuales se describen a continuación:

- *Tipo transportista:* si usted cuenta con un usuario tipo transportista la aplicación seleccionará automáticamente el código de la empresa transportista que tiene asociado y no permitirá modificar los datos del transportista que se encuentran en la pantalla de la captura de una nueva declaración (ver página 17).
- *Tipo gremial:* si usted cuenta con un usuario tipo gremial el sistema no seleccionará ningún código de transportista, siendo usted el encargado de ingresar dicho código manualmente, esto debido a que una gremial puede ingresar datos de diferentes transportistas.

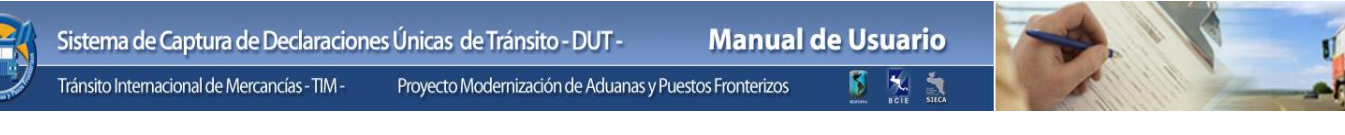

#### Paso 2: Ingreso de Clave de Acceso

La clave de acceso es la forma mediante la cual el sistema valida que efectivamente usted es quien dice ser en la casilla de usuario. El sistema le permitirá ingresar hasta un máximo de quince caracteres.

| Acceso al Sistema de Tránsito Internacional de Mercancías |                                         |  |  |  |  |  |  |  |
|-----------------------------------------------------------|-----------------------------------------|--|--|--|--|--|--|--|
| Usuario                                                   | wbochea                                 |  |  |  |  |  |  |  |
| Clave de Acceso                                           | ******                                  |  |  |  |  |  |  |  |
|                                                           | Ingresar <u>S</u> alir                  |  |  |  |  |  |  |  |
| Aduanas y Pason C                                         | onfiguración Proxy Olvido su contraseña |  |  |  |  |  |  |  |

Este botón valida el usuario y clave ingresados por medio de los mecanismos de autenticación, y si estos son validados el sistema permitirá el ingreso.

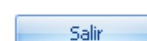

Ingresar

Este botón le permitirá cancelar la operación que está realizando.

## 5.3.1 Configuración de servidor Proxy

#### ¿Qué es Proxy?

El servidor proxy es utilizado en algunas organizaciones para conceder a los usuarios acceso a Internet. La configuración regularmente es otorgada por el personal encargado de las comunicaciones y redes dentro de la empresa.

| Configuración de Proxy |                   |  |  |  |  |  |  |  |  |
|------------------------|-------------------|--|--|--|--|--|--|--|--|
| Dirección Proxy:       | 172.16.3.24       |  |  |  |  |  |  |  |  |
| Puerto Proxy:          | 8080 🔽 Usar Proxy |  |  |  |  |  |  |  |  |
| Usuario;               | jmartinez         |  |  |  |  |  |  |  |  |
| Clave:                 | *****             |  |  |  |  |  |  |  |  |
| Dominio:               | red local         |  |  |  |  |  |  |  |  |
|                        | Aceptar Cancelar  |  |  |  |  |  |  |  |  |

#### Dirección Proxy: Es

la dirección de red

del servidor o computadora que se utiliza en la organización para conceder acceso a Internet.

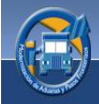

Puerto Proxy: Puerto en el cual está configurado el servidor proxy.

**Usuario:** Dependiendo de la configuración del servidor proxy este puede requerir autenticación de usuario para poder hacer uso de el.

Clave: Deberá ingresar la clave del usuario proxy configurado en la casilla anterior.

**Dominio:** Si dentro de su organización existe un controlador de dominio este debe ser ingresado en esta casilla.

Nota: Si tiene alguna duda sobre la configuración de proxy su administrador de red puede facilitarle los datos necesarios.

Una vez usted termine de ingresar los datos correspondientes a la configuración del servidor proxy deberá dar clic al botón de aceptar y el proceso quedara concluido.

Es importante mencionar que esta configuración se realiza únicamente si su computadora pertenece a una organización que utiliza Proxy, en otras palabras, esta es una configuración opcional no requerida.

## 5.3.2 Olvido su Contraseña

Si por alguna razón usted olvida su contraseña, el sistema le brinda la opción de "Recuperar Contraseña", dicha opción le enviará a su cuenta de correo electrónico registrada su usuario y contraseña

Para recuperar su contraseña deberá seguir los pasos que se describen a continuación:

Usuario: En esta casilla deberá ingresar su nombre de usuario.

**Correo Electrónico:** En esta casilla deberá ingresar la cuenta de correo electrónico que esta registrada en el sistema.

Cuando haya ingresado los datos que se requieren deberá dar un clic al botón "Aceptar" esto generará un correo electrónico con su usuario y contraseña.

| Recuperar Contraseña |                          |  |  |  |  |  |  |  |
|----------------------|--------------------------|--|--|--|--|--|--|--|
| Usuario:             | jmartinez                |  |  |  |  |  |  |  |
| Correo Electronico:  | juanmartinez@hotmail.com |  |  |  |  |  |  |  |
| <u>A</u> ceptar      | Cancelar                 |  |  |  |  |  |  |  |

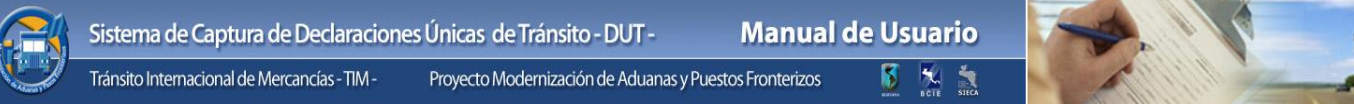

# 6. PANTALLA PRINCIPAL

En la pantalla principal que se muestra a continuación se visualizan todas las herramientas que podrán ser utilizadas en la aplicación, a continuación se detalla cada una de ellas.

| 💊 Si  | sten                                                                                                    | na de   | Captura de    | e Declaraciones de Trá                     | nsito - DUT                           |                               |                           |              |                |                    |  |
|-------|----------------------------------------------------------------------------------------------------|---------|---------------|--------------------------------------------|---------------------------------------|-------------------------------|---------------------------|--------------|----------------|--------------------|--|
| )     | 1                                                                                                    |         |               |                                            |                                       |                               |                           |              |                |                    |  |
|       | Generales Sincronización de Maestros Parámetros Personalización Avuda                                                                                                    |         |               |                                            |                                       |                               |                           |              |                |                    |  |
|       |                                                                                                    |         |               |                                            |                                       |                               |                           |              |                |                    |  |
| 1     | J 5 V 12 🔍 🐸 🗏 😹 🖉 💟 📿 🞯 📾 😫 💛 🗮 💆 🜘 🕘                                                                                                    |         |               |                                            |                                       |                               |                           |              |                |                    |  |
| Lista | do                                                                                                    | Nueva   | Grabar        | Modificar Consultar A                      | nular Copiar Exportar Importar Elimin | ar Refrescar Control Envio    | Recepción Imprimir Ver Mo | tivo Vista   | Consulta Tra:  | zabilidad Salir    |  |
| Decla | Listado Reintentos de Solicitud de Solicitud Denegado Preliminar Dedaración<br>de solicitud de Solicitud de La Dedaración El Consulta El Sale El Sale E |         |               |                                            |                                       |                               |                           |              |                |                    |  |
| Deut  | ecoaraciones (*a) 2 uperaciones (*a) Autorización de la Declaración (*a) Consulta (*a) Salir (*a)                                                                                                    |         |               |                                            |                                       |                               |                           |              |                |                    |  |
| Dec   | Declaraciones de Transito - DUT                                                                                                    |         |               |                                            |                                       |                               |                           |              |                |                    |  |
| Arra  | astra                                                                                                    | r el er | icabezado d   | le la columna aqui para a <u>c</u>         | grupar por esa columna                | <u> </u>                      |                           |              |                |                    |  |
|       |                                                                                                    |         | Estado        | Número DUT                                 | Exportador/Embarcador/Remitente       | Consignatario                 | Transportista             | País Inicio  | País Destino   | Transporte         |  |
| 8     |                                                                                                    |         |               |                                            |                                       |                               |                           |              |                |                    |  |
| >     |                                                                                                    | 1       | 1             | ET LEDetelstelstelstelst                   | BRICOSTA RECK SA                      | 10-275 CONSTRUCCIONES INVELA  | NEEKCH ADVANG DE 1971.    | Guarternalie | (Exactornation | COMMIN PRODUCTS    |  |
|       |                                                                                                    | 1       | <b>~</b>      | (CTT 1: 1000000000000000000000000000000000 | 3M DE COSTA 40CA SA                   | HERE'S CARLOS LEVANCE WARTS   | AGENCIA ADURNAL DEL EST   | Guatemala    | E Salvador     | C12504579850970.1  |  |
|       |                                                                                                    | Q.      | ×             | 1277 (LIANDON MODEL) 20000                 | 3W COSTA RICA SA                      | 85-275 CONSTRUCCIONES NABLA   | AGENCIA ADURNAL DEL EST   | Guetenale    | El Salvador    | C125042 3V7589V67  |  |
|       |                                                                                                    | 1       | <b>~</b>      | 1977 1: 10000000012:20010                  | RiteRitentRite                        | Radiawillia                   | AGENCIA ADURNAL DEL EST   | Guatemala    | @ Salvador     | CLUSORD INTERNAT   |  |
|       |                                                                                                    | 1       | q,            | CT1000000023087                            | HilefithmadHile                       | fib/fibodfib                  | AGENCIA ADUANAL DEL EST   | Guatemala    | E Salvador     | C1250423VTBRN47    |  |
|       |                                                                                                    | A       | 0             | CT114000000010100005                       | 3H MERODO SA DE CV                    | (EIIL) ILVA NE.5A (UNDA)      | AGENCIA ADURNAL DEL EST   | Guatemala    | Castle Rice    | CLIDED INTERNET    |  |
|       |                                                                                                    | 1       | ×             | CT 1 MINIMUM ( MPA-                        | 3M MERODO SA DE CV                    | (ESIL) SILVA INF. SA (SINGA)  | AGENCIA ADURNAL DEL EST   | Guatemala    | Contin Rice    | CILIDEUD INTERNET  |  |
|       |                                                                                                    | a       | <b>~</b>      | 6711300000001238423                        | 3H COSTA RICA SA                      | URENCE CARLOS CIVARES WARTS   | AGENCIA ACUAINAL DEL EST  | Guellenelle  | E Salvador     | CUSHS/REDARC       |  |
|       |                                                                                                    | A       | 4             | C71100000000000000                         | 10a/Oaad/File                         | Rikefilandfille               | AGENCIA ADURIVAL DEL EST  | Guatemala    | C Salvador     | C125042347089487   |  |
|       |                                                                                                    | J.      | <b>V</b>      | (CTT)_aboutubbleament)                     | Hibrithme/Rite                        | RiteffitentHite               | ADDIVIDA ADURINAL DEL EST | Gueternale   | E Salvador     | C125342 3v758va7   |  |
|       |                                                                                                    | g.      | Q,            | 1277 (L'100000001); 30400                  | 3W 00574 4054 5A                      | URBHOS CARLOS LOVARES WARTS   | 4 NOR ADURINAL DELETT     | Guetenale    | # Salvador     | CUSHERREIGHTLL.    |  |
|       |                                                                                                    | 1       | q,            | G71130000000238999                         | 3H COSTA RICA SA                      | 09-279 CONSTRUCCIONES NABLA   | AGENCIA ADURNAL DEL EST   | Guatemala    | # Salvador     | CLUSD-KD-KENWORT   |  |
|       |                                                                                                    | A       | +             |                                            | 3H MERICO SA SE CV                    | ~//春季\$%/\$*\$}_\$*3(日空泪1/-3/ | AGENCIA ADURINAL DEL EST  | Guatemala    | E Salvador     | C12504 5 10VET     |  |
|       |                                                                                                    | 1       | ÷             |                                            | 3H COSTA ROCA SA                      | USHC1 CARLOS (INVARES WARTS   | AGENCIA ADURNAL DEL EST   | Guaternalia  | E Salvador     | Cilmen and Antilia |  |
| ۲.    |                                                                                                    |         |               |                                            |                                       |                               |                           |              | - 3A           |                    |  |
| Tiemp | o fal                                                                                                    | tante   | para verifici | ación 0:01                                 | 6                                     | Aviso Importante Click        | Aquí                      |              |                |                    |  |

| No. | Descripción                                                  |  |  |  |  |
|-----|--------------------------------------------------------------|--|--|--|--|
| 1   | Áreas con que cuenta la Aplicación de Captura                |  |  |  |  |
| 2   | Barra de herramientas                                        |  |  |  |  |
| 3   | Área de agrupación de datos.                                 |  |  |  |  |
| 4   | Listado de declaraciones                                     |  |  |  |  |
| 5   | Barra de desplazamiento o navegación.                        |  |  |  |  |
| 6   | Barra de estado de verificación automática de declaraciones. |  |  |  |  |

# 7. ÁREAS DEL SISTEMA

# 7.1 Generales:

Muestra todas las opciones que podrá utilizar para operar una Declaración de Tránsito.

|       | Ge     | enerales | Sin    | cronización | de Maestro | os     | Parámet | ros F    | Personaliza | ición    | Ayuda     |                |              |               |            |               |            |             |              |         |
|-------|--------|----------|--------|-------------|------------|--------|---------|----------|-------------|----------|-----------|----------------|--------------|---------------|------------|---------------|------------|-------------|--------------|---------|
| 1     | J      |          | R      |             | 2          | ×      |         | R        |             | -        | 0         | 1              |              |               |            | Q             |            | 9           | 0            | ٢       |
| Lista | obe    | Nueva    | Grabar | Modificar   | Consultar  | Anular | Copiar  | Exportar | Importar    | Eliminar | Refrescar | Control        | Envío        | Recepción     | Imprimir   | Ver Motivo    | Vista      | Consulta    | Trazabilidad | Salir   |
|       |        |          |        |             |            |        |         |          |             |          | Listado   | Reintentos     | de Solicitud | de Solicitud  |            | Denegada      | Preliminar | Declaración |              |         |
| Deda  | aracio | ones 🕤   |        |             |            |        | Oper    | aciones  |             |          |           | Γ <sub>N</sub> | Autoriz      | zación de Imp | presión de | la Declaració | ón 🕞       | Consu       | lta 🖓        | Salir 🖓 |

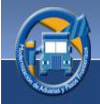

# 7.2 Declaraciones

Dentro de la categoría de declaraciones en la opción de *generales* se encuentran las opciones necesarias para la elaboración de una nueva declaración, así como la de mostrar el listado de declaraciones previamente ingresadas.

# 7.2.1 Nueva Declaración

Esta opción le permitirá generar una nueva declaración de Tránsito.

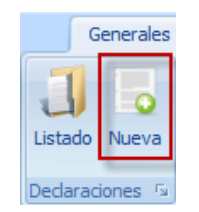

1. Cuando usted le da clic al botón de "Nueva" inmediatamente le aparecerá un mensaje en cual usted deberá indicar si su Declaración de Tránsito contiene productos de origen animal o vegetal, en cuyo caso tendrá que ingresar el número de certificado sanitario o zoosanitario.

| Atención            |                                                                   |   |
|---------------------|-------------------------------------------------------------------|---|
| Moderney Providence | La declaración contendrá productos de orígen animal<br>o vegetal? | • |
|                     | Si                                                                |   |

2. Seguidamente se le mostrará una pantalla conteniendo un formulario electrónico el cual le permitirá iniciar la captura de la declaración. Para poder completar el formulario debe navegar entre las opciones que se le presentan dando clic a cada una de las pestañas o utilizando los atajos del teclado (Alt-S [siguiente], Alt-A [anterior], Alt-C [cancelar]) que contiene el formulario.

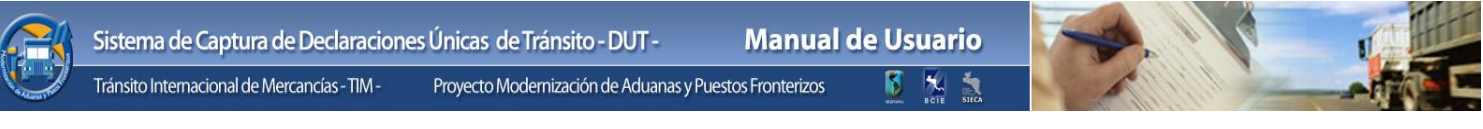

# Declaración Única de Tránsito

Para la captura de una declaración de tránsito deberá seguir una serie de pasos los cuales se detallan a continuación:

| Generales         | Sincroniza     | ción de Maestros   | Parámetros     | Personalizad     | ión Ayuda       |                  |            |                 |               |               |                     |                        |                |          |
|-------------------|----------------|--------------------|----------------|------------------|-----------------|------------------|------------|-----------------|---------------|---------------|---------------------|------------------------|----------------|----------|
| ] 5               | 1              |                    |                |                  |                 | N.               |            |                 |               | Q             |                     | 9                      | 0              | ٢        |
| Listado Nueva     | Grabar Modifi  |                    |                |                  |                 |                  |            |                 |               |               | Vista<br>Preliminar | Consulta<br>Dedaración |                | Salir    |
| Declaraciones 😼   | _              | _                  | Operacione     | es               |                 | r <sub>2</sub>   | Auto       | rización de Im  | presión de la | a Declaración | า 5                 | Consu                  | lta 😼          | Salir s  |
| Declaración Unica | de Tra 1       | 2                  |                | 3                |                 | 4                |            |                 | 5             |               |                     |                        |                |          |
| Información de    | la Declaración | Asignación de Puta | a Sequir Infor | mación del Trans | portista Inform | ación de Merca   | ncíae Infr | rmación Docu    | mentos de S   | Conorte       |                     |                        |                |          |
| Información de    |                | Asignation de Ruta |                |                  | porusta intorn  | Idulori de Merca |            | initiación bocu | inentos de a  | oporte        |                     |                        |                |          |
| Ruta              |                |                    |                |                  |                 | Declaración      |            |                 |               |               |                     |                        |                |          |
| Partida           |                |                    |                |                  |                 | Generale         | s          |                 |               |               |                     |                        |                |          |
| F                 | País           |                    |                |                  |                 |                  |            |                 | Co            | orrelativo    | 1                   |                        |                |          |
| Adua              | ana            |                    |                |                  |                 |                  |            |                 | Número        | o de DUT      |                     |                        |                |          |
| Destino           |                |                    |                |                  |                 |                  |            |                 | Númer         | o de DTI      |                     |                        |                |          |
| P                 | País           |                    |                |                  |                 |                  |            | Fecha           | Registro De   | claración     | 12/11/20            | 011-01:38:5            | 5 p.m.         |          |
|                   |                |                    |                |                  |                 |                  |            | i cono          | Registro De   |               | Canturad            |                        | 5 p            |          |
| Adua              | ana            |                    |                |                  |                 |                  |            |                 |               | Estado        |                     | Id                     |                |          |
| Dates Evenest     | adar.          |                    |                |                  |                 | Dates Canais     | un a taxia |                 |               |               |                     |                        |                |          |
| Datos Export      | 2001           |                    |                |                  |                 | Datos Consig     | riatario   |                 |               |               |                     |                        |                |          |
| No                | mbre           |                    |                |                  |                 | No               | ombre      |                 |               |               |                     |                        |                |          |
|                   |                |                    |                |                  |                 |                  |            |                 |               |               |                     |                        |                |          |
| Dire              | cción          |                    |                |                  |                 | Dire             | ección     |                 |               |               |                     |                        |                |          |
|                   |                |                    |                |                  | $\sim$          |                  |            |                 |               |               |                     |                        | $\sim$         |          |
| Telé              | éfono          |                    | Fax            |                  |                 | Tel              | éfono      |                 |               | F             | ax                  |                        |                |          |
| Correo Electr     | ónico          |                    |                |                  |                 | Correo Elect     | rónico     |                 |               |               |                     |                        |                |          |
|                   |                |                    |                |                  |                 |                  |            |                 |               |               |                     |                        |                |          |
| Observacione      | es             |                    |                |                  |                 |                  |            |                 |               |               |                     |                        |                |          |
|                   |                |                    |                |                  |                 |                  |            |                 |               |               |                     |                        | ~              |          |
|                   |                |                    |                |                  |                 |                  |            |                 |               |               |                     |                        | $\sim$         |          |
|                   |                |                    |                |                  |                 |                  |            |                 |               |               |                     |                        |                | <u> </u> |
|                   |                |                    |                |                  |                 |                  |            |                 | Cancelar (Al  | t+C)          |                     | t+A) Sig               | juiente (Alt+9 | 5)       |

| No. | Descripción                   |  |  |  |  |  |
|-----|-------------------------------|--|--|--|--|--|
| 1   | Información de la Declaración |  |  |  |  |  |
| 2   | Asignación de Ruta a Seguir   |  |  |  |  |  |
| 3   | Información del Transportista |  |  |  |  |  |
| 4   | Información de Mercancías     |  |  |  |  |  |
| 5   | Información de Soporte        |  |  |  |  |  |

\* Indica que el campo es obligatorio Sirve para indicar que los campos marcados con el asterisco son obligatorios, es decir que se debe ingresar información.

Cancelar (Alt+C)

Este botón le permite cancelar la operación realizada dando un clic o bien mediante el teclado.

Anterior (Alt+A)

Este botón le permite regresar a la página anterior dando un clic o bien mediante el teclado.

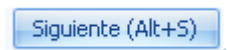

Este botón le permite ver la página posterior dando un clic o bien mediante el teclado, es importante hacer notar que si no completa

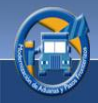

todos los datos que se piden no podrá realizar esta función haciéndose notar las casillas no llenas por un asterisco los cuales le indican que deberá ingresar información.

### Generalidades:

Deberá tomar en cuenta los siguientes aspectos generales en todos los formularios, que el sistema le proporciona para la captura de una declaración:

En cada extremo derecho de las casillas aparece una Flecha que al darle un clic desplegará un listado en el que podrá seleccionar la opción que desee, de igual forma podrá ubicarse en la casilla que se muestra marcada en rojo en la que manualmente podrá ingresar la información que desea buscar.

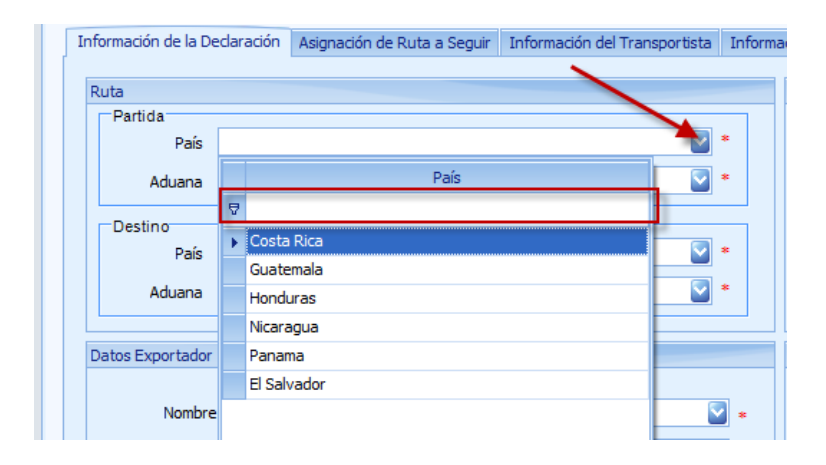

# PASO 1: Información de la Declaración

#### <u>Ruta</u>

Deberá ingresar información correspondiente a las aduanas y países donde inicia y finaliza el tránsito.

### Partida:

- *País*: En esta casilla deberá ingresar el país de donde se iniciará el tránsito.
- <u>Aduana</u>: En esta casilla deberá ingresar el nombre de la aduana por donde iniciará el tránsito.

#### Destino:

- *País*: En esta casilla ingresará el nombre del país en donde finalizará el tránsito.
- <u>Aduana</u>: En esta casilla ingresará el nombre de la aduana donde finalizará el tránsito.

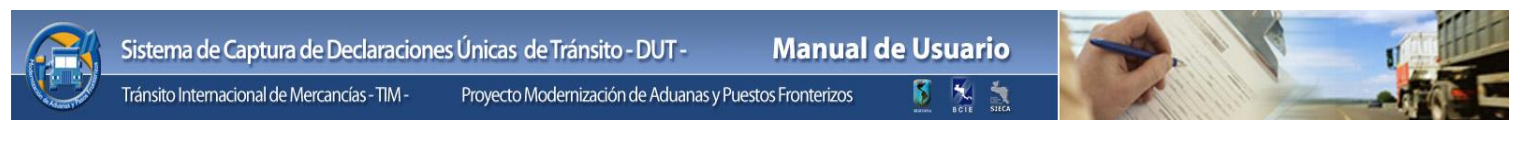

| Información de la Declaració | Asignación de Ruta a Seguir | Información del Transportista | Inform |
|------------------------------|-----------------------------|-------------------------------|--------|
|                              |                             |                               |        |
| Ruta                         |                             |                               |        |
| País Guatem                  | ala                         |                               |        |
| Aduana ADUAN                 | A TECUN UMAN                |                               |        |
| Destino                      |                             |                               |        |
| País El Salva                | dor                         |                               |        |
| Aduana AMATIL                | LO                          |                               |        |
|                              |                             |                               |        |

#### **Declaración**

Esta opción es exclusivamente de consulta ya que los datos expuestos son generados por el Sistema.

#### **Generales:**

- <u>Correlativo</u>: Esta casilla muestra el número correlativo de la declaración el cual es generado automáticamente por el sistema
- <u>Número de DUT</u>: En esta casilla aparecerá el número de declaración cuando haya sido autorizada para su impresión.
- <u>Número de DTI</u>: Esta casilla mostrará el número de DTI que género el país donde se inició el tránsito, dicho número aparecerá hasta que la declaración haya sido autorizada para transitar.
- *Fecha Registro Declaración:* Esta casilla muestra la fecha y hora en que se realizó la declaración.
- *Estado:* Muestra el estado de la declaración.

| Declaración                |                          |
|----------------------------|--------------------------|
| Generales                  |                          |
| Correlativo                | 51                       |
| Número de DUT              |                          |
| Número de DTI              |                          |
| Fecha Registro Declaración | 18/01/2008 10:46:55 a.m. |
| Estado                     | Capturada                |

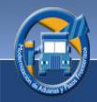

#### **Datos Exportador**

En esta sección deberá completar los datos correspondientes al exportador de las mercancías.

- <u>Nombre</u>: En esta casilla deberá ingresar el nombre de la persona o empresa que envía la mercancía.
- <u>Dirección</u>: En esta casilla ingresará la dirección de la persona o empresa que envía las mercancías.
- <u>Teléfono</u>: Deberá ingresar el número telefónico de la persona o empresa que envía las mercancías.
- <u>Fax<sup>1</sup></u>: En esta casilla ingresará el número de Fax.
- <u>Correo Electrónico</u>: En esta casilla deberá ingresar la cuenta de correo electrónico de la persona o empresa que envía las mercancías.

| Datos Exportador   |                             |
|--------------------|-----------------------------|
|                    |                             |
| Nombre             | Ricardo Henrique Vasquez 👻  |
| Dirección          | 7av. 8-95 Zon 5             |
| Teléfono           | 502 2239877 Fax 502 3343423 |
| Correo Electrónico | ricardito@hotmail.com       |

#### **Datos Consignatario**

En esta sección deberá ingresar la información correspondiente al consignatario es decir quien recibe las mercancías.

- <u>Nombre</u>: En esta casilla deberá ingresar el nombre de la persona o empresa que recibe las mercancías.
- <u>Dirección</u>: En esta casilla deberá ingresar la dirección de la persona o empresa que Recibe las mercancías.
- <u>Teléfono</u>: En esta cacilla deberá ingresar el número telefónico de la persona o empresa que recibe las mercancías.
- Fax: En esta casilla deberá ingresar el número de Fax.

<sup>&</sup>lt;sup>1</sup> En cuanto a las casillas de Fax en Exportador y Consignatario es información que no siempre se contará con ella, si así fuera el caso, deberá colocar en las casillas N/A, not available (no disponible).

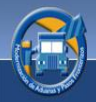

• <u>Correo Electrónico</u>: En esta casilla deberá ingresar la cuenta de correo electrónico de la persona o empresa que recibe las mercancías.

| Datos Consignatario |                                                               |                  |                |   |
|---------------------|---------------------------------------------------------------|------------------|----------------|---|
|                     |                                                               |                  |                |   |
| Nombre              | JUAN PEREZ MARTINEZ                                           |                  |                |   |
| Dirección           | 2 Calle poniente, Edificio Art<br>Salvador, El Salvador, C.A. | e Decoración, Zo | ona Verde, San | ~ |
| Teléfono            | (503)5614-5456                                                | Fax              | (503)5614-5456 |   |
| Correo Electrónico  | jpmartinez@gmail.com                                          |                  |                |   |

#### Observaciones

ww

<u>Observaciones</u>: En esta podrá ingresar anotaciones que considere importantes o relevantes en la declaración.

| Observaciones         |  |
|-----------------------|--|
| Verificar direcciones |  |
|                       |  |
|                       |  |

# PASO 2: Asignación de Ruta a Seguir:

En la siguiente pantalla se completará la ruta que el transportista tomará desde su inicio hasta su destino final, incluyendo las aduanas intermedias por donde transitará.

En el paso 1 ingresó el país y la aduana de Inicio, en la pantalla de ruta a seguir aparecerán automáticamente los datos ingresados con anterioridad, luego en la columna "Aduana de Destino" deberá seleccionar la casilla que aparecerá en blanco con la flecha que aparece en el extremo derecho, la aduana que corresponde, esta será la aduana por donde saldrán las mercancías hacía el país de destino, automáticamente aparecerá la aduana final de tránsito de mercancías.

| ación de la Dedaración de Ruta a Seguir Información del Transportista Información de Mercancías Información Documentos de Soporte          País       Aduana Inicio       Siguiente o Próxima Aduana de Llegada         Aduatemala       ADUANA TECUN UMAN       ADUANA PEDRO DE ALVARADO         El Salvador       LA HACHADURA       AMATILLO |                          |                             |                               |                           |                                       |
|----------------------------------------------------------------------------------------------------|--------------------------|-----------------------------|-------------------------------|---------------------------|---------------------------------------|
| País         Aduana Inicio         Siguiente o Próxima Aduana de Llegada                                                                                                    | nación de la Declaración | Asignación de Ruta a Seguir | Información del Transportista | Información de Mercancías | Información Documentos de Soporte     |
| País         Aduana Inicio         Siguiente o Próxima Aduana de Llegada <u>ADUANA TECUN UMAN</u> <u>ADUANA TECUN UMAN</u> <u>ADUANA PEDRO DE ALVARADO</u> <u>El</u> Salvador               LA HACHADURA               AMATILLO                                                                                                    |                          |                             |                               | 1                         |                                       |
| País         Aduana Inicio         Siguiente o Próxima Aduana de Llegada                                                                                                    |                          |                             |                               |                           |                                       |
| ADUANA TECUN UMAN         ADUANA PEDRO DE ALVARADO           El Salvador         LA HACHADURA         AMATILLO                                                                                                    |                          | País                        |                               | Aduana Inicio             | Siguiente o Próxima Aduana de Llegada |
| El Salvador LA HACHADURA AMATILLO                                                                                                    | 🔏 Guatemala              |                             | ADUANA TECUN UM               | AN                        | ADUANA PEDRO DE ALVARADO              |
|                                                                                                    | El Salvador              |                             | LA HACHADURA                  |                           | AMATILLO                              |
|                                                                                                    |                          |                             |                               |                           |                                       |
|                                                                                                    |                          |                             |                               |                           |                                       |
|                                                                                                    |                          |                             |                               |                           |                                       |
|                                                                                                    |                          |                             |                               |                           |                                       |
|                                                                                                    |                          |                             |                               |                           |                                       |
|                                                                                                    |                          |                             |                               |                           |                                       |
|                                                                                                    |                          |                             |                               | 16                        |                                       |
| 16                                                                                                    |                          |                             |                               | 10                        |                                       |
| 16                                                                                                    | v.portaltim.             | sieca.int                   |                               |                           | RID/EOMIN_RCIE_SI                     |

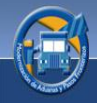

A continuación se describen las columnas que usted encontrará correspondientes a la asignación de la ruta a Seguir:

- *País:* Indica el país de inicio del tránsito como el país de destino.
- <u>Aduana Inicio</u>: Indica el nombre de la aduana de inicio del tránsito (esta columna siempre es llenada automáticamente por el sistema dependiendo de la aduana destino).
- Aduana Destino: Indica el nombre de la aduna que cierra el tránsito.

# PASO 3: Información del Transportista.

Este formulario podrá ser completado por el transportista o por un agente aduanero.

| Información de la Dec                                        | laración Asignación de l | uta a Seguir Info | rmación del Transportista | Informació | in de Mercancías | Información Documentos de Sor | orte             |        |  |
|--------------------------------------------------------------|--------------------------|-------------------|---------------------------|------------|------------------|-------------------------------|------------------|--------|--|
| Datos Transportista                                          | Asignation act           | and a began and   |                           | Informacia | Unidad de Trans  | sporte                        |                  |        |  |
|                                                              |                          |                   |                           |            |                  |                               |                  |        |  |
| Código                                                       | CR00008                  |                   |                           |            | No. Pla          | са                            |                  |        |  |
| Nombre AGENCIA ADUANAL DEL ESTE SOCIEDAD ANONIMA             |                          |                   |                           |            | Mar              | Ca KENWORTH                   |                  |        |  |
| Dirección CONTIGUO A MULTIPLAZA DEL ESTE (MUDANZAS MUNDIALES |                          |                   |                           |            | Mode             | elo 1979                      |                  |        |  |
|                                                              |                          |                   |                           |            | No. Serie Cha    | sis 2791073                   | No. Motor N      | /A     |  |
| Correo Electrónico                                           |                          |                   |                           |            | País de Regist   | tro Costa Rica                |                  |        |  |
| Datos Conductor                                              |                          |                   |                           |            | Remolgue         |                               |                  |        |  |
|                                                              |                          |                   |                           |            | No. Placa N/     | A Paíso                       | le Registro Cost | a Rica |  |
| Nombres y Apellidos                                          | JUAN PEREZ JEREZ         |                   |                           |            |                  |                               |                  |        |  |
| Tipo de Documento                                            | Pasaporte                | No. Docume        | nto 325465465             |            | SemiRemolque     |                               |                  |        |  |
| País Nacionalidad                                            | El Salvador              | Fecha Nacimi      | ento 16/07/1974           |            | No. Placa N/     | A País o                      | le Registro Cost | a Rica |  |
| País Residencia                                              | El Salvador              | S S               | exo Masculino             |            | Contenedor       |                               |                  |        |  |
| No. de Licencia                                              | 3251456465               |                   |                           |            | Tipo             | CERRADO 🔄                     | Número 435F      | 43543  |  |
|                                                              |                          |                   |                           |            |                  |                               |                  |        |  |

#### **Datos Transportista:**

En esta sección la casilla de código es la única que deberá seleccionar, los datos del transportistas son obtenidas de la base de datos regional de transportistas.

- <u>Código</u>: Identificación única del transportista, deberá seleccionar el código mediante la flecha al extremo derecho de la casilla.
- <u>Nombre:</u> Muestra el nombre del transportista.
- *Dirección*: Muestra la dirección del transportista.

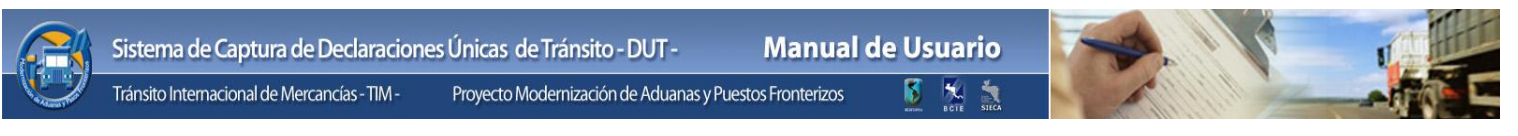

• <u>Correo electrónico</u>: Muestra la dirección de correo del transportista.

| Información de la Declaración |                | Asignación de Ruta a Seguir | Información del Transportista | Informació |  |  |  |  |
|-------------------------------|----------------|-----------------------------|-------------------------------|------------|--|--|--|--|
| Datos Transportista           |                |                             |                               |            |  |  |  |  |
| Código                        | Código CR00008 |                             |                               |            |  |  |  |  |
| Nombre                        | AGENCI         | A ADUANAL DEL ESTE SOCIED/  | AD ANONIMA                    |            |  |  |  |  |
| Dirección                     | CONTIG         | UO A MULTIPLAZA DEL ESTE (I | MUDANZAS MUNDIALES            |            |  |  |  |  |
| Correo Electrónico            |                |                             |                               |            |  |  |  |  |

En las casillas Nombre, Dirección y Correo electrónico, no las podrá modificar, estos datos están pre-establecidos en la base de datos regional.

#### Unidad de Transporte:

En esta sección deberá completar la información que se le pide en base a la empresa de transporte seleccionada. Esta sección mostrará únicamente las unidades de transporte registradas para la empresa transportista seleccionada en la opción anterior

| Unidad de Transporte |               |  |  |  |  |  |  |
|----------------------|---------------|--|--|--|--|--|--|
| No. Placa            |               |  |  |  |  |  |  |
| Marca                | KENWORTH      |  |  |  |  |  |  |
| Modelo               | 1979          |  |  |  |  |  |  |
| No. Serie Chasis     | No. Motor N/A |  |  |  |  |  |  |
| País de Registro     | Costa Rica    |  |  |  |  |  |  |
|                      |               |  |  |  |  |  |  |

<u>Información a ingresar</u>: En las columnas encontrará información detallada a los datos que corresponden a Unidad de Transportista:

- <u>No. Placa</u>: Seleccionará el número de placa con que cuenta la unidad de transporte si este es reconocido por el sistema de inmediato aparecerán los datos que corresponden a la descripción del vehículo.
- *Marca*: Muestra la marca a la que corresponde el vehículo.
- <u>Modelo</u>: Muestra el modelo del vehículo

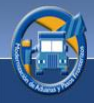

- *<u>No. de Serie Chasis</u>: Muestra el número que corresponde al chasis.*
- <u>Código País</u>: Muestra el código con el que se identifica el país del transporte.
- No. Motor: Muestra el número del motor del vehículo.

#### Datos Conductor:

En esta sección deberá seleccionar e ingresar información del conductor del transporte. Es importante mencionar que la información de esta sección se sincroniza o actualiza al servidor regional, para que sea compartida a todos los usuarios de la aplicación.

| Datos Conductor              |          |                  |            |  |
|------------------------------|----------|------------------|------------|--|
| Nombres y Apellidos JUAN PER | EZ JEREZ |                  |            |  |
| Tipo de Documento Pasaporte  |          | No. Documento    | 325465465  |  |
| País Nacionalidad El Salvado | r 💟      | Fecha Nacimiento | 16/07/1974 |  |
| País Residencia El Salvado   | r 🔽      | Sexo             | Masculino  |  |
| No. de Licencia 32514564     | 65       |                  |            |  |
|                              |          |                  |            |  |

<u>Información a ingresar</u>: En las columnas encontrará información detallada a los datos que corresponden a Datos Conductor:

- *<u>Tipo de Documento</u>*: Este es el documento con el que se identifica.
- *No. Documento*: Deberá Ingresar el número del documento que lo identifica.
- *Nombres y Apellidos*: Deberá ingresar los nombres y apellidos del conductor.

- *País Nacionalidad*: Deberá seleccionar el país de origen del conductor.
- *País Residencia*: Deberá seleccionar el país donde vive.
- *No. de Licencia*: Deberá ingresar el número de licencia de conducir.
- *Fecha de Nacimiento*: Deberá seleccionar la fecha de nacimiento.
- <u>Sexo</u>: Seleccionar el tipo de sexo al que corresponde.

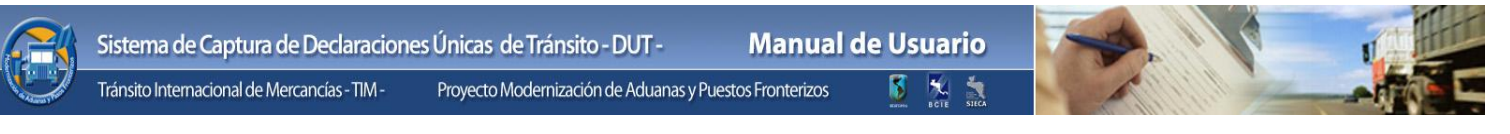

#### Remolque:<sup>2</sup>

En esta sección deberá ingresar y seleccionar las siguientes casillas:

- *No. Placa*: Deberá ingresar el número de placa del remolque.
- *País de Registro*: Deberá seleccionar el país donde fue registrado el remolque.

| Remolque  |         |                  |            |  |  |  |
|-----------|---------|------------------|------------|--|--|--|
| No. Placa | 3454343 | País de Registro | Costa Rica |  |  |  |

#### Semirremolque:

En esta sección deberá ingresar y seleccionar las siguientes casillas:

- *No. Placa:* Deberá ingresar el número de placa del semirremolque.
- <u>País de Registro</u>: Deberá seleccionar el país donde fue registrado el semirremolque.

| SemiRemolq | Je        |                  |            |  |
|------------|-----------|------------------|------------|--|
| No. Placa  | 435345435 | País de Registro | Costa Rica |  |

#### **Contenedor:**

En esta sección deberá ingresar y seleccionar las siguientes casillas:

- <u>Tipo</u>: Deberá seleccionar el tipo de contenedor que usa el transporte.
- <u>Número</u>: Deberá ingresar el número que identifica al contenedor.
- <u>Dimensiones</u>: Deberá ingresar las dimensiones o medidas del contenedor.

| Contenedor  |          |  |        |           |  |  |  |
|-------------|----------|--|--------|-----------|--|--|--|
| Tipo        | CERRADO  |  | Número | 435R43543 |  |  |  |
| Dimensiones | 6X 10X64 |  |        |           |  |  |  |

<sup>&</sup>lt;sup>2</sup> En cuanto a Remolque, Semirremolque y contenedor es información que no siempre se contará con ella, si así fuera el caso, deberá colocar en las casillas N/A, *Not Available* (no disponible).

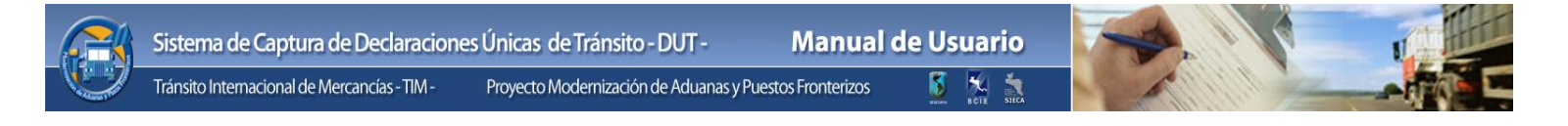

# PASO 4: Información de Mercancías

En este formulario deberá ingresar toda la información relacionada a las mercancías transportadas, a continuación se detallan las casillas y columnas que lo conforman.

| Información de la Declaración | Asignación de Ruta a Seguir | Información del Transportista | Información de Mercancías |          |                       |              |  |  |
|-------------------------------|-----------------------------|-------------------------------|---------------------------|----------|-----------------------|--------------|--|--|
| País de Procedencia           |                             | País de Origen                |                           | No. de C | Certificado Sanitario |              |  |  |
| Ingreso de Mercancías         |                             |                               |                           |          |                       |              |  |  |
| Mercancía                     | Descripcion                 | Clase de Bulto                | Marca                     | Cantidad | Peso Bruto (kg)       | Valor FOB \$ |  |  |
|                               |                             |                               |                           | 0        | 0.00                  | 0.00         |  |  |
|                               |                             |                               |                           |          |                       |              |  |  |
|                               |                             |                               |                           |          |                       |              |  |  |
|                               |                             |                               |                           |          |                       |              |  |  |
|                               |                             |                               |                           |          |                       |              |  |  |
|                               |                             |                               |                           |          |                       |              |  |  |
|                               |                             |                               |                           |          |                       |              |  |  |
|                               |                             |                               |                           |          |                       |              |  |  |
|                               |                             |                               |                           |          |                       |              |  |  |
|                               |                             |                               |                           |          |                       |              |  |  |
|                               |                             |                               |                           |          |                       |              |  |  |
|                               |                             |                               |                           |          |                       |              |  |  |
|                               |                             |                               |                           |          |                       |              |  |  |
|                               |                             |                               |                           |          |                       |              |  |  |
|                               |                             |                               |                           |          | 0.00(kg)              | \$0.00       |  |  |

<u>Información a ingresar</u>: En las columnas encontrará información detallada a los datos que corresponden a Información de Mercancías:

- <u>País de Procedencia</u>: En esta casilla deberá seleccionar el país que envía la mercancía.
- <u>País de Origen</u>: En esta casilla deberá seleccionar el país de donde es originaria la mercancía es decir donde fue fabricada.
- <u>No. de Certificado Sanitario</u>: En esta casilla deberá ingresar el número de certificado sanitario si en caso fuera necesario.
- <u>Mercancía</u>: En esta columna deberá seleccionar el código de mercancía que será transportada.

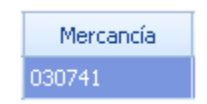

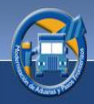

• <u>Descripción</u>: Esta columna muestra la descripción de las mercancías, siendo estas modificables por el usuario.

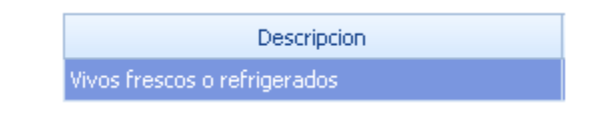

• <u>*Clase de Bulto*</u>: En esta columna podrá seleccionar la clase de bulto por medio del cual es transportada la mercancía.

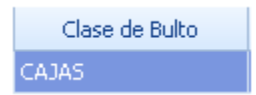

• *Marca*: Esta columna será utilizada para describir la marca a la que pertenece la mercancía.

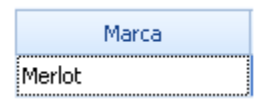

• <u>Cantidad</u>: En esta columna ingresará o seleccionará mediante las flechas que aparecen la cantidad de bultos.

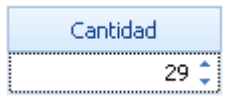

• *Peso Bruto (kq)*: En esta columna deberá ingresar peso de las mercancías, el peso que ingrese debe ser incluyendo el embalaje.

| Peso Bruto (kg) |
|-----------------|
| 249.00 🌲        |

• *Valor FOB*: En esta columna deberá ingresar el valor de las mercancías.

| Valor FOB \$ |  |
|--------------|--|
| 1123.00 💲    |  |

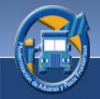

<u>Agregar mercancías</u>: Para agregar mercancías deberá ingresar toda la información que se requiere y en la última columna presionar la tecla **"Tab"** de su teclado con la cual quedará registrada la información.

| C | Mercancía<br>J30760                                                |                                                                                                    |
|---|--------------------------------------------------------------------|----------------------------------------------------------------------------------------------------|
| ľ | Mercadería                                                         | Descripción                                                                                                    |
|   | ₽                                                                  | E                                                                                                    |
|   | 030760                                                             | Caracoles (excepto los de mar)                                                                                                    |
|   | 030791                                                             | Vivos frescos o refrigerados                                                                                                    |
|   | 030799                                                             | Los demás                                                                                                    |
|   | > 040110                                                           | Con un contenido de materias grasas inferior o igual al 1 % en peso                                                                                                    |
|   | 040120                                                             | Con un contenido de materias grasas superior al 1 % pero inferior o igual al                                                                                                    |
|   |                                                                    |                                                                                                    |
|   | 040130                                                             | Con un contenido de materias grasas superior al 6 % en peso                                                                                                    |
|   | 040130<br>040210                                                   | Con un contenido de materias grasas superior al 6 % en peso<br>En polvo gránulos o demás formas sólidas con un contenido de materias gra                                                                                                    |
|   | 040130<br>040210<br>040221                                         | Con un contenido de materias grasas superior al 6 % en peso<br>En polvo gránulos o demás formas sólidas con un contenido de materias gra…<br>Sin adición de azúcar ni otro edulcorante                                                                       |
|   | 040130<br>040210<br>040221<br>040221<br>040229                     | Con un contenido de materias grasas superior al 6 % en peso<br>En polvo gránulos o demás formas sólidas con un contenido de materias gra…<br>Sin adición de azúcar ni otro edulcorante<br>Las demás                                                          |
|   | 040130<br>040210<br>040221<br>040229<br>040229<br>040291           | Con un contenido de materias grasas superior al 6 % en peso<br>En polvo gránulos o demás formas sólidas con un contenido de materias gra<br>Sin adición de azúcar ni otro edulcorante<br>Las demás<br>Sin adición de azúcar ni otro edulcorante              |
|   | 040130<br>040210<br>040221<br>040229<br>040299<br>040291<br>040299 | Con un contenido de materias grasas superior al 6 % en peso<br>En polvo gránulos o demás formas sólidas con un contenido de materias gra<br>Sin adición de azúcar ni otro edulcorante<br>Las demás<br>Sin adición de azúcar ni otro edulcorante<br>Las demás |

<u>Modificar mercancías</u>: Si desea modificar una mercancía podrá hacerlo manual o bien deberá eliminar y volver a ingresar dicha información.

|   | Inf | ormación de la De | edaración | Asignación de Ruta a | Seguir | Información del Transp | oortista | Información de M | ercancías | Informacio | ón l |
|---|-----|-------------------|-----------|----------------------|--------|------------------------|----------|------------------|-----------|------------|------|
| P | aís | de Procedencia    |           |                      |        | País de Origen         |          |                  |           |            | N    |
|   | Ing | reso de Mercanci  | as        |                      |        |                        |          |                  |           |            |      |
|   |     | Mercancía         |           | Descripcion          | _      | Clase de Bulto         |          | Marca            | Ca        | ntidad     |      |
|   | I   | 01021000          | Reproduc  | tores de raza pura   |        |                        |          |                  |           |            | 0    |

<u>Eliminar mercancías</u>: Para eliminar una mercancía deberá colocarse en la línea utilizando el ratón y dando un clic marcará la mercancía a eliminar, mediante el teclado presione la tecla **Supr/Del** y el registro quedara eliminado.

Habiendo finalizado el ingreso de datos de las mercancías, deberá utilizar la tecla **"Tab"** de su teclado con la cual la información quedará registrada.

#### PASO 6: Información Costa Rica

Cuando se ingrese una declaración en la cual el país de partida será Costa Rica automáticamente aparecerá una nueva pestaña, la cual le permitirá ingresar cierta información requerida por Costa Rica.

| ción de la Declaraci       | ión Asignación de l  | Ruta a Seguir 🛛 Info  | rmación del Transportista Informació       | ín de Mercancías Información Cos      | ta Rica Información Documen      | tos de Soporte  | 9                  |
|----------------------------|----------------------|-----------------------|--------------------------------------------|---------------------------------------|----------------------------------|-----------------|--------------------|
| ligo de Aduana SA          | NTA MARIA            |                       |                                            | Año de Presentación                   | No. de DUA                       |                 |                    |
| Modalidad de<br>Transporte | Tipo de<br>Manifesto | Identificación<br>MIC | Código de<br>Ubicación de Ingreso o Salida | Fecha Estimado<br>de Ingreso o Salida | Secuenciador de<br>Conocimientos | No. de<br>Linea | Cantidad<br>Bultos |
|                            |                      |                       |                                            |                                       | 0                                | 0               | 0                  |
|                            |                      |                       |                                            |                                       |                                  |                 |                    |
|                            |                      |                       |                                            |                                       |                                  |                 |                    |
|                            |                      |                       |                                            |                                       |                                  |                 |                    |

- Detalle de Información Requerida Según el Tipo de aduana de Partida
  - Si la aduana de partida de costa rica es de tipo terrestre solo se ingresarán los datos de: año de presentación y No de DUA (ver recuadro 1).
  - Si la aduana de partida es Costa Rica y es de tipo área o marítima se deberá de ingresar los datos de los manifiestos de carga, los cuales son los siguientes (ver recuadro 2):
    - Modalidad de transporte:
      - o Aéreo
      - o Marítimo
      - Terrestre
      - Tipo de Manifiesto
        - o Ingreso
        - o Salida
      - Identificación MIC
      - Código de Ubicación de Ingreso o Salida

- Fecha estimada de ingreso o salida
- Secuenciador de Conocimientos

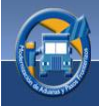

#### PASO 6: Información de Documentos de Soporte

Esta sección le permitirá importar o digitalizar (por escáner) documentos asociados a una declaración ejemplo: facturas, manifiesto, recibos etc., no podrá dejar de adjuntar estos documentos ya que es requisito indispensable para el trámite correspondiente de la declaración, cabe mencionar que los documentos de soporte necesarios para cada caso ya están pre-establecidos.

#### Información a ingresar y elementos de la pantalla Información Documentos de Soporte.

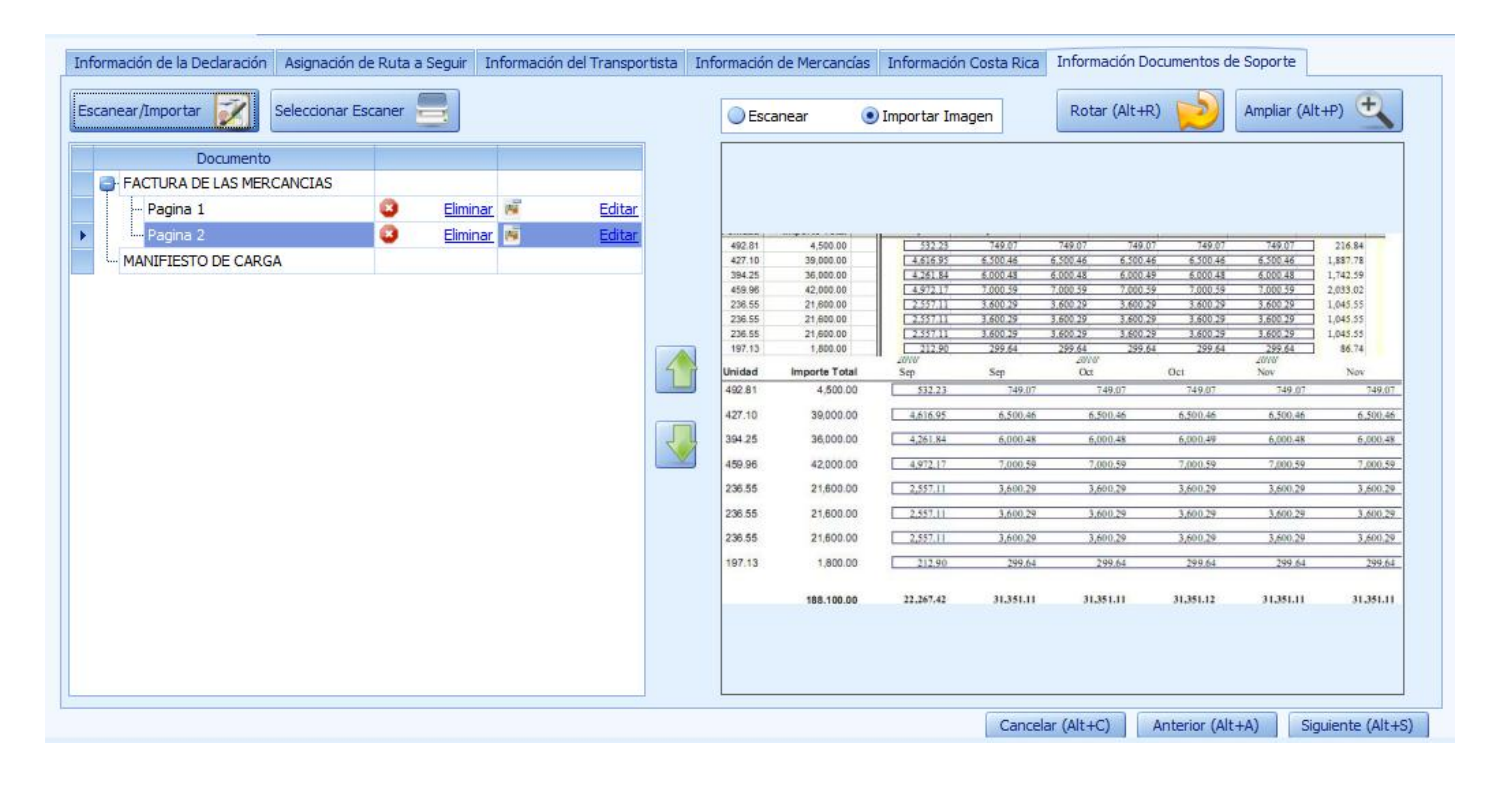

#### Métodos para agregar documentos de Soporte:

#### Método 1:

Importar Imagen Si desea importar imágenes deberá darle clic a este botón.

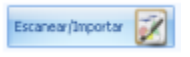

Si seleccionó importar imagen, dándole clic a este botón de inmediato el sistema le mostrará la siguiente pantalla.

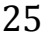

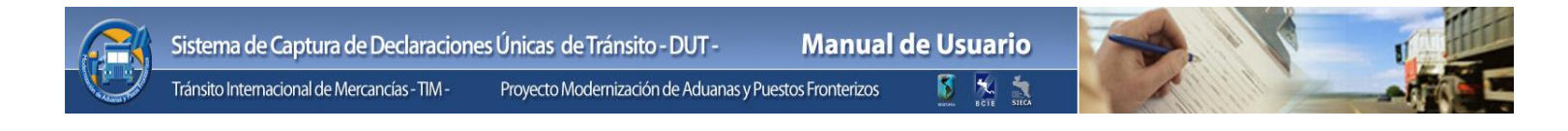

| 🂊 Open File             |                                           | ×                                                |
|-------------------------|-------------------------------------------|--------------------------------------------------|
| U Librarie              | s > Pictures >                            | <ul> <li>✓ ✓</li> <li>Search Pictures</li> </ul> |
| Organize 🔻 New fo       | lder                                      | E • 🗍 🔞                                          |
| ☆ Favorites ■ Desktop   | Pictures library<br>Includes: 2 locations | Arrange by: Folder 🔻                             |
| Uownloads 🖳 🖳 🖉         |                                           |                                                  |
| 🥃 Libraries 📑 Documents |                                           |                                                  |
| J Music                 | Sample Pictures reportes                  |                                                  |
| Pictures                |                                           |                                                  |
| - Videos                |                                           |                                                  |
| 🖳 Computer              |                                           |                                                  |
| 🙀 Network               | <b>•</b>                                  |                                                  |
| File                    | name:                                     | Archivos GIF     Open Cancel                     |

Para poder importar imágenes, los archivos deberán ser de tipo JPG, PDF, TIF, GIF (Ver glosario)

En la pantalla anterior aparecen los archivos con las imágenes pre-establecidas que deberá adjuntar a la declaración.

Método 2:

Escaneari Si desea digitalizar una imagen (escáner) deberá darle clic a este botón

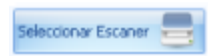

Dando clic a este botón le aparecerá la pantalla donde podrá seleccionar el escáner a utilizar.

| Sources:<br>HP Officejet 7400 series TWAIN 1.0 (32-32<br>WIA-HP Officejet 7400 series 1.0 (32-32)<br>Select | Sources:<br>HP Officejet 7400 series TWAIN 1.0 (32-32<br>WIA-HP Officejet 7400 series 1.0 (32-32)<br>Select<br>Cancel | Select Source                                                                                      |        |
|----------------------------------------------------------------------------------------------------|----------------------------------------------------------------------------------------------------|----------------------------------------------------------------------------------------------------|--------|
| Select                                                                                                    | Cancel                                                                                                    | Sources:<br>HP Officejet 7400 series TWAIN 1.0 (32-32)<br>WIA-HP Officejet 7400 series 1.0 (32-32) |        |
|                                                                                                    | Cancel                                                                                                    |                                                                                                    | Select |

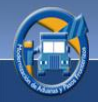

De la lista de escáneres conectados que aparecerán en la pantalla deberá seleccionar el de su preferencia una vez seleccionado proceda a presionar el botón "**Select**" (seleccionado) para finalizar, si lo que desea es salir de la pantalla sin seleccionar un scanner presionar el botón de "**Cancel**".

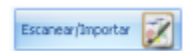

Presionar este botón inmediatamente le aparecerá la siguiente imagen (esta imagen puede variar dependiendo de la marca de escáner que posea) la cual le indica que se está inicializando el escáner.

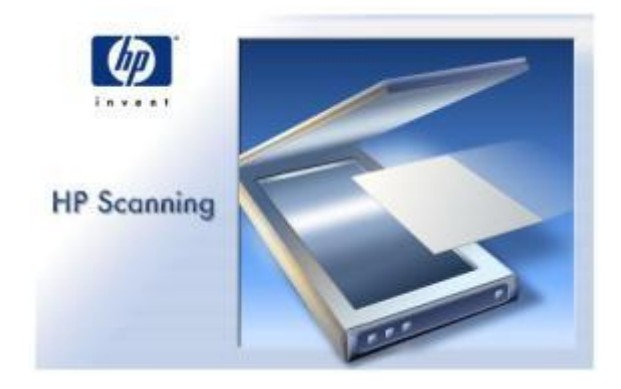

Luego el sistema le mostrará la imagen que le indica el progreso del documento que está siendo digitalizado.

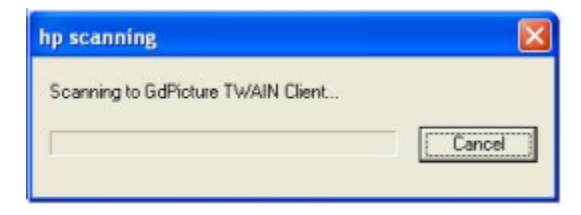

Para detener el proceso solo deberá darle clic al botón "Cancelar".

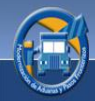

#### Funciones adicionales:

• <u>Rotar</u>: Utilizando este botón podrá rotar la imagen y acondicionarla a conveniencia.

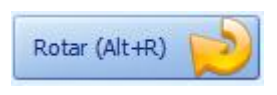

 <u>Ampliar</u>: Utilizando este botón podrá ampliar el tamaño de la imagen a su tamaño original.

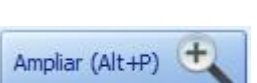

- <u>Eliminar</u>: Esta columna muestra la opción que le permitirá eliminar imágenes no deseadas.
- *Editar*: Esta columna muestra la opción que le permitirá cambiar una imagen por otra.
- <u>Documento</u>: Esta columna le mostrará la descripción de cada uno de los documentos de soporte.

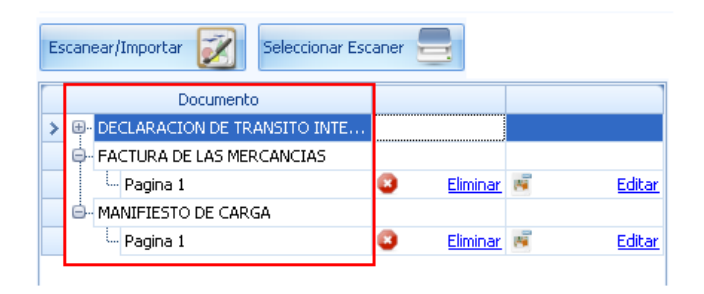

- <u>Expandir/contraer</u>: Estos botones le proporcionan la facilidad de expandir o contraer información contenida en cada uno de los documentos.
- <u>Mover</u>: Estas flechas le ayudaran a ordenar si en caso la declaración contenga más documentos de soporte (imágenes).

<u>+</u>..

ė...

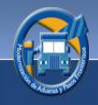

# 7.2.2 Listado

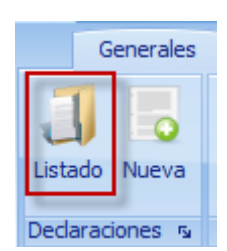

A continuación se describen las opciones y elementos que integran la pantalla de Listado de declaraciones:

Dándole clic al botón **"Listado"** este desplegará el listado de las declaraciones existentes en el sistema, este mostrará únicamente las declaraciones que ha operado el usuario que acceso al sistema.

| D    | Declaraciones de Tránsito - DUT                                         |        |          |                 |                                 |                |                                   |                 |
|------|-------------------------------------------------------------------------|--------|----------|-----------------|---------------------------------|----------------|-----------------------------------|-----------------|
| A    | Arrastrar el encabezado de la columna aquí para agrupar por esa columna |        |          |                 |                                 |                |                                   |                 |
|      | $\mathbf{x}_{i}$                                                        |        | Est      | Número DUT      | Exportador/Embarcador/Remitente | Consignatario  | Transportista                     | País Inicio     |
| 7    |                                                                         |        |          |                 |                                 |                |                                   |                 |
| >    |                                                                         | J      | - 🞸 -    | SV0800000000927 | Werner Estuardo                 | Edgar Porras   | TRANSPORTES INTERNACIONALES TICAL | El Salvador I   |
|      |                                                                         |        | +        |                 | Werner Estuardo                 | Liliana Galvez | TERMINAL CONTENEDORES (INTEROCEAN | El Salvador 🛛 🕴 |
|      |                                                                         | A      | ×        | SV0700000000876 | Werner Estuardo                 | Liliana Galvez | TERMINAL CONTENEDORES (INTEROCEAN | El Salvador H   |
|      |                                                                         | A      |          | SV0700000000864 | Werner Estuardo                 | Liliana Galvez | TERMINAL CONTENEDORES (INTEROCEAN | El Salvador H   |
|      |                                                                         | A      | ×        | SV0700000000856 | Werner Estuardo                 | Liliana Galvez | TERMINAL CONTENEDORES (INTEROCEAN | El Salvador H   |
|      |                                                                         | A      |          | SV0700000000855 | Otto Paiz                       | Felipe Morales | TERMINAL CONTENEDORES (INTEROCEAN | El Salvador H   |
|      |                                                                         | A      |          | SV0700000000854 | Werner Estuardo                 | Liliana Galvez | TERMINAL CONTENEDORES (INTEROCEAN | El Salvador H   |
|      |                                                                         | A      |          | SV0700000000853 | Werner Estuardo                 | Liliana Galvez | TERMINAL CONTENEDORES (INTEROCEAN | El Salvador H   |
| 1    |                                                                         |        |          |                 |                                 |                |                                   | →               |
| Tier | npo fa                                                                  | ltante | para ver | ificación 0:38  |                                 |                |                                   |                 |

Continuación de la opción listado de declaraciones

| Declaracio   | ones de Tránsito - DUT                                                  |                           |                  |                        |               |             |
|--------------|-------------------------------------------------------------------------|---------------------------|------------------|------------------------|---------------|-------------|
| Arrastrar    | Arrastrar el encabezado de la columna aquí para agrupar por esa columna |                           |                  |                        |               |             |
|              | País Destino                                                            | Transporte                | Fecha Registro   | Estado                 | Observaciones | Correlativo |
| 8            |                                                                         |                           |                  |                        |               |             |
| >            | Honduras                                                                | C125702 FREIGHTLINER 1990 | 15/01/2008 8:25  | (I) IMPRESION APROBADA |               | 43          |
|              | Honduras                                                                | C126346 FREIGHTLINER 1987 | 15/01/2008 7:43  | (C) CAPTURADA          |               | 41          |
|              | Honduras                                                                | C126346 FREIGHTLINER 1987 | 12/12/2007 11:51 | (N) ANULADA            |               | 40          |
|              | Honduras                                                                | C126346 FREIGHTLINER 1987 | 12/12/2007 8:46  | (A) TRANSITO AUTORIZ   |               | 39          |
|              | Honduras                                                                | C126346 FREIGHTLINER 1987 | 12/12/2007 7:32  | (N) ANULADA            |               | 38          |
|              | Honduras                                                                | C127362 INTERNATIONAL CO  | 12/12/2007 7:22  | (A) TRANSITO AUTORIZ   |               | 37          |
|              | Honduras                                                                | C126346 FREIGHTLINER 1987 | 12/12/2007 6:49  | (A) TRANSITO AUTORIZ   |               | 36          |
|              | Honduras                                                                | C126346 FREIGHTLINER 1987 | 11/12/2007 16:41 | (A) TRANSITO AUTORIZ   |               | 35          |
| •            |                                                                         |                           |                  |                        |               |             |
| Tiempo falta | ante para verificación 0:53                                             |                           |                  |                        |               |             |

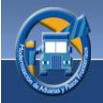

#### 1. Información a ingresar:

En las columnas el usuario encontrará información correspondiente a la pantalla Listado:

Esta columna se usara unicamente cuando usted desea enviar una o mas declaraciones para su autorización de impresión, o en caso la declaracion fuera denegada por algún motivo. Debera de marcar las declaraciones que desea enviar y presionar el botón de envío de solicitud.

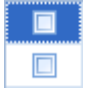

• <u>Adjuntos</u>: Esta columna le indicará si una declaración ya cuenta con documentos de soporte requeridos

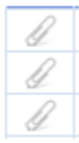

• *Estado*: Esta columna muestra el estado en forma gráfica una declaración.

| Estado               |
|----------------------|
|                      |
| <ul> <li></li> </ul> |
| +                    |
| ×                    |
|                      |
| $\sim$               |
|                      |
|                      |
|                      |

| No.            | Descripción                         |
|----------------|-------------------------------------|
| <b>*</b>       | Impresión Autorizada                |
| Q <sup>2</sup> | Pendiente Autorización de Impresión |
| 0              | Denegada                            |
| +              | Capturada                           |
| ×              | Anulada                             |
|                | Transito Autorizado                 |
|                | Transito Finalizado                 |
| <u>A</u>       | Pendiente de Anulación              |
| Ø              | Anulación Denegada                  |

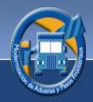

• <u>Número DUT</u>: Esta columna le muestra el número o código de las declaraciones.

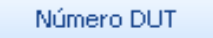

Detalle de Número de Declaración única de Tránsito DUT:

SV0700000000876

- <u>SV</u>: Iníciales que identifican al país donde inicio el tránsito.
- <u>07</u>: Dos últimos dígitos del año en curso.
- <u>00000000876</u>: Doce dígitos correlativos generados automáticamente por el sistema para cada una de las declaraciones.
- <u>Exportador/Embarcador/Remitente</u>: Esta columna muestra el nombre del exportador o persona o empresa que envía las mercancías.

|   |                                                               | Exportador/Embarcador/Remitente                                                                |
|---|---------------------------------------------------------------|------------------------------------------------------------------------------------------------|
|   |                                                               |                                                                                                |
| • | <u>Consignatario</u> : Esta co<br>recibe mercancías.          | lumna muestra el nombre de la persona o empresa que                                            |
|   |                                                               | Consignatario                                                                                  |
| • | <u>Transportista</u> : Esta colu<br>transporte que se enca    | umna muestra el nombre del transportista o la empresa de rgará del traslado de las mercancías. |
|   |                                                               | Transportista                                                                                  |
| • | <u>País Inicio</u> : Esta column                              | a muestra el país donde se inicia el tránsito.                                                 |
|   |                                                               | País Inicio                                                                                    |
| • | <u>País Destino</u> : Esta colur                              | nna muestra el país de destino de las Mercancías.                                              |
|   |                                                               | País Destino                                                                                   |
|   |                                                               | 1 dis bescho                                                                                   |
| • | <u>Transporte</u> : Esta colum<br>las mercancías.             | na muestra información general del vehículo que transporta                                     |
|   |                                                               | Transporte                                                                                     |
| • | <u>Fecha registro</u> : Esta col<br>en la aplicación, la Decl | umna muestra la fecha y hora en la que registró localmente<br>aración de Tránsito.             |
|   |                                                               | Fecha Registro                                                                                 |

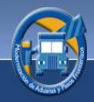

Estado: Esta columna muestra el estado de las declaraciones en forma escrita.

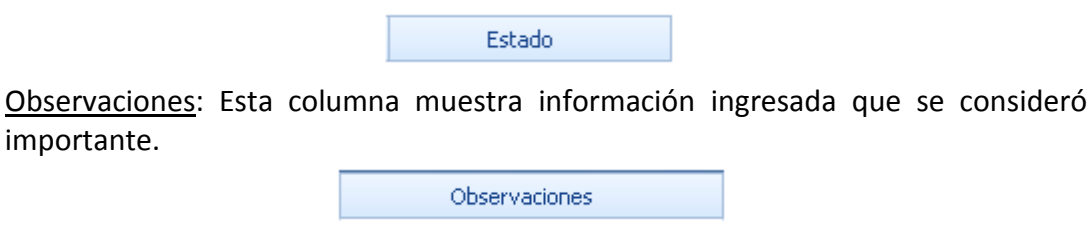

Correlativo: Esta columna muestra el número único que identifica las Declaraciones de Tránsito, este es generado automáticamente por el sistema.

| Corre | lativo  |
|-------|---------|
|       | and the |

## Funciones que se pueden realizar en las columnas

1. Filtros

#### FILTRAR INFORMACIÓN:

importante.

#### Método 1:

Para filtrar información deberá colocarse en la casilla en blanco de cualquiera de las columnas que desee. En este caso se tomó como ejemplo la casilla de la columna Número DUT, cuando esté posicionado en la casilla indicada podrá ingresar la información que desee filtrar.

|   |  |   | Es 🔻                 | Número DUT      | Exportador/Embarcador/Remitente |  |
|---|--|---|----------------------|-----------------|---------------------------------|--|
| 8 |  |   |                      | X               |                                 |  |
| > |  | Q |                      | SV0700000000853 | Werner Estuardo                 |  |
|   |  | Q |                      | SV0700000000854 | Werner Estuardo                 |  |
|   |  | Q |                      | SV0700000000855 | Otto Paiz                       |  |
|   |  | Q | - 6                  | SV0700000000864 | Werner Estuardo                 |  |
|   |  | Q | <ul> <li></li> </ul> | SV0800000000928 | Werner Estuardo                 |  |
|   |  | Q | <ul> <li></li> </ul> | SV0800000000927 | Werner Estuardo                 |  |
|   |  | Q | <ul> <li></li> </ul> | SV0800000000929 | Werner Estuardo                 |  |
|   |  | Q | $\sim$               | SV0700000000856 | Werner Estuardo                 |  |
|   |  | I | ×                    | SV0700000000876 | Werner Estuardo                 |  |

Método 2: Deberá dar clic al botón que aparece en el extremo derecho.

El siguiente listado muestra información para que seleccione la que desee filtrar, la selección que haga aparecerá en la casilla en blanco indicada en la pantalla anterior.

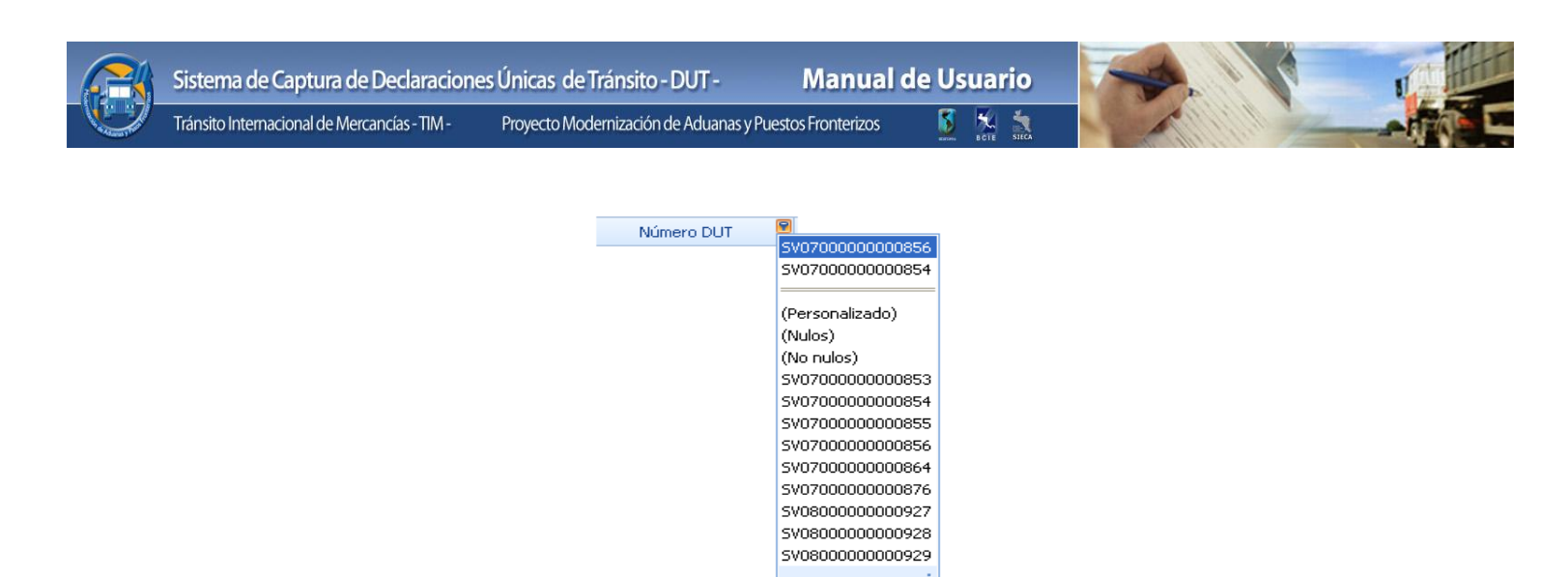

Como podrá observar se muestra la pantalla donde aparecerá el filtro de información seleccionado.

|   |   | Estado | Número DUT 🛛 🔺 🎙 | Exportador/Embarcador/Remitente | Consignatario  | Transportista                     |
|---|---|--------|------------------|---------------------------------|----------------|-----------------------------------|
| 7 |   |        | SV0700000000853  |                                 |                |                                   |
| > | A |        | SV0700000000853  | Werner Estuardo                 | Liliana Galvez | TERMINAL CONTENEDORES (INTEROCEAN |

#### Método 3:

Si desea podrá filtrar información de manera personalizada como se indica en la siguiente imagen.

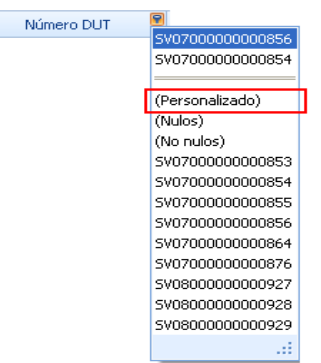

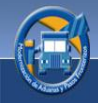

#### Ejemplo:

Cuando haya seleccionado personalizar, aparecerá la siguiente imagen, en la que se muestra un ejemplo del procedimiento a seguir: deberá darle clic a la flecha que aparece en la casilla para seleccionar una condición, y en la casilla en blanco deberá ingresar el código que desea filtrar.

| Αι | ıtoFiltro personalizado |   |                  | × |
|----|-------------------------|---|------------------|---|
| М  | lostrar filas donde:    |   |                  |   |
| N  | lúmero DUT              |   |                  |   |
|    | igual                   |   | SV080000000929   |   |
|    |                         |   |                  |   |
|    | igual                   |   |                  |   |
|    | no es igual             | = | SV080000000929   |   |
|    | es mayor que            |   | L                |   |
|    | es mayor o igual que    |   | Annalan Canandar |   |
|    | es menor que            |   | Aceptar Cancelar |   |
|    | es menor o igual que    |   |                  |   |

Luego seleccionará (Y) u (O), los cuales le indicarán la forma en que solicita el filtro de información, así también, la casilla siguiente indicará otra condición e ingresara nuevamente el código que tomo como base para filtrar.

| Auto         | oFiltro personalizado              |                   |                  | × |
|--------------|------------------------------------|-------------------|------------------|---|
| Mos          | trar filas donde:                  |                   |                  |   |
| ig           | igual<br>Y OO                      |                   | SV080000000929   | ] |
| e            | s menor que                        |                   | SV080000000929   |   |
| ig<br>n<br>e | ual<br>o es igual<br>s mayor que   |                   | Aceptar Cancelar |   |
| e            | s mayor o igual que<br>s menor que |                   |                  |   |
| e            | s menor o igual que                | $\mathbf{\Sigma}$ |                  |   |

En este caso la condición quedará así:

Mostrar filas donde:

El número de DUT es Igual SV080000000929 O menor que SV080000000929 = a todos los números de DUT que sean iguales o menores que el indicado.

Si está seguro de que los datos ingresados son los correctos deberá darle clic al botón "Aceptar" y el sistema le mostrará la siguiente pantalla.

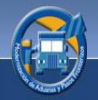

| Es 🔺     | Número DUT      | Exportador/Embarcador/Remitente | Consignatario  | Transportista                     |  |
|----------|-----------------|---------------------------------|----------------|-----------------------------------|--|
|          |                 |                                 |                |                                   |  |
| ×        | SV0700000000876 | Werner Estuardo                 | Liliana Galvez | TERMINAL CONTENEDORES (INTEROCEAN |  |
| ×        | SV0700000000856 | Werner Estuardo                 | Liliana Galvez | TERMINAL CONTENEDORES (INTEROCEAN |  |
| <b>V</b> | SV0800000000929 | 00000929 Werner Estuardo        | Edgar Porras   | TRANSPORTES INTERNACIONALES TICAL |  |
| <b>~</b> | 5V0800000000927 | Werner Estuardo                 | Edgar Porras   | TRANSPORTES INTERNACIONALES TICAL |  |
| <b>~</b> | SV0800000000928 | Werner Estuardo                 | Liliana Galvez | TERMINAL CONTENEDORES (INTEROCEAN |  |
|          | SV0700000000864 | Werner Estuardo                 | Liliana Galvez | TERMINAL CONTENEDORES (INTEROCEAN |  |
|          | SV0700000000855 | Otto Paiz                       | Felipe Morales | TERMINAL CONTENEDORES (INTEROCEAN |  |
|          | SV0700000000854 | Werner Estuardo                 | Liliana Galvez | TERMINAL CONTENEDORES (INTEROCEAN |  |
|          | SV0700000000853 | Werner Estuardo                 | Liliana Galvez | TERMINAL CONTENEDORES (INTEROCEAN |  |
|          | -               |                                 |                |                                   |  |

Como podrá observar se muestran filtrados los registros según los criterios seleccionados.

Si por el contrario no está seguro de los datos ingresados deberá darle clic al botón "Cancelar" y el proceso será cancelado, deberá intentar nuevamente.

## 2. Ordenamiento de Datos

Se refiere al orden en el que se podrá mostrar la información contenida en las columnas, podrán ser estos en forma ascendente o descendente según se desee, esta función deberá realizarla de la siguiente manera.

Presionado en la flecha que se muestra en la imagen a continuación podrá cambiar el orden de como aparecen los registros según la columna seleccionada.

| Número DUT       | * |
|------------------|---|
|                  |   |
|                  |   |
| 570700000000853  |   |
| 5V07000000000854 |   |
| 5V07000000000855 |   |
| 5V07000000000856 |   |
| 5V07000000000864 |   |
| 5V08000000000927 |   |
| 5V08000000000928 |   |
| 5V08000000000929 |   |
| 5V0800000000930  |   |
| 5V08000000000931 |   |
| 5V08000000000932 |   |
| 5V08000000000933 |   |
| 5V08000000000934 |   |
| 5V0800000000934  |   |

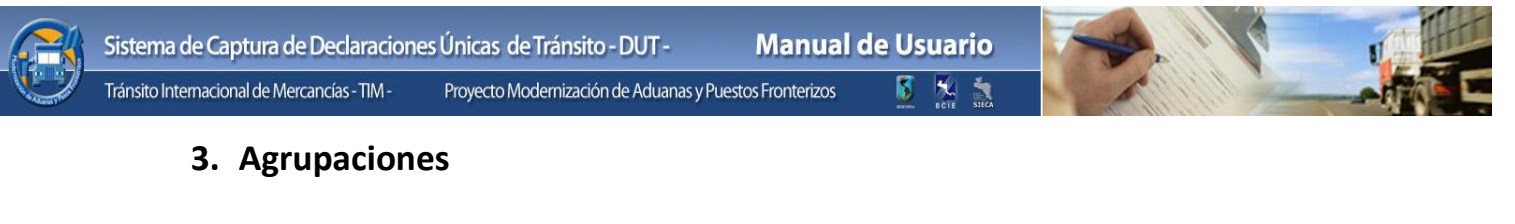

#### Agrupar información:

Arrastrar el encabezado de la columna aquí para agrupar por esa columna

Este elemento le brinda la opción de agrupar información que requiera consultar, esto con el fin de tener una mejor visualización de los datos. Para realizar este proceso deberá hacer lo siguiente:

Deberá colocarse sobre el nombre o encabezado de la columna que desee agrupar.

| D | Dedaraciones de Tránsito - DUT                                          |                                                         |          |                       |                                   |                                 |                                  |  |  |  |
|---|-------------------------------------------------------------------------|---------------------------------------------------------|----------|-----------------------|-----------------------------------|---------------------------------|----------------------------------|--|--|--|
| A | Arrastrar el encabezado de la columna aquí para agrupar por esa columna |                                                         |          |                       |                                   |                                 |                                  |  |  |  |
|   |                                                                         |                                                         | Estado   | Número DUT            | Exportador/Embarcador/Remitente 🔻 | Consignatario                   | Transportista                    |  |  |  |
| 8 |                                                                         |                                                         |          |                       |                                   |                                 |                                  |  |  |  |
| > |                                                                         | I 🖉 🧭 CR 110000000081 VIDRIERA GUATEMALTECA SOCIEDAD AN |          | LA PALETA (NICARAGUA) | RUBEN DARIO GOMEZ                 |                                 |                                  |  |  |  |
|   |                                                                         | Q                                                       | ×        | GT1100000023838       | TITANCASA                         | NICARAGUA SUGAR ESTATES LIMITED | CORPORACION BUSTER SOCIEDAD ANON |  |  |  |
|   |                                                                         | Q                                                       | ×        | GT1100000023843       | TITANCASA                         | LA PALETA (NICARAGUA)           | RUBEN ALBERTO MONTOYA            |  |  |  |
|   |                                                                         | Q                                                       | <b>~</b> | GT1100000023844       | TITANCASA                         | LA PALETA (NICARAGUA)           | RUBEN ALBERTO HOLA MUNDO         |  |  |  |
|   |                                                                         |                                                         | ×        |                       | TITANCASA                         | LA PALETA (NICARAGUA)           | RUBEN ALBERTO MONTOYA            |  |  |  |
|   |                                                                         | Q                                                       | <b>~</b> | SV1100000034349       | SAMBORO S.A.                      | LA PALETA (NICARAGUA)           | RUBEN ALBERTO MONTOYA            |  |  |  |
|   |                                                                         | ß                                                       | *        | GT1100000023847       | QUILUBRISA                        | LA PALETA (NICARAGUA)           | AGENCIA ADUANAL SOCIEDAD ANONIMA |  |  |  |

Presionando el botón izquierdo del ratón arrastre sin soltar hasta llegar a la barra azul que le indica que puede arrastrar el encabezado.

Cuando se encuentre sobre el encabezado suelte el botón y automáticamente se agrupará la información.

| ſ                                                                  | Dedara                           | edaraciones de Tránsito - DUT                      |           |  |  |  |  |  |  |  |
|--------------------------------------------------------------------|----------------------------------|----------------------------------------------------|-----------|--|--|--|--|--|--|--|
|                                                                    | Estado 🔺                         |                                                    |           |  |  |  |  |  |  |  |
| … Es… ▲ Número DUT Exportador/Embarcador/Remitente ▼ Consignatario |                                  |                                                    |           |  |  |  |  |  |  |  |
| 4                                                                  | 7 6                              | ]                                                  |           |  |  |  |  |  |  |  |
|                                                                    |                                  | Estado:                                            | 💥 Anulada |  |  |  |  |  |  |  |
| 1                                                                  | 🔁 Estado: 🛶 Capturada            |                                                    |           |  |  |  |  |  |  |  |
|                                                                    | 🛛 Estado: 🧭 Denegada             |                                                    |           |  |  |  |  |  |  |  |
|                                                                    | ⊕ Estado: ↔ Impresión Autorizada |                                                    |           |  |  |  |  |  |  |  |
|                                                                    | +                                | 🕑 Estado: 🇠 Pendiente de Autorización de Impresión |           |  |  |  |  |  |  |  |

Para deshacer este proceso arrastre nuevamente el encabezado a su lugar de origen.
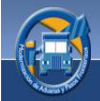

En la siguiente pantalla podrá observar que al darle clic a este botón 😐 se expandirá más detalle de la agrupación seleccionada, y dándole clic a este

botón 🛄 se ocultará la información.

| ] [ | )ed                                                                                                    | edaraciones de Tránsito - DUT |        |            |                 |                                 |                                  |                                   |  |
|-----|----------------------------------------------------------------------------------------------------|-------------------------------|--------|------------|-----------------|---------------------------------|----------------------------------|-----------------------------------|--|
|     | Estado 🔺                                                                                               |                               |        |            |                 |                                 |                                  |                                   |  |
|     |                                                                                                    |                               |        | Es 🔺       | Número DUT      | Exportador/Embarcador/Remitente | Consignatario                    | Transportista                     |  |
| ٢   | ?                                                                                                    |                               |        |            |                 |                                 |                                  |                                   |  |
|     | 6                                                                                                    | 🗄 Esta                        | ado:   | 🔀 Anulada  |                 |                                 |                                  |                                   |  |
|     | 6                                                                                                    | ⊕ Esta                        | ado: • | 🗕 Captura  | da              |                                 |                                  |                                   |  |
|     | 6                                                                                                    | 🗄 Esta                        | ado: 🌘 | 🕗 Denegad  | la              |                                 |                                  |                                   |  |
|     | 6                                                                                                    | 🕀 Esta                        | ado: 📢 | 🥜 Impresió | in Autorizada   |                                 |                                  |                                   |  |
|     | 🖂 Estado: 🔍 Pendiente de Autorización de Impresión                                                     |                               |        |            |                 |                                 |                                  |                                   |  |
|     | 🖉 🍕 GT 1100000023898 3M COSTA RICA SA 169421 CARLOS LINARES MARTINEZ AGENCIA ADUANAL DEL ESTE SOCIEDAD |                               |        |            |                 |                                 |                                  |                                   |  |
|     |                                                                                                    |                               | Q      | 9.         | GT1100000023899 | 3M COSTA RICA SA                | 01-279 CONSTRUCCIONES NABLA S.A. | AGENCIA ADUANAL DEL ESTE SOCIEDAD |  |

### 4. Ordenamiento de columnas

Esta opción le brinda la facilidad de mover las columnas de un lado a otro podrá realizarlo de la siguiente forma:

Colóquese en el encabezado de la columna que desea mover o cambiar de lugar, y presionando sin soltar el botón izquierdo del ratón arrastre el encabezado a la posición que desee, suelte el botón izquierdo del ratón.

|      | Ger     | nerales  | Sinc                 | ronización de Maestros     | Parámetros Personalización Ayud                     | la                                                                         |                                                                         |
|------|---------|----------|----------------------|----------------------------|-----------------------------------------------------|----------------------------------------------------------------------------|-------------------------------------------------------------------------|
| J    | J       | 0        | R                    |                            | i 🗐 😫 🤮 📓 🍣                                         |                                                                            | 🧕 🔍 🔒 😣                                                                 |
| List | ado N   | lueva    | Grabar               | Modificar Consultar Anular | r Copiar Exportar Importar Eliminar Refre:<br>Lista | scar Control Envío Recepción In<br>do Reintentos de Solicitud de Solicitud | primir Ver Motivo Vista Consulta Tr<br>Dependada Preliminar Declaración |
| Ded  | aracior | nes 🕞    |                      |                            | Operaciones                                         | Autorización de Impres                                                     | ión de la Declaración 💿 Consulta                                        |
| De   | daraci  | ones de  | Tránsito -           | - DUT                      |                                                     |                                                                            |                                                                         |
| Ar   | actrar  | al ancat | azado de             | la columna aquí para aquin |                                                     |                                                                            |                                                                         |
| _    | asuai   | erenca   | ezado de             |                            | Numero                                              |                                                                            |                                                                         |
|      |         |          | Estado               | Número DUT                 | Exportador/Embarcador/Remitente                     | Consignatario                                                              | Transportista                                                           |
| 7    |         |          |                      |                            |                                                     |                                                                            |                                                                         |
|      |         | A        | <b>V</b>             | GT1100000023872            | CONTROL DE CALIDAD & ASOCIADOS, S.A.                | EMPRESAS ADOC SA DE CV* *CALLE MON                                         | AGENCIA ADUANAL DEL ESTE SOCIEDAD                                       |
|      |         | A        | <ul> <li></li> </ul> | GT1100000023868            | AJEMAYA                                             | LA PALETA (NICARAGUA)                                                      | AGENCIA ADUANAL METROPOLIS SOCIED                                       |
|      |         | A        | <b>V</b>             | GT1100000023866            | AJEMAYA & ASOCIADOS, S.A                            | LA PALETA (NICARAGUA)                                                      | AGENCIA ADUANAL METROPOLIS SOCIED                                       |
|      |         | A        | <ul> <li></li> </ul> | GT1100000023869            | AJEMAYA                                             | LA PALETA (NICARAGUA)                                                      | AGENCIA ADUANAL METROPOLIS SOCIED                                       |
|      |         | A        | <ul> <li></li> </ul> | GT1100000023862            | AJEMAYA                                             | LA PALETA (NICARAGUA)                                                      | AGENCIA ADUANAL METROPOLIS SOCIED                                       |
|      |         | A        | <ul> <li></li> </ul> | GT1100000023863            | AJEMAYA                                             | LA PALETA (NICARAGUA)                                                      | AGENCIA ADUANAL METROPOLIS SOCIED                                       |
|      |         | A        | <ul> <li></li> </ul> | GT1100000023864            | AJEMAYA                                             | LA PALETA (NICARAGUA)                                                      | AGENCIA ADUANAL METROPOLIS SOCIED                                       |
|      |         | A        | <ul> <li></li> </ul> | GT1100000023865            | AJEMAYA                                             | LA PALETA (NICARAGUA)                                                      | AGENCIA ADUANAL METROPOLIS SOCIED                                       |
|      |         | a        | <ul> <li></li> </ul> | GT1100000023859            | AJEMAYA                                             | LA PALETA (NICARAGUA)                                                      | AGENCIA ADUANAL METROPOLIS SOCIED                                       |
|      |         | a        | <ul> <li></li> </ul> | GT1100000023860            | AJEMAYA                                             | LA PALETA (NICARAGUA)                                                      | AGENCIA ADUANAL METROPOLIS SOCIED                                       |
|      |         | A        | <ul> <li></li> </ul> | GT1100000023861            | AJEMAYA                                             | LA PALETA (NICARAGUA)                                                      | AGENCIA ADUANAL METROPOLIS SOCIED                                       |
|      |         | A        | <ul> <li></li> </ul> | GT1100000023858            | AJEMAYA                                             | LA PALETA (NICARAGUA)                                                      | AGENCIA ADUANAL METROPOLIS SOCIED                                       |
|      |         | A        | <ul> <li></li> </ul> | GT1100000023857            | AJEMAYA                                             | LA PALETA (NICARAGUA)                                                      | AGENCIA ADUANAL METROPOLIS SOCIED                                       |
|      |         | A        | <b>~</b>             | GT1100000023856            | GRUPO SOLID GUATEMALA S.A.                          | SAGSA DISAGRO S.A.                                                         | AGENCIA ADUANAL METROPOLIS SOCIED                                       |

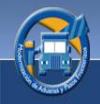

### 7.3 Operaciones

Mediante este módulo podrá realizar distintas acciones sobre las declaraciones ingresadas. Previo a seleccionar cualquiera de estas operaciones deberá seleccionar la declaración de área del "**Listado de Declaraciones**", sobre la cual realizará la operación (presionar un clic sobre la fila de la declaración).

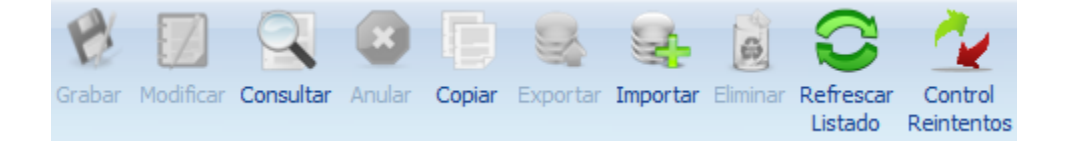

### Grabar

Esta opción le permite guardar los datos capturados de una nueva declaración o de una declaración previamente ingresada y este que se encuentre modificando.

#### Modificar

Esta opción le permite visualizar la información de una declaración previamente ingresada así como la edición de la misma.

### Consultar

Esta opción le permite la visualización de la información de una declaración, mas sin embargo no podrá realizar ninguna modificación.

#### Anular

Le permite anular declaraciones erróneas, o no deseadas. Existen dos escenarios a tomar en cuenta para anulación:

- 1. Escenario 1: Si una declaración se encuentra en estado de capturada se anulará solamente en la base de datos local de la máquina donde se realiza la anulación.
- 2. Escenario 2: Si una declaración ya fue autorizada para impresión el sistema solicitará la anulación, tanto en la base de datos regional, así como en el país de inicio del tránsito, esta anulación podrá ser denegada, si la declaración se encontrara en estado de tránsito iniciado, o en caso de que se perdiera la conexión del Internet. De ser satisfactorio el proceso se procederá a anular en la base de datos local de donde se solicitó la anulación.

A continuación se muestra una pantalla donde existe una declaración en proceso de anulación:

| De | Dedaraciones de Tránsito - DUT                                         |   |                       |                 |                                      |                                    |                                   |  |  |
|----|------------------------------------------------------------------------|---|-----------------------|-----------------|--------------------------------------|------------------------------------|-----------------------------------|--|--|
| Ar | vrastrar el encabezado de la columna aquí para agrupar por esa columna |   |                       |                 |                                      |                                    |                                   |  |  |
|    |                                                                        |   | Estado                | Número DUT      | Exportador/Embarcador/Remitente      | Consignatario                      | Transportista                     |  |  |
| 7  |                                                                        |   |                       |                 |                                      |                                    |                                   |  |  |
|    |                                                                        | ß | <b>V</b>              | GT1100000023870 | AJEMAYA                              | LA PALETA (NICARAGUA)              | AGENCIA ADUANAL METROPOLIS SOCIED |  |  |
|    |                                                                        | Q | <b>*</b>              | GT1100000023872 | CONTROL DE CALIDAD & ASOCIADOS, S.A. | EMPRESAS ADOC SA DE CV* *CALLE MON | AGENCIA ADUANAL DEL ESTE SOCIEDAD |  |  |
|    |                                                                        | Q | <b>~</b>              | GT1100000023868 | AJEMAYA                              | LA PALETA (NICARAGUA)              | AGENCIA ADUANAL METROPOLIS SOCIED |  |  |
|    |                                                                        | Q | <b>~</b>              | GT1100000023866 | AJEMAYA & ASOCIADOS, S.A             | LA PALETA (NICARAGUA)              | AGENCIA ADUANAL METROPOLIS SOCIED |  |  |
|    |                                                                        | A | <b>~</b>              | GT1100000023869 | AJEMAYA                              | LA PALETA (NICARAGUA)              | AGENCIA ADUANAL METROPOLIS SOCIED |  |  |
|    |                                                                        | Q | <b>~</b>              | GT1180000023862 | AJEMAYA                              | LA PALETA (NICARAGUA)              | AGENCIA ADUANAL METROPOLIS SOCIED |  |  |
|    |                                                                        | Q | <ul> <li>✓</li> </ul> | GT1100000023863 | AJEMAYA                              | LA PALETA (NICARAGUA)              | AGENCIA ADUANAL METROPOLIS SOCIED |  |  |
|    |                                                                        | A |                       | GT1100000023864 | AJEMAYA                              | LA PALETA (NICARAGUA)              | AGENCIA ADUANAL METROPOLIS SOCIED |  |  |
|    |                                                                        | Q | <b>~</b>              | GT1100000023865 | AJEMAYA                              | LA PALETA (NICARAGUA)              | AGENCIA ADUANAL METROPOLIS SOCIED |  |  |
|    |                                                                        | Q | <b>~</b>              | GT1100000023859 | AJEMAYA                              | LA PALETA (NICARAGUA)              | AGENCIA ADUANAL METROPOLIS SOCIED |  |  |
|    |                                                                        | Q | <b>*</b>              | GT1100000023860 | AJEMAYA                              | LA PALETA (NICARAGUA)              | AGENCIA ADUANAL METROPOLIS SOCIED |  |  |
|    |                                                                        | Q | <b>~</b>              | GT1100000023861 | AJEMAYA                              | LA PALETA (NICARAGUA)              | AGENCIA ADUANAL METROPOLIS SOCIED |  |  |
|    |                                                                        | Q | <b>~</b>              | GT1100000023858 | AJEMAYA                              | LA PALETA (NICARAGUA)              | AGENCIA ADUANAL METROPOLIS SOCIED |  |  |
|    |                                                                        | Q | <b>*</b>              | GT1100000023857 | AJEMAYA                              | LA PALETA (NICARAGUA)              | AGENCIA ADUANAL METROPOLIS SOCIED |  |  |
|    |                                                                        | A | <b>~</b>              | GT1100000023856 | GRUPO SOLID GUATEMALA S.A.           | SAGSA DISAGRO S.A.                 | AGENCIA ADUANAL METROPOLIS SOCIED |  |  |

### Copiar

Esta funcionalidad le permite copiar toda la información de la declaración exceptuando los documentos digitalizados. Cabe mencionar que esta opción le será de utilizada para evitar procesos de redigitación de declaraciones que se repiten constantemente, adicionalmente permite ahorrar grandes cantidades de tiempos en ingresos donde los datos que cambian son menores.

### **Exportar**

Esta opción le permite exportar la información contenida en una declaración a un archivo formato .ZIP (formato comprimido), misma que podrá ser copiada a un almacenamiento óptico (CD o DVD), USB, o cualquier otro dispositivo portable. Esta opción le será de utilidad si desea trasladar una o más declaraciones de una máquina hacia otra. Un típico caso de uso puede ser que su máquina se contagie de un virus informático, y usted necesite trasladar las declaraciones hacia una maquina en buen estado, esto con el objetivo de evitar la redigitación de dichas declaraciones.

**Exportar un archivo**: Para exportar un archivo es necesario que usted seleccione una declaración, esta deberá estar en estado de capturada, dando clic en el botón exportar, de inmediato le aparecerá la siguiente pantalla:

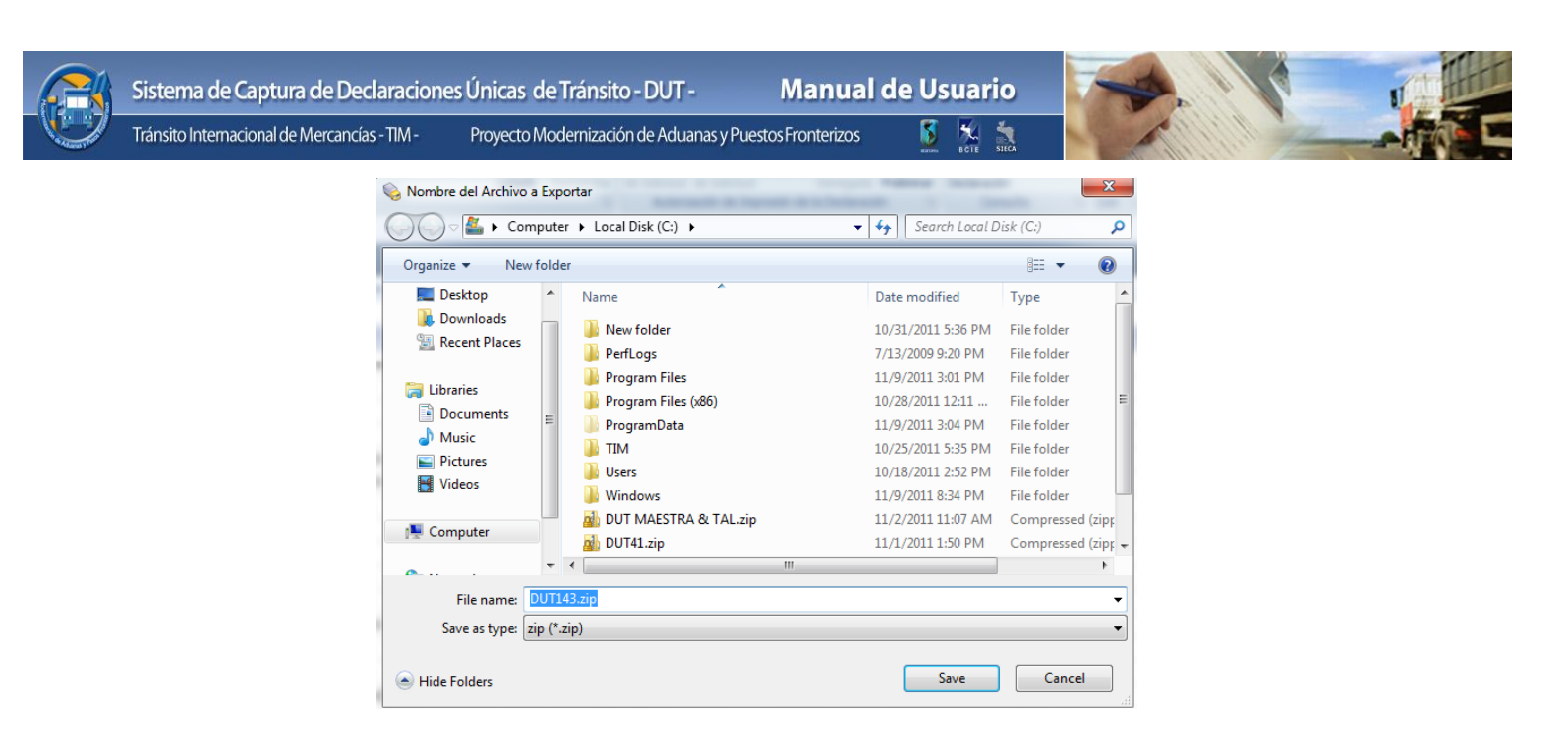

Automáticamente aparecerá el nombre del archivo, este podrá ser modificable según lo desee, finalmente debe presionar guardar y el proceso habrá finalizado.

#### Importar

Mediante este botón podrá importar declaraciones utilizando algún dispositivo portable para luego subir la información a algún sistema local. Los pasos a seguir son los siguientes:

- 1. Conecte su dispositivo.
- 2. Automáticamente le aparecerá seleccionado el dispositivo por medio del cual hará la importación del archivo (puede ser un USB, CD u cualquier medio de almacenamiento).

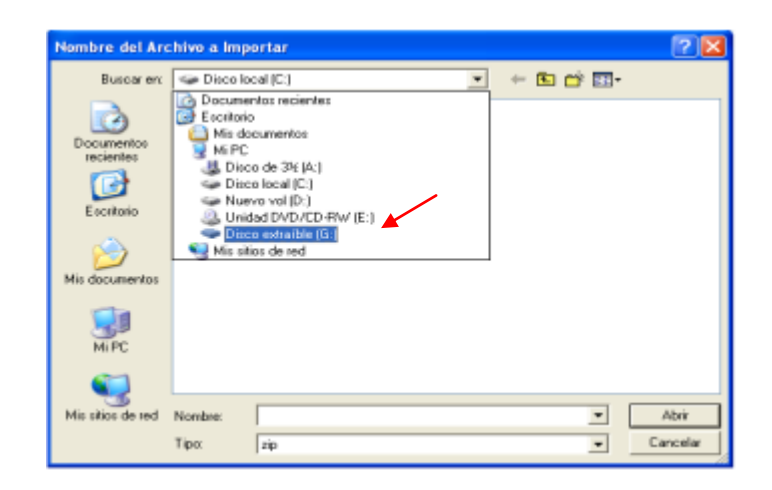

40

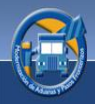

3. Habiendo seleccionado el dispositivo del cual tomará el archivo le aparecerá la siguiente pantalla:

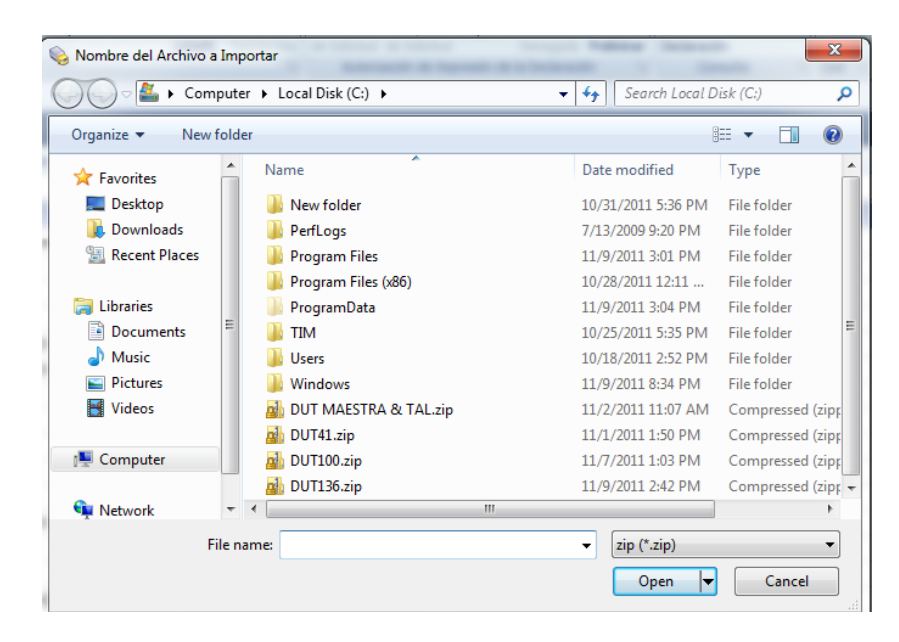

Por último vera de inmediato el archivo a importar por lo que deberá darle clic al botón "Abrir" con lo cual la importación del archivo quedara concluida.

### Eliminar

Esta opción le permitirá eliminar físicamente una declaración del sistema. Siempre y cuando la declaración se encuentre en estado de captura y no con estado de inicio de tránsito o autorizada para impresión.

### **Refrescar listado**

Este botón le permite actualizar toda la información que aparece en pantalla. El siguiente aviso le informará que el proceso será iniciado.

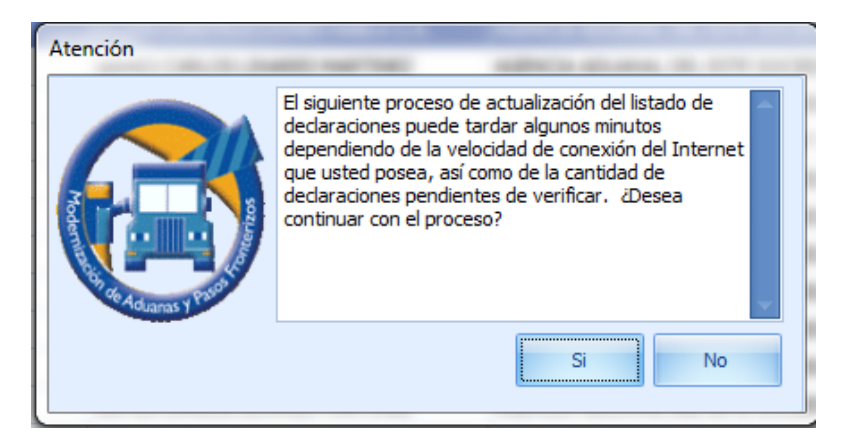

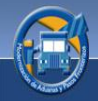

Podrá darle clic al botón **"Si"** si está seguro de continuar con el proceso. O bien clic al botón **"No"** si desea cancelarlo. Este proceso puede tardar varios minutos dependiendo de su conexión a Internet y el número de declaraciones pendientes.

### **Control de Reintentos**

Muestra el listado de intentos de envió que realiza el servidor regional hacia la aduana de partida del país de inicio. La información que se muestra en el listado es la siguiente:

- País del evento
- Estado
- Intento (No de intento correlativo)
- Fecha del intento
- Próximo Reintento (fecha en la cual se volverá a intentar solicitar la autorización)
- Respuesta (mensaje XML con la respuesta del sistema aduanero del país a donde se realizó el reintento).

| R | Reintentos de Envio Servidor Re | gional                    |         |                     |                     |  |
|---|---------------------------------|---------------------------|---------|---------------------|---------------------|--|
|   | Pais Evento                     | Estado                    | Intento | Fecha               | Proximo Reintento   |  |
| > | Guatemala                       | PENDIENTE DE AUTORIZACION | 1       | 09/11/2011 12:36:14 | 09/11/2011 12:41:14 |  |
|   | Guatemala                       | PENDIENTE DE AUTORIZACION | 2       | 09/11/2011 12:41:25 | 09/11/2011 12:51:25 |  |
|   | Guatemala                       | PENDIENTE DE AUTORIZACION | 3       | 09/11/2011 12:51:35 | 09/11/2011 13:06:35 |  |
|   | Guatemala                       | PENDIENTE DE AUTORIZACION | 4       | 09/11/2011 13:06:48 | 09/11/2011 13:36:48 |  |

## 7.4 Autorización de Impresión de la Declaración

Estos botones podrá utilizarlos para enviar una solicitud de impresión, recibir respuesta de que la solicitud fue autorizada y por último, imprimir una declaración autorizada.

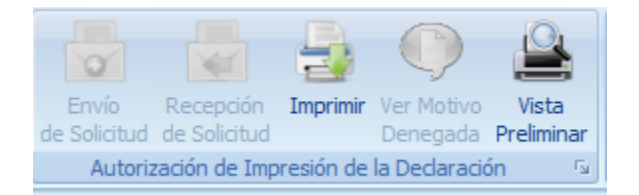

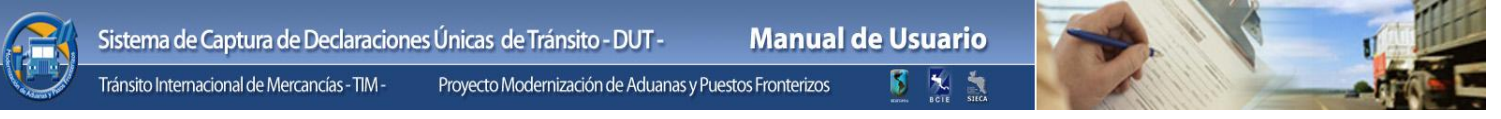

### 7.4.1 Envío de Solicitud

Presionando este botón podrá enviar una declaración al servidor regional cuando su estado sea "Capturada" o "Denegada" esto con el fin de recibir la aprobación de impresión del formulario. A continuación se describen los pasos para realizar el proceso de envío:

Cuando haya concluido el ingreso de datos en la captura de una declaración, deberá dar clic al botón **"Grabar"** y el sistema le mostrará el siguiente aviso:

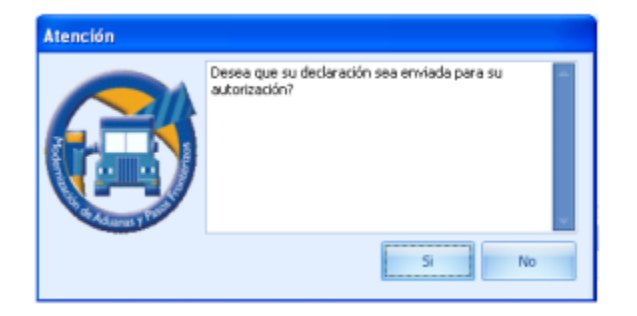

Si le da clic al botón **"Si"** será enviada su solicitud, si le da clic al botón **"No"** la declaración quedará guardada y en el momento que desee podrá solicitar su impresión.

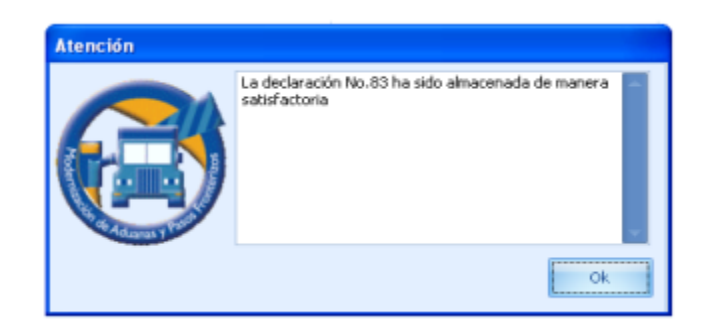

Después de haber confirmado su solicitud de impresión, el sistema le mostrará el siguiente aviso, el cual le indicará que está siendo enviada la información hacia el servidor regional y este a su vez se lo envía a la aduana de partida para su autorización.

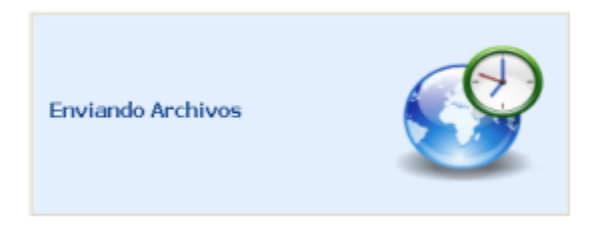

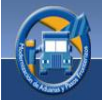

En el listado aparecerá la nueva declaración identificándose en espera de la respuesta unos engranajes que indican, en proceso. En esta modalidad usted podrá verificar su estado al darle clic al botón de recepción de solicitud.

| [[                                                | Declaraciones de Tránsito - DUT                                         |                                 |                |                 |                  |                                  |                                   |  |  |
|---------------------------------------------------|-------------------------------------------------------------------------|---------------------------------|----------------|-----------------|------------------|----------------------------------|-----------------------------------|--|--|
| A                                                 | Arrastrar el encabezado de la columna aquí para agrupar por esa columna |                                 |                |                 |                  |                                  |                                   |  |  |
| Estado Número DUT Exportador/Embarcador/Remitente |                                                                         | Exportador/Embarcador/Remitente | Consignatario  | Transportista   |                  |                                  |                                   |  |  |
| 5                                                 | 7                                                                       |                                 |                |                 |                  |                                  |                                   |  |  |
|                                                   |                                                                         | A                               | Q,             | GT1100000023898 | 3M COSTA RICA SA | 169421 CARLOS LINARES MARTINEZ   | AGENCIA ADUANAL DEL ESTE SOCIEDAD |  |  |
|                                                   |                                                                         | A                               | Q <sub>i</sub> | GT1100000023899 | 3M COSTA RICA SA | 01-279 CONSTRUCCIONES NABLA S.A. | AGENCIA ADUANAL DEL ESTE SOCIEDAD |  |  |
|                                                   | <b>1</b>                                                                | 10                              |                |                 |                  | 100000 A080 - 100011 1-2         |                                   |  |  |

Al ser aprobada la declaración para impresión el icono cambiara indicándole que el proceso ha concluido con éxito

| Jedaraciones de Tránsito - DUT                                          |  |  |  |  |  |  |  |  |
|-------------------------------------------------------------------------|--|--|--|--|--|--|--|--|
| Arrastrar el encabezado de la columna aquí para agrupar por esa columna |  |  |  |  |  |  |  |  |
| à                                                                       |  |  |  |  |  |  |  |  |
|                                                                         |  |  |  |  |  |  |  |  |
| TE SOCIEDAD                                                             |  |  |  |  |  |  |  |  |
| TE SOCIEDAD                                                             |  |  |  |  |  |  |  |  |
| 51                                                                      |  |  |  |  |  |  |  |  |

## 7.4.2 Recepción de Solicitud

Presionado este botón podrá solicitar al servidor regional el estado actual de la declaración, al cambiar el estado actualizará la información en el sistema local. Si la solicitud es autorizada podrá proceder a su impresión.

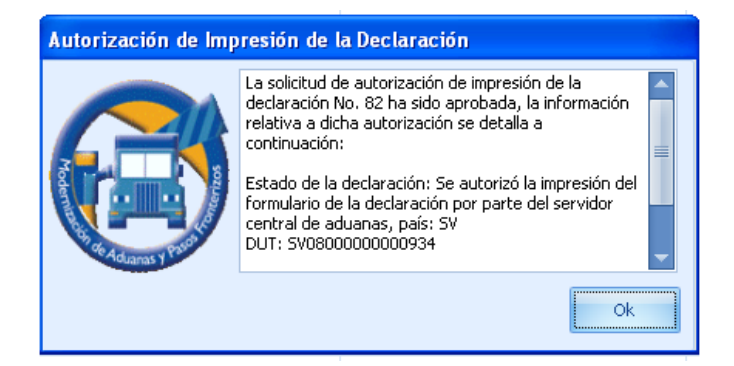

### 7.4.3 Imprimir

Presionando este botón el sistema le mostrará la declaración para posteriormente imprimirla. Esta opción solo será habilitada cuando una declaración cambie de estado de capturada a estado de impresión autorizada.

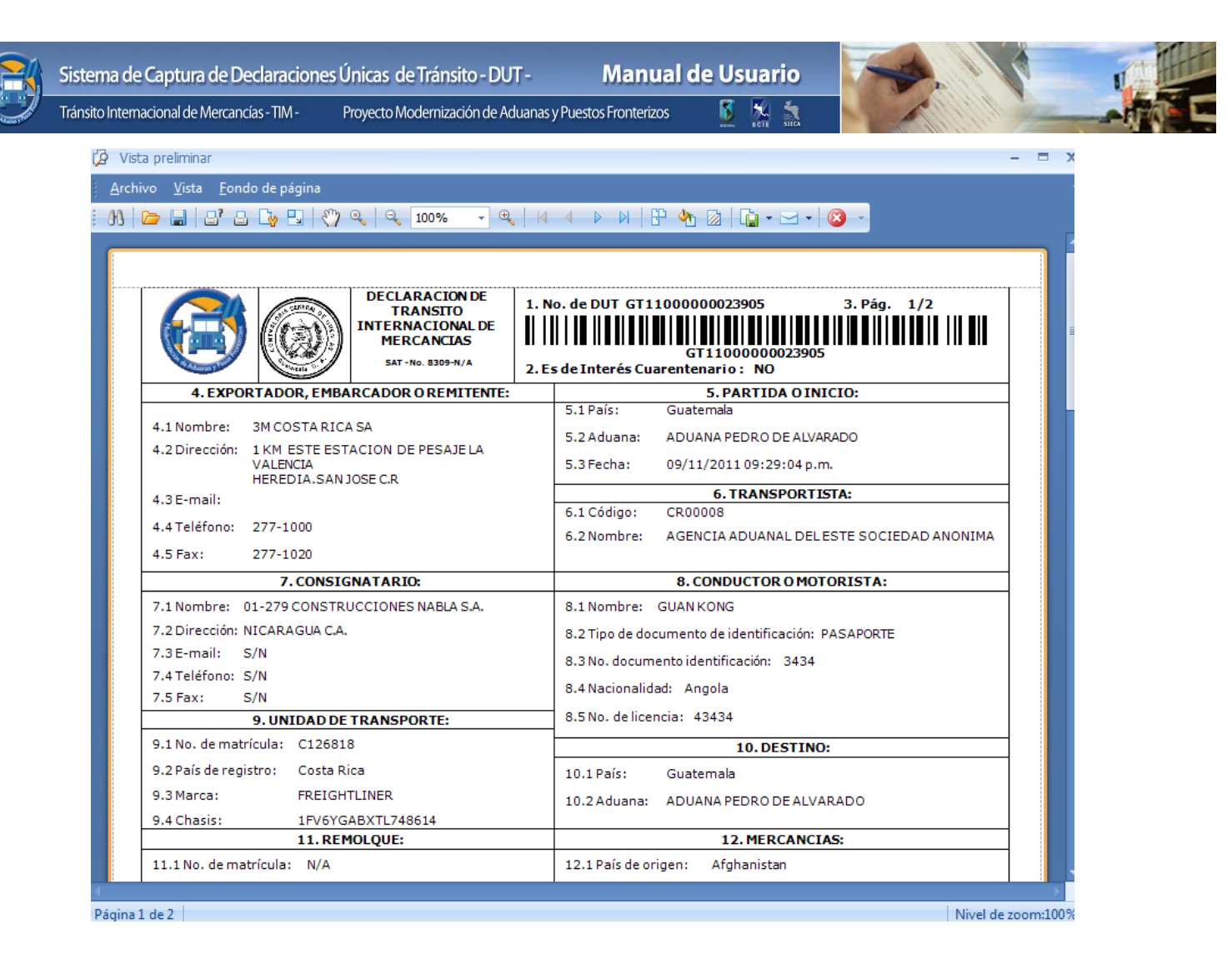

### Barra de Herramientas para la impresión de una Declaración

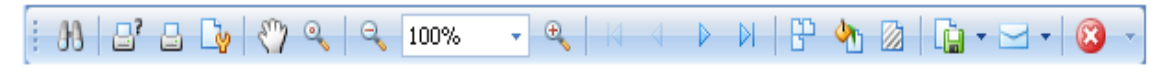

• <u>**Búsqueda</u>**: Esta opción le permite buscar información contenida en la vista previa de la declaración, tendrá que presionar este botón</u>

Cuando haya realizado la anterior instrucción, de inmediato el sistema le mostrará la siguiente pantalla en la cual podrá ingresar datos para la búsqueda de la información que desee. Esta búsqueda de datos deberá hacerla ingresando específicamente el texto de alguna de la palabra que aparezca en la declaración.

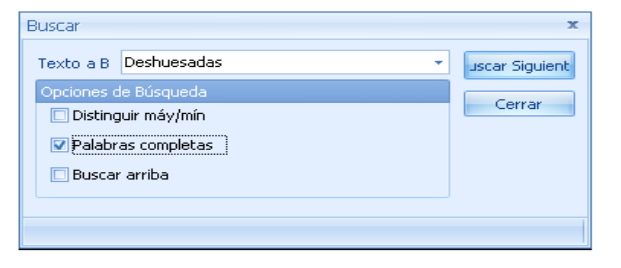

45

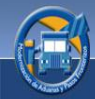

• **Imprimir**: Esta opción le permite seleccionar la impresora en la que desea imprimir su documento dándole clic a este botón podrá hacer su selección.

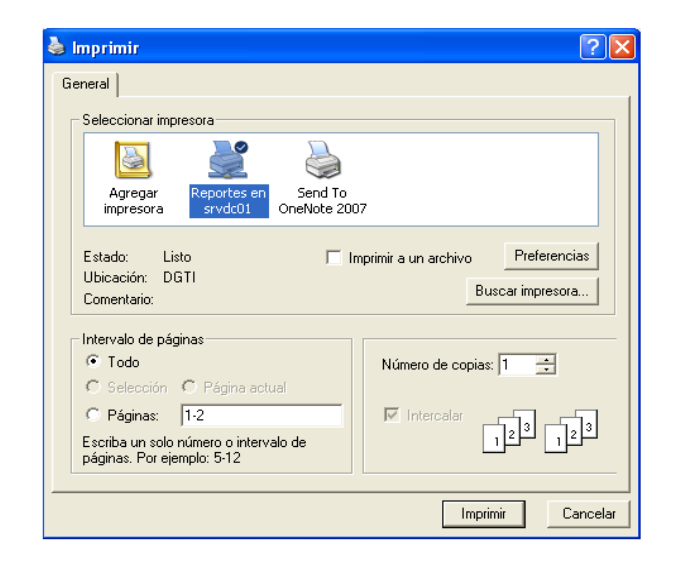

- Impresión Directa: Esta opción le permite imprimir directamente oprimiendo este botón es decir, no tendrá que seleccionar impresora ya que esta ya está predeterminada.
- <u>Configurar Página</u>: Esta opción le permite realizar cambios en la hoja o documento que desee imprimir, dándole clic a este botón el mismo le mostrará la pantalla donde podrá realizar los cambios que usted prefiera.

| Configurar págin            | a 🛛 🛛 🔀                       |
|-----------------------------|-------------------------------|
| Papal<br>Tamaño:            | Automatically Select          |
| Orientación<br>(F. Vertical | Másgenes (milímetros)         |
| C Horizontal                | Superior: 2.54 Inferior: 2.54 |
|                             | Aceptar Cancelar Impresora    |

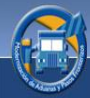

 <u>Herramienta de mano y Lupa</u>: La figura representada por una mano es la herramienta de mano la cual le permitirá mover el documento en pantalla y la lupa le permitirá ampliar y disminuir el tamaño del documento, esto será factible con solo darle clic al que usted prefiera.

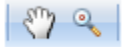

 <u>Alejar, Ampliar y Acercar</u>: Esta opción le permite alejar, ampliar y acercar el documento que se muestra en pantalla, cuenta también con un indicador que le proporcionará visualizar el porcentaje de tamaño mostrado o bien podrá seleccionar el tamaño deseado con solo presionar la flecha.

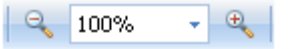

• Primera Página, Página anterior, Próxima Pagina, Última Página: Estas opciones podrá realizarlas con solo dar clic sobre cada una de las flechas, las flechas se mostrarán en color azul fuerte cuando el documento tenga varias páginas.

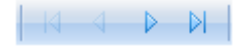

- <u>Múltiples páginas</u>: Con esta opción podrá ver en pantalla las páginas que contenga determinada declaración. Esta función será factible mediante un clic a este botón
- <u>Color Fondo</u>: Esta opción le permitirá cambiar el color de fondo de la declaración si así lo desea. Esta función será factible mediante un clic a este botón
- Marca de Agua: Si por algún motivo necesitará alguna indicación especial en una declaración, esta opción le brinda la facilidad de colocar una marca de agua, es decir, al fondo de la declaración se verá una frase, palabra, imagen. En la pantalla que se muestra a continuación podrá realizar los cambios que desee. Esta opción será factible mediante un clic a este botón

|   | Sistema de Captura de Declaraci              | ones Únicas de Tránsito - DUT - Ma                                                           | nual de Usuario                      |                     | U. Herry |
|---|----------------------------------------------|----------------------------------------------------------------------------------------------|--------------------------------------|---------------------|----------|
| J | Tránsito Internacional de Mercancías - TIM - | Proyecto Modernización de Aduanas y Puestos Front                                            | terizos 🚺 🐹 👬                        |                     |          |
|   |                                              | Marca de agus<br>Texto Imagaro                                                               |                                      | ×                   |          |
|   |                                              | Texto: ************************************                                                  |                                      | CP-                 |          |
|   |                                              | Color:   Angulo: Diagonal delante   Transplaceous                                            | CONFER                               |                     |          |
|   |                                              |                                                                                              |                                      |                     |          |
|   |                                              | Rango de págnas<br>Todas<br>Págnas:                                                          | Ordenscón-2<br>C En frente<br>Detrás | Aceptar<br>Cancelar |          |
|   |                                              | Entre los números de página y/o rango de páginas<br>separado por comas. Por ejemplo 1,3,5-12 |                                      | Vaciar              |          |

• **Exportar documentos:** Esta opción le permite exportar una declaración a otro tipo de formato.

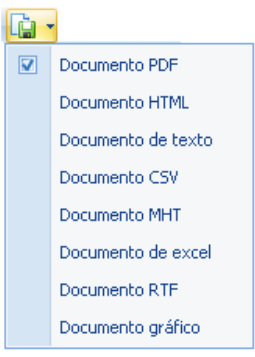

• <u>Enviar por Correo Electrónico</u>: Esta opción le permite el envío de documentos hacía una cuenta de correo electrónico.

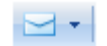

• <u>Salir y Agregar botones</u>: Esta opción le permite salir de la opción imprimir y con la flecha podrá agregar o quitar botones de la barra de herramientas.

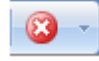

48

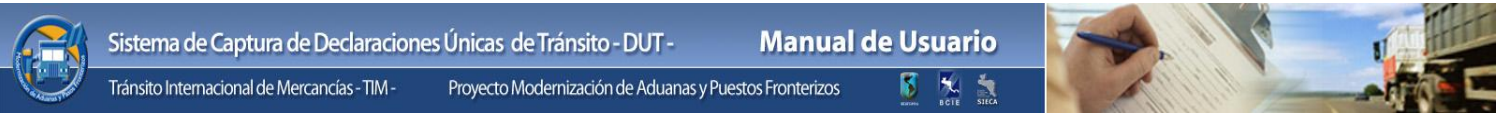

### 7.4.4 Ver motivo Denegada:

Con esta opción podrá ver a detalle del motivo por el cual se ha denegado una declaración simplemente seleccionando la declaración y luego presionando este botón.

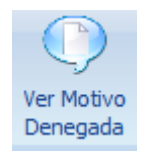

Este botón solo se habilitara para las declaraciones que han sido denegadas. A continuación se muestra un ejemplo de uno de los motivos de denegación:

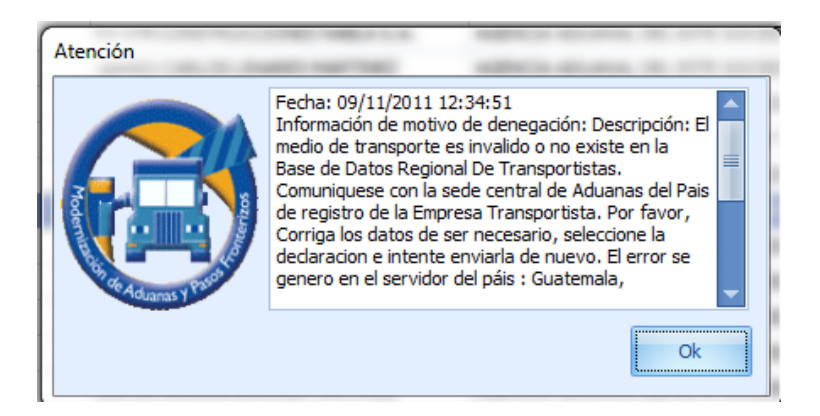

### 7.5 Consulta

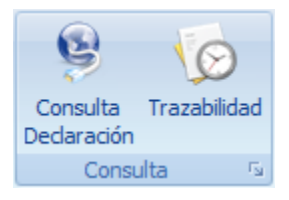

### 7.5.1 Consulta Declaración:

Esta opción le brinda la facilidad de realizar la consulta de una declaración por medio de una página Web, en dicha página podrá observar que se encuentra toda la información asociada a la declaración seleccionada.

Como se hace referencia en el párrafo anterior, podrá consultar en las anteriores páginas de este manual como es la funcionalidad de los elementos y opciones que integran el sistema excepto las gráficas que se muestran a continuación, estas únicamente las podrá consultar en esta opción.

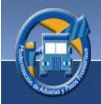

Dando un clic al botón **"Consulta Declaración"** el sistema le mostrará la siguiente pantalla, este es el resultado de la Consulta de la DUT después de haber seleccionado la declaración deseada, a continuación se presenta un control de pestañas, para navegar puede hacer clic en la que desee para poder ver la información correspondiente.

Formato Imprimible Información de la Declaración Información Ruta a Seguir Información del Transportista Información de Mercancías Información Documentos de Soporte Información de la Trazabilidad

| No.                                 | Descripción                    |  |  |  |
|-------------------------------------|--------------------------------|--|--|--|
| 1                                   | Formato Imprimible             |  |  |  |
| 2                                   | Información de la Declaración  |  |  |  |
| 3                                   | Información Ruta a Seguir      |  |  |  |
| 4                                   | Información de Transportista   |  |  |  |
| 5                                   | Información de Mercancías      |  |  |  |
| 6 Información Documentos de Soporte |                                |  |  |  |
| 7                                   | Información de la Trazabilidad |  |  |  |

El detalle de cada una de ellas es el siguiente:

#### **Formato Imprimible:**

Presionando el botón imprimir el sistema le mostrará la declaración para posteriormente imprimirla.

| Formato Imprimible Información de la Declaración Información Ruta a |                                   |                                                                   | ta a Seguir               | Información del        | Transportista         | Información de Mercancías Ir  |                           |  |
|---------------------------------------------------------------------|-----------------------------------|-------------------------------------------------------------------|---------------------------|------------------------|-----------------------|-------------------------------|---------------------------|--|
| \delta 블 🖬 Pdf                                                      | B B Pdf ▼ M 4 Página 1 ▼ de 3 B M |                                                                   |                           |                        |                       |                               |                           |  |
|                                                                     |                                   | DECLARACIO<br>TRANSITO<br>INTERNACION<br>MERCANCI<br>SAT-No.8309- | N DE 1. M<br>AL DE AS N/A | io. de DUT             | GT110000              | 000023905                     | 3. Pág. 1/3               |  |
|                                                                     |                                   |                                                                   |                           | s de fillere:          | s cuarentena          |                               | NICIO                     |  |
| 4.1 Nombre:                                                         | 3M COSTA R                        | ICA SA                                                            |                           | 5.1 País:              | Guater                | nala                          |                           |  |
| 4.2 Dirección:                                                      | 1 KM ESTE E<br>VALENCIA           | STACION DE PI                                                     | ESAJE LA                  | 5.2 Aduan<br>5.3 Fecha | a: ADUAN<br>: 09/11/2 | A PEDRO DE A<br>2011 21:29:04 | ALVARADO                  |  |
| 4.2.5 mails                                                         | HEREDIA DA                        | N JOBE CIR                                                        |                           |                        | 6. TRANSPORTISTA:     |                               |                           |  |
| 4.3 E-mail:<br>4.4 Teléfono:<br>4.5 Fax:                            | 277-1000<br>277-1020              |                                                                   |                           | 6.1 Códig<br>6.2 Nomb  | re: CR0000            | )8<br>IA ADUANAL E            | DEL ESTE SOCIEDAD ANONIMA |  |
|                                                                     |                                   |                                                                   |                           |                        |                       |                               |                           |  |
|                                                                     | 7. CONSI                          | GNATARIO:                                                         |                           |                        | 8. CON                | DUCTOR O MO                   | DTORISTA:                 |  |
| 7.1 Nombre:                                                         | 01-279 CON                        | STRUCCIONES N                                                     | ABLA S.A.                 | 8.1 Nomb               | re: GUAN K            | ONG                           |                           |  |
| 7.2 Dirección:                                                      | NICARAGUA                         | C.A.                                                              |                           | 8.2 Tipo d             | e documento d         | le identificació              | In: PASAPORTE             |  |
| 7.3 E-mail:                                                         | 7.3 E-mail:                       |                                                                   |                           | 8.3 No. do             | cumento ident         | ificación: 34                 | 34                        |  |
| 7.4 Teléfono:                                                       | 7.4 Teléfono: S/N                 |                                                                   |                           | 0.4 No.                | -Cardo Arro           |                               |                           |  |
| 7.5 Fax:                                                            |                                   | 8.4 Nacionalidad: Angola                                          |                           |                        |                       |                               |                           |  |
|                                                                     | 9. UNIDAD DE TRANSPORTE:          |                                                                   |                           |                        |                       | 3434                          |                           |  |

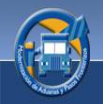

# Información de la Declaración

En esta sección encontrará la información general de una declaración, a continuación el detalle:

| Formato Imprimible | Información de la Declaración | formación de la Declaración Información Ruta a Seguir |                | in del Transportista | Información de Me |
|--------------------|-------------------------------|-------------------------------------------------------|----------------|----------------------|-------------------|
| Ruta               |                               | D                                                     | Declaración    |                      |                   |
| País In            | icio Guatemala                | N                                                     | lúmero de DUT  | GT11000000239        | 05                |
| Aduana In          | icio ADUANA PEDRO DE ALV      | /ARADO                                                | País           | Guatemala            |                   |
| País Des           | tino Guatemala                |                                                       | Estado         | AUTORIZACION D       | DE IMPRESION      |
| Aduana Des         | tino ADUANA PEDRO DE ALV      | ARADO                                                 | Fecha          | 09/11/2011           |                   |
| Datos Exportador   |                               |                                                       |                |                      |                   |
| Nom                | bre 3M COSTA RICA SA          |                                                       |                |                      |                   |
| Direco             | tión 1 KM ESTE ESTACION       | DE PESAJE LA VALEN                                    | CIAHEREDIA.SAN | JOSE C.R             |                   |
| Correo Electró     | nico _                        |                                                       |                |                      |                   |
| Teléf              | ono 277-1000                  |                                                       | Fax            | 277-1020             |                   |
|                    |                               |                                                       |                |                      |                   |
| Datos Consignata   | rio                           |                                                       |                |                      |                   |
| Nom                | bre 01-279 CONSTRUCCION       | NES NABLA S.A.                                        |                |                      |                   |
| Direct             | ión NICARAGUA C.A.            |                                                       |                |                      |                   |
| Correo Electrón    | nico _                        |                                                       |                |                      |                   |
| Teléf              | ono S/N                       |                                                       | Fax            | S/N                  |                   |
| Observaciones      |                               |                                                       |                |                      |                   |
| fdsfsfsd           |                               |                                                       |                |                      |                   |
|                    |                               |                                                       |                |                      |                   |
|                    |                               |                                                       |                |                      |                   |
|                    |                               |                                                       |                |                      |                   |

- *<u>Ruta</u>:* Esta es la información específica de la ruta a seguir de una declaración.
  - <u>País Inicio</u>: En esta casilla se muestra el país de donde se inicia el tránsito.
  - <u>Aduana Inicio</u>: En esta casilla se muestra el nombre de la aduana por donde iniciara el tránsito.
  - <u>País Destino</u>: En esta casilla se muestra el nombre del país en donde finaliza el tránsito.
  - <u>Aduana Destino</u>: En esta casilla se muestra el nombre de la aduana donde finaliza el tránsito.
- *Declaración:* En esta sección encontrará la siguiente información:
  - <u>Número de DUT</u>: Esta casilla muestra el número de declaración.
  - <u>País</u>: Esta casilla muestra el país de origen de la declaración.
  - <u>Estado</u>: Muestra el estado de la declaración.
  - <u>Fecha Registro Declaración</u>: Esta casilla muestra la fecha y hora en que se registró la declaración.

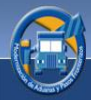

- <u>Nombre</u>: Esta casilla muestra el nombre de la persona o empresa que envía la mercancía.
- <u>Dirección</u>: Esta casilla muestra la dirección de la persona o empresa que envía las mercancías.
- <u>Correo Electrónico</u>: Esta casilla muestra la cuenta de correo electrónico de la persona o empresa que envía las mercancías.
- <u>Teléfono</u>: Esta casilla muestra el número telefónico de la persona o empresa que envía las mercancías.
- <u>Fax</u>: Esta casilla muestra el número de Fax.
- <u>Datos Consignatario</u>: En esta sección encontrará información correspondiente al consignatario, es decir quien recibe las mercancías.
  - <u>Nombre</u>: Esta casilla muestra el nombre de la persona o empresa que recibe las mercancías.
  - <u>Dirección</u>: Esta casilla muestra la dirección de la persona o empresa que recibe las mercancías.
  - <u>Correo Electrónico</u>: Esta casilla muestra la cuenta de correo electrónico de la persona o empresa que recibe las mercancías.
  - <u>Teléfono</u>: Esta casilla muestra el número telefónico de la persona o empresa que recibe las mercancías.
  - <u>Fax</u>: Esta casilla muestra el número de Fax.
- <u>Observaciones</u>: En esta casilla aparecerán anotaciones importantes que se hayan hecho al realizar una declaración.

En la pantalla anterior de Información de la Declaración encontrará unos links, los cuales se detallan a continuación.

Link de "Correo Electrónico": abre la instancia predeterminada por el usuario para envío de correo electrónico ya sea al exportador o al consignatario.

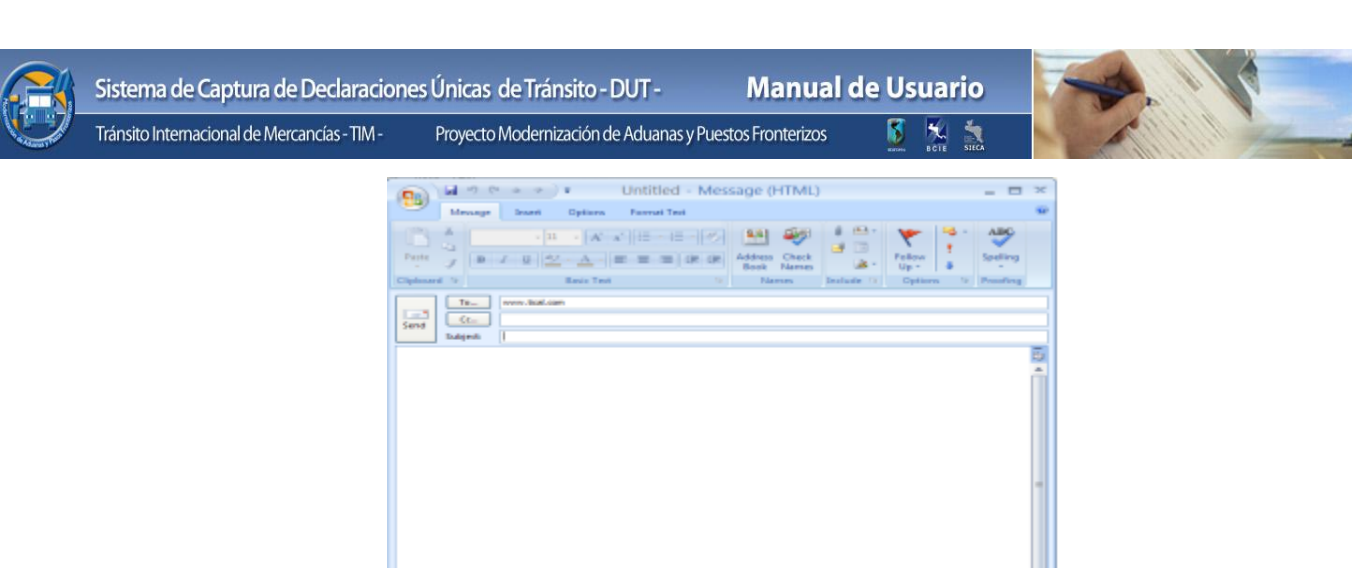

La siguiente imagen representa una alerta de que la declaración tiene el plazo vencido según la ruta establecida, dicha alerta permite ver el detalle del vencimiento haciendo clic sobre la imagen.

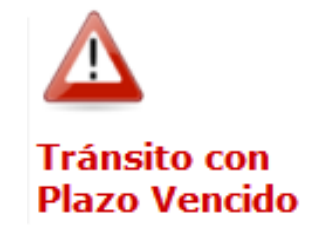

El link de la imagen **Tránsito con Plazo Vencido** lo lleva a la pantalla que muestra la información de tránsito con atraso.

| INFORMACION E<br>Declaración DUT                                                                                                    | DE TRA                              | NSITO CON ATRASO                        |  |  |
|----------------------------------------------------------------------------------------------------|-------------------------------------|-----------------------------------------|--|--|
| Datos Generales                                                                                                    | de la De                            | edaración                               |  |  |
| Aduana Inicio : EL SALVADOR<br>Aduana Inicio I LA HACHADURA<br>Fais Destino : HONOURAS<br>Aduana Destino : GUASAULE<br>Estado Actual : TRANSITO AUTORIZADO |                                     |                                         |  |  |
| Ruta Fiscal Actua                                                                                                    |                                     |                                         |  |  |
| País Actual de la Ruta :<br>Aduana Inicio :<br>Aduana Destino :<br>Plazo en Horas :                                                                        | EL SALV<br>LA HACH<br>AMATILI<br>24 | IADOR<br>HADURA<br>LO                   |  |  |
| Datos del Tránsit                                                                                                    | 0                                   |                                         |  |  |
| Fecha de Ultimo Event<br>Hora de Ultimo Evento                                                                                                    | 0 I<br>:                            | 07/11/2007<br>10:57:22 Formato 24 Horas |  |  |
| Fecha Estimada de Fin<br>Hora Estimada de Fina                                                                                                    | alización :<br>lización :           | 8/11/2007<br>10:57:22 Formeto 24 Hores  |  |  |
| Tiempo de Atraso :                                                                                                    |                                     | 98 Dias -11 Hora(s) 3 Minutos           |  |  |

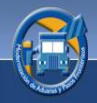

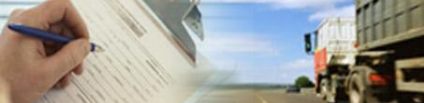

Información de transito con atraso

#### Datos Generales de la Declaración

- <u>País Inicio</u>: Muestra el país donde se inició el tránsito.
- <u>Aduana Inicio</u>: Muestra la aduana donde se inició el tránsito.
- <u>País Destino</u>: Muestra el país a donde finalizará el tránsito.
- <u>Aduana Destino</u>: Muestra la aduana donde finalizará el tránsito.
- <u>Estado Actual</u>: Muestra el estado actual en el que se encuentra el tránsito.

#### **Ruta Fiscal Actual**

- <u>País Actual de la Ruta</u>: Muestra el país en el que se encuentra el tránsito.
- <u>Aduana Inicio</u>: Muestra la aduana en la que se inició el tránsito.
- <u>Aduana Destino</u>: Muestra la aduana de finalización del tránsito.
- <u>Plazo en Horas</u>: Muestra el plazo en horas en el cual deberá finalizar el tránsito.

#### Datos del Tránsito:

- <u>Fecha de Ultimo Evento</u>: Muestra la última fecha en que se realizó un evento del tránsito.
- <u>Hora de Último Evento</u>: Muestra la última hora en la que se realizó un evento del tránsito.
- <u>Fecha estimada de finalización</u>: Muestra la fecha estimada en la que debería finalizar el tránsito.
- <u>Hora estimada de finalización</u>: Muestra la fecha estimada en la que debería finalizar el tránsito.
- <u>Tiempo de Atraso:</u> Muestra el tiempo de plazo vencido de un tránsito.

#### Información Ruta a Seguir:

| Formato Imprimil | ble Información de la Declaración | Información Ruta a Seguir | Información del Ti | ransportista | Información |
|------------------|-----------------------------------|---------------------------|--------------------|--------------|-------------|
| País             | Aduana Inicio                     | Adua                      | na Destino         | Pla          | zo Horas    |
| GUATEMALA        | ADUANA PEDRO DE ALVARADO          | ADUANA PEDRO D            | E ALVARADO         | 24           |             |

En esta sección se muestra la ruta que seguirá el tránsito de mercancías.

- <u>País</u>: Esta casilla muestra el país de inicio del tránsito como el país de destino.
- <u>Aduana Inicio</u>: Esta casilla muestra el nombre de la aduana de inicio del tránsito.
- <u>Aduana Destino</u>: Esta casilla muestra el nombre de la aduna de fin del tránsito.
- <u>Plazo Horas</u>: Esta casilla muestra el plazo en horas dentro del cual se tendrá que realizar el tránsito.

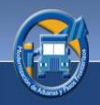

### Información del Transportista:

| Formato Imprimible Infor | nprimible Información de la Declaración |               | Información Ruta a Seguir Inform |           | ón del Transportista |
|--------------------------|-----------------------------------------|---------------|----------------------------------|-----------|----------------------|
| Transportista            |                                         |               |                                  |           |                      |
| Código                   | CR00008                                 |               |                                  |           |                      |
| Nombre                   | AGENCIA ADUANAL D                       | DEL ESTE SOCI | EDAD ANONI                       | ма        |                      |
| Dirección                | CONTIGUO A MULTIP                       | LAZA DEL ESTE | (MUDANZAS                        | S MUNDIA  | LES                  |
| Correo Electrónico       | mmolina@mudanzasr                       | nundiales.com |                                  |           |                      |
|                          |                                         |               |                                  |           |                      |
| Transporte               |                                         |               |                                  |           |                      |
| No. Placa                | C126818                                 |               |                                  |           |                      |
| No. Serie Chasis         | 1FV6YGABXTL748614                       | ł             |                                  |           |                      |
| Marca                    | FREIGHTLINER                            |               |                                  |           |                      |
| Modelo                   | MB80                                    |               | País de R                        | legistro  | Costa Rica           |
|                          |                                         |               |                                  |           |                      |
| Conductor                |                                         |               |                                  |           |                      |
| Tipo de Documento        | PASAPORTE - 3434                        |               | No. de L                         | icencia.  | 43434                |
| Nombre                   | GUAN KONG                               |               |                                  |           |                      |
| País Nacionalidad        | Angola                                  |               | Fecha Nac                        | imiento   | 10/08/2011           |
| País Residencia          | Afghanistan                             |               |                                  | Sexo      | MASCULINO            |
|                          |                                         |               |                                  |           |                      |
| Remolque                 |                                         |               | SemiRemo                         | lque      |                      |
| No. Placa                | N/A                                     |               | N                                | o. Placa  | N/A                  |
| País de Registro         | Costa Rica                              |               | País de R                        | legistro  | Costa Rica           |
|                          |                                         |               |                                  |           |                      |
| Contenedor               |                                         |               |                                  |           | _                    |
| Tipo                     | CERRADO                                 |               |                                  | Númer     | o 34                 |
| Dimensiones              | dsfsdfs                                 |               | Número d                         | e Precint | o N/A                |

En esta sección encontrará información relacionada al transportista.

- Transportista
  - <u>Código</u>: Muestra el código del transportista.
  - <u>Nombre</u>: Muestra el nombre del transportista.
  - <u>Dirección</u>: Muestra la dirección del transportista.
  - <u>Correo electrónico</u>: Muestra la dirección de correo del transportista.
- Transporte
  - <u>No. Placa</u>: Muestra el número de placa con que cuenta la unidad de transporte.
  - <u>No. de Serie Chasis</u>: Muestra el número que corresponde al chasis.
  - Marca: Muestra la marca a la que corresponde el vehículo.
  - <u>Modelo</u>: Muestra el modelo del vehículo
  - <u>País de Registro</u>: Muestra el código con el que se identifica el país del transporte.

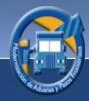

- <u>Conductor</u>
  - <u>Tipo de Documento</u>: Muestra el documento con el que se identifica el conductor.
  - <u>Nombre</u>: Muestra el nombre y apellido del conductor.
  - <u>País Nacionalidad</u>: Muestra el país de origen del conductor.
  - <u>País Residencia</u>: Muestra el país donde reside.
  - <u>No. de Licencia</u>: Muestra el número de licencia de conducir.
  - <u>Fecha de Nacimiento</u>: Muestra la fecha de nacimiento.
  - <u>Sexo</u>: Muestra el tipo de sexo al que corresponde.
- <u>Remolque</u>
  - <u>No. Placa</u>: Muestra el número de placa del remolque.
  - <u>País de Registro</u>: Muestra el país donde fue registrado el remolque.
- <u>Semirremolque</u>
  - <u>No. Placa</u>: Muestra el número de placa del semirremolque.
  - <u>País de Registro</u>: Muestra el país donde fue registrado el semirremolque.
- <u>Contenedor:</u>
  - <u>Tipo</u>: Muestra el tipo de contenedor que usa el transporte.
  - <u>Número</u>: Muestra el número que identifica al contenedor.
  - <u>Dimensiones</u>: Muestra las dimensiones o medidas del contenedor.
  - <u>Número de Precinto</u>: Muestra el número de precinto, si lo tuviera.

En la pantalla anterior encontrará links, los cuales se detallan a continuación.

| Transportista      |                                                    |
|--------------------|----------------------------------------------------|
| Código             | <u>CR00008</u>                                     |
| Nombre             | AGENCIA ADUANAL DEL ESTE SOCIEDAD ANONIMA          |
| Dirección          | CONTIGUO A MULTIPLAZA DEL ESTE (MUDANZAS MUNDIALES |
| Correo Electrónico | mmolina@mudanzasmundiales.com                      |
|                    |                                                    |

El link del "Código" lo llevará a la consulta de Unidades por Transportista.

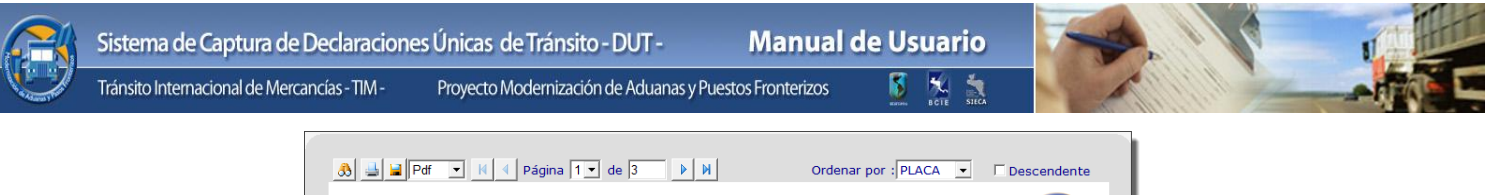

| País                                                                                                    |                                            |                 | Costa Rica                                                                                                    |                                                                            |                                                    |                         |      |                         |        |
|----------------------------------------------------------------------------------------------------|--------------------------------------------|-----------------|----------------------------------------------------------------------------------------------------|----------------------------------------------------------------------------|----------------------------------------------------|-------------------------|------|-------------------------|--------|
| ransportis<br>Dirección<br>Número de<br>Feléfono<br>Fax<br>Correo Elec<br>No. Identifi<br>Representa<br>Estado | sta<br>NIT<br>ctrónic<br>icación<br>ante L | :o<br>1<br>egal | COSTA NICA<br>CR00008<br>CONTIGUO<br>310104479<br>2252424<br>2533389<br><u>mmolina@m</u><br>310104479<br>ACTIVO | AGENCIA ADU<br>A MULTIPLAZA DEL EST<br>133<br>nudanzasmundiales.com<br>133 | ANAL DEL ESTE SOC<br>E (MUDANZAS MUNE<br><u>11</u> | CIEDAD ANONIN<br>DIALES | IA   |                         |        |
|                                                                                                    | FIES                                       | MOTO            | R                                                                                                    | CHASIS                                                                     | MARCA                                              | MODELO                  | AÑO  | TIPO                    | ESTADO |
| C026130                                                                                                    | 0                                          | 34495           | 050816597                                                                                                    | 37617552678369                                                             | MERCEDES BENZ                                      | 1117                    | 1986 | Cabezal                 | ACTIVO |
| C107855                                                                                                    | 0                                          | 4D31-           | -659585                                                                                                    | FE434E-A22798                                                              | MITSUBISHI                                         | CANTER                  | 1989 | Camioneta Pick<br>up Ca | ACTIVO |
| C125142                                                                                                    | 0                                          | 468TN           | 12U614574                                                                                                    | 1HTSDZ7N8MH343541                                                          | INTERNATIONAL                                      | 4900                    | 1991 | Cabezal                 | ACTIVO |
| C125143                                                                                                    | 1                                          | 34583           | 808                                                                                                    | 1NKEH58X6KJ372936                                                          | KENWORTH                                           | K100E                   | 1989 | Cabezal                 | ACTIVO |
| C125145                                                                                                    | 0                                          | 34562           | 2579                                                                                                    | 1FUWZKYB5JH405350                                                          | FREIGHTLINER                                       | C112042ST               | 1988 | Cabezal                 | ACTIVO |
| C126818                                                                                                    | 0                                          | 37691           | 1507274996                                                                                                    | 1FV6YGABXTL748614                                                          | FREIGHTLINER                                       | MB80                    | 1996 | Cabezal                 | ACTIVO |
| C128472                                                                                                    | 0                                          |                 |                                                                                                    | 2791073                                                                    | KENWORTH                                           | 1979                    | 0    | Cabezal                 | ACTIVO |
| C130818                                                                                                    | 0                                          | 11700           | 063                                                                                                    | 1FUPCYBORL542865                                                           | FREIGHTLINER                                       | B090064ST               | 1994 | Cabezal                 | ACTIVO |
| C131512                                                                                                    | 0                                          | 11703           | 3733                                                                                                    | 1FUPBCYB7RL605881                                                          | FREIGHTLINER                                       | B110064T                | 1994 | Cabezal                 | ACTIVO |
| C131757                                                                                                    | 0                                          | ILEGI           | BLE                                                                                                    | 1FUPACYB7BL431486                                                          | FREIGHTLINER                                       | 1993                    | 1993 | Cabezal                 | ACTIVO |
| C134715                                                                                                    | 0                                          | 34800           | 0001                                                                                                    | 1HSRKAHR7TH344691                                                          | INTERNATIONAL                                      | 970                     | 1996 | Cabezal                 | ACTIVO |
| C134782                                                                                                    | 0                                          | 34800           | 930                                                                                                    | 1HSRKAHR4TH344762                                                          | INTERNATIONAL                                      | 970                     | 1996 | Cabezal                 | ACTIVO |
| C134900                                                                                                    | 0                                          | 34801           | 312                                                                                                    | 1HSRKAHR9TH344823                                                          | INTERNATIONAL                                      | 970                     | 1996 | Cabezal                 | ACTIVO |
| C134933                                                                                                    | 0                                          | 34800           | 201                                                                                                    | 1HSRKAHR5TH344706                                                          | INTERNATIONAL                                      | 970                     | 1996 | Cabezal                 | ACTIVO |
|                                                                                                    |                                            |                 |                                                                                                    | 100010100000000000000000000000000000000                                    | INTERNATIONAL                                      | 070                     | 1000 | Cabaral                 | ACTIV  |

El link de "Correo Electrónico" abre la instancia predeterminada por el usuario para envío de correo electrónico.

| 👔 🔚 🤊 (° 🔺 🕯                       | F Untitled - Message (HTML)                     |                                                                   |
|------------------------------------|-------------------------------------------------|-------------------------------------------------------------------|
| File Message                       | Insert Options Format Text Review               | ۵ 😮                                                               |
| Paste<br>Clipboard                 |                                                 | Follow Up      High Importance     Low Importance     Tags 5 Zoom |
| Send Cc<br>Subject:                | alejandro.chajon@gmail.com usuario@tim.sica.int |                                                                   |
|                                    |                                                 |                                                                   |
| <ol> <li>See more about</li> </ol> | ut: usuario@tim.sica.int.                       | 2 •                                                               |

57

#### Información de Mercancías

| Formato Impri        | imible Información de la Declaración                                  | Información Ruta a Seguir  | Información del Transportista | Información de Mercancía | s Información Docu           | imentos de Soporte         |
|----------------------|-----------------------------------------------------------------------|----------------------------|-------------------------------|--------------------------|------------------------------|----------------------------|
| País de P<br>País    | rocedencia Estados Unidos<br>s de Orígen China                        |                            | No. de Certificado            | o de Sanidad             |                              |                            |
| 39233091 Esbo        | Clasificación Arancelaria<br>ozos (preformas) de envases para bebidas | Clase de Bulto<br>BARRILES | Marca<br>7UP                  | Cantidad<br>1194         | Peso Bruto (Kg)<br>23,824.10 | Valor Fob(\$)<br>24,814.25 |
| <u>39233091</u> Esbo | ozos (preformas) de envases para bebidas                              | BARRILES                   | COCA COLA                     | 1323                     | 32,136.00                    | 30,212.00                  |
| <u>39233091</u> Esbo | ozos (preformas) de envases para bebidas                              | CAJAS                      | DOCTOR PEPE                   | 2313                     | 3,213.00                     | 12,583.00                  |
|                      |                                                                       |                            |                               | Valor Total              | 59,173.10                    | 67,589.25                  |

- <u>País de Procedencia</u>: Muestra el país de donde vienen las mercancías.
- <u>País de Origen</u>: Muestra el país de origen de las mercancías.
- <u>No. de Certificado</u> de Sanidad: Muestra el número de certificado de la mercancía.
- <u>Clasificación Arancelaria</u>: Muestra la clase de mercancía
- <u>Clase de Bulto</u>: Muestra la clase de bulto, es decir el empaque en el que viene la mercancía.
- <u>Marca</u>: Muestra la marca a la que corresponde la mercancía.
- Cantidad: Muestra la cantidad de mercancía transportada.
- <u>Peso Bruto:</u> Muestra el peso de la mercancía el cual incluye el embalaje.
- <u>Valor FOB</u>: Muestra el valor de la mercancía, no incluyendo flete, seguro y otros gastos.

El link de "Clasificación Arancelaria" lo llevará al resultado de la consulta de Sistema Armonizado.

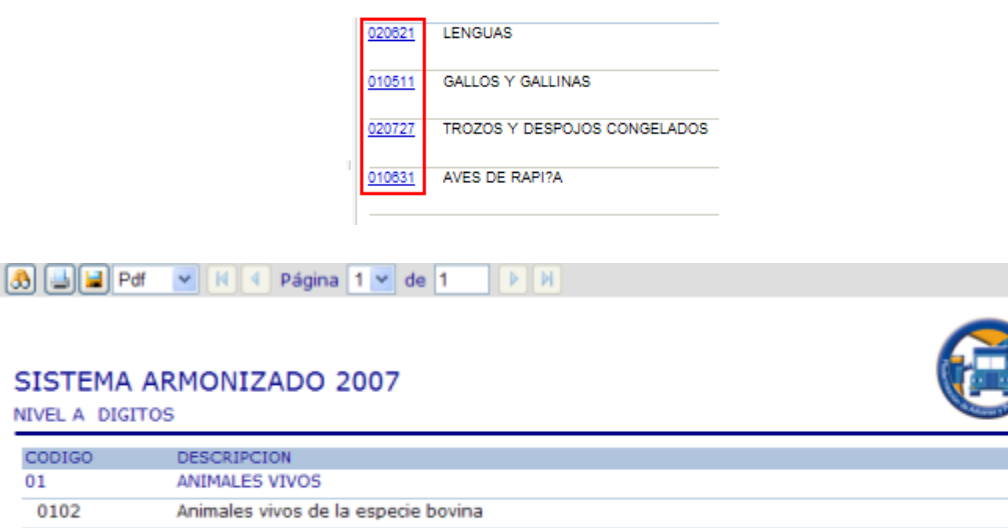

010290 Los demás

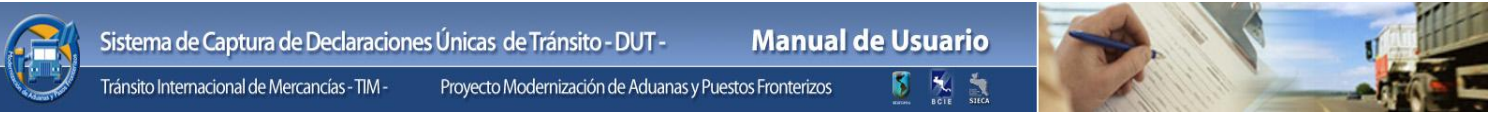

#### Información Documentos de Soporte

Esta sección muestra los documentos de soporte digitalizados de la declaración los cuales son requisito indispensable para el trámite de la misma.

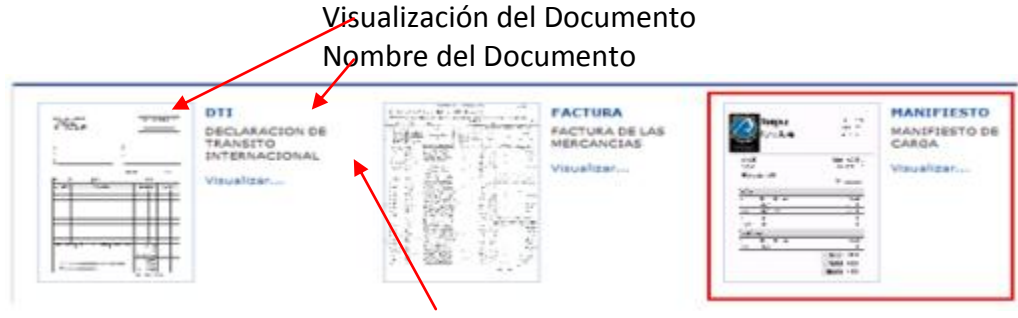

Descripción del Documento

Para visualizar estos documentos de una manera más amplia, solamente haga clic sobre el documento o en el link Visualizar.

A continuación una muestra de la imagen ampliada y sus distintas opciones de manipulación

| Aumentar<br>Disminuir<br>Restaurar |              | Star<br>Paym | npede<br>ent Receipt | Da<br>Ac<br>Pri | te: 1/23/2003<br>ct.f: 10000<br>iority: N/A |
|------------------------------------|--------------|--------------|----------------------|-----------------|---------------------------------------------|
| -                                  | Sexton, Bill |              |                      | Phone:          | 702-831-6938                                |
|                                    | Box 5032     |              |                      | Fax:            | 206-300-6714                                |
| Rotar                              | McLine Vill  | age, NV 89   | 450                  |                 |                                             |
| 0                                  |              | _            |                      | Agent:          |                                             |
| Cerrar                             | Past Paymen  | ts           |                      |                 |                                             |
|                                    | Type         | Date         | Reference            |                 | Amount                                      |
|                                    | Cash         | 08/12/01     |                      |                 | \$1,000.00                                  |
|                                    | Check        | 08/14/01     | 1222                 |                 | \$1,500.00                                  |
|                                    | Cash         | 08/14/01     |                      |                 | \$150.00                                    |
|                                    | Credit Card  | 08/19/01     |                      |                 | \$150.00                                    |
|                                    | Current Pays | ment         |                      |                 |                                             |
|                                    | Type         | Date         | Peference            |                 | Amount                                      |
|                                    | Check        | 09/12/02     |                      |                 | \$100.00                                    |
|                                    |              |              |                      | Total Due:      | \$4,013.80                                  |
|                                    |              |              |                      | Total Paid:     | \$2,900.00                                  |
|                                    |              |              |                      |                 |                                             |

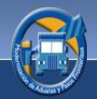

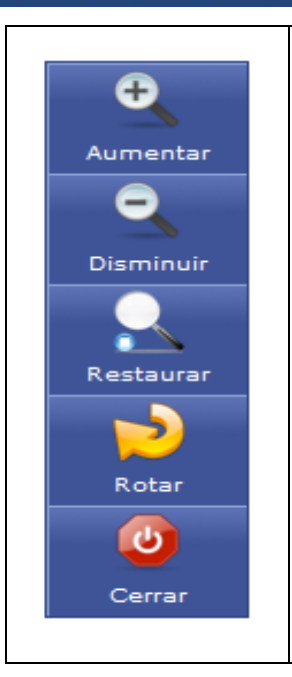

- 1. **Aumentar**: Con esta función podrá aumentar el tamaño del documento.
- 2. **Disminuir**: Con esta función podrá disminuir el tamaño del documento.
- 3. **Restaurar**: Con esta función podrá restaurar al tamaño original el documento.
- 4. Rotar: Con esta opción podrá rotar el documento.
- 5. Cerrar: Con esta función podrá cerrar la pantalla.

#### Información de la Trazabilidad

Esta sección muestra la trayectoria de una declaración, detalla cada uno de los eventos que se realizaron así como las fechas en que acontecieron.

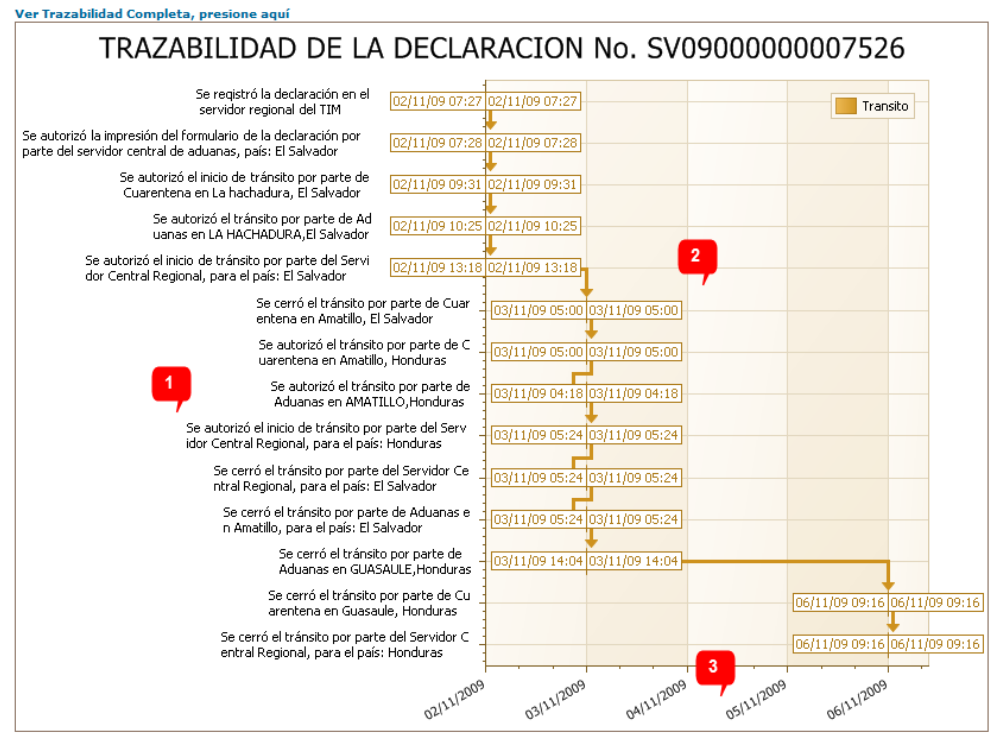

60

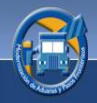

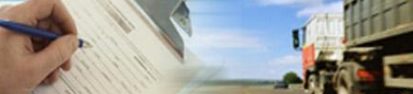

| No. | Descripción            |
|-----|------------------------|
| 1   | Descripción de Eventos |
| 2   | Fechas de los Eventos  |
| 3   | Escala de tiempo.      |

### 7.5.2 Trazabilidad:

Esta opción rastrea, ubica o sigue la trayectoria que toma una declaración, existen dos formas de visualizar la ruta de un tránsito, por medio de una gráfica o por medio de mapas.

Este es el resultado de la Consulta de la Trazabilidad después de haber seleccionado la declaración deseada, a continuación se presenta un control de pestañas, solo haga clic en la opción deseada para poder ver la información correspondiente.

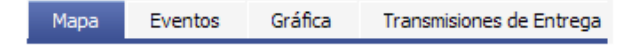

#### Mapa

<u>Forma Gráfica</u>: Esta le indica de una manera detallada la ruta del tránsito de mercancías es decir evento por evento cada uno mostrando la fecha en que se realizó.

<u>Mapas</u>: Esta forma le muestra los territorios, de donde partió y el destino del tránsito de mercancías.

Para hacer factible esta opción deberá dar clic al botón de trazabilidad y se mostrará la siguiente imagen:

Mapa: Por medio de este mapa podrá visualizar el camino que tomo la mercancía.

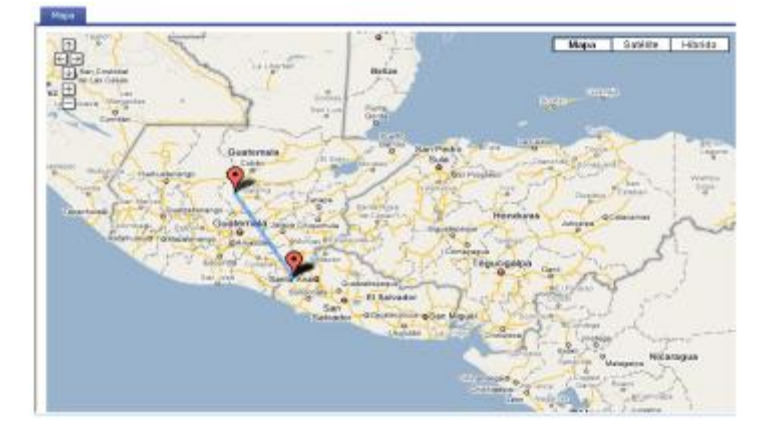

61

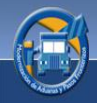

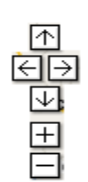

Estas flechas le brindan la facilidad de subir, bajar o tener una mejor vista del mapa anteriormente presentado.

Encontrará tres formas de visualizar el mapa.

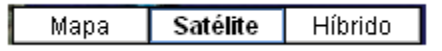

**Mapa**: Este mapa le servirá para hacerse una idea de las distancias que recorren las mercancías. Es una representación gráfica y métrica de una porción de territorio sobre una superficie generalmente plana.

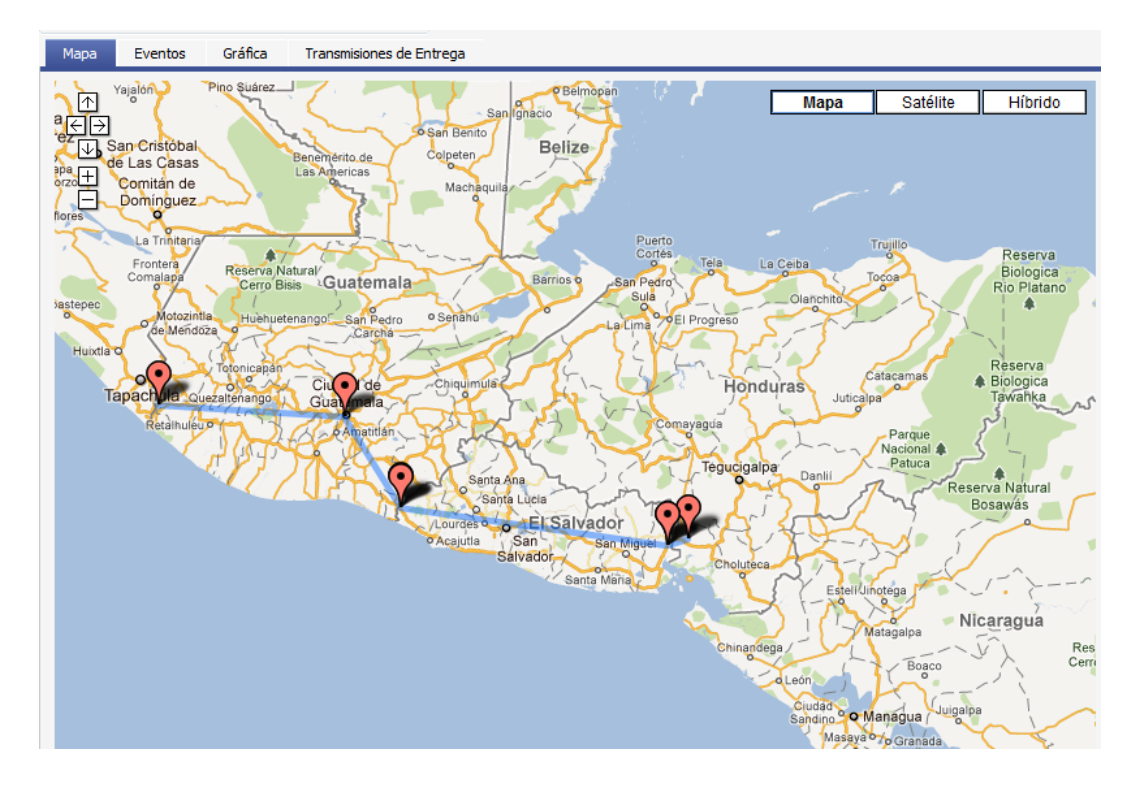

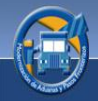

Cabe mencionar que el mapa posee información adicional sobre el tránsito, para lo cual puede presionar clic sobre los puntos rojos señalados en el mapa. Con dicha información podrá saber la hora aproximada de inicio y finalización de cada trayecto de la ruta asignada.

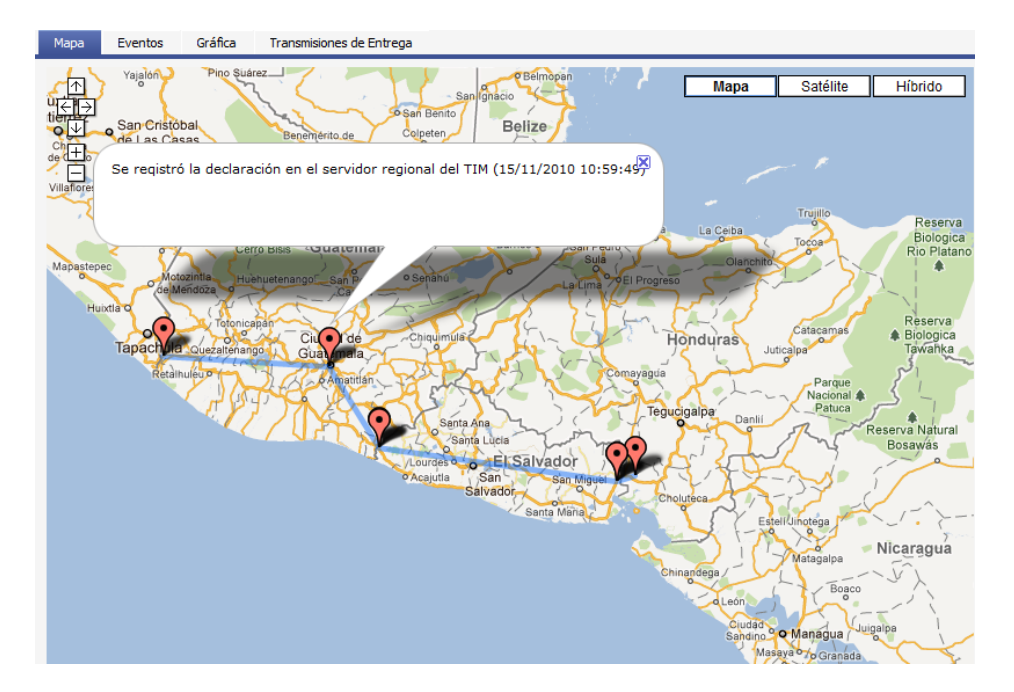

### **Eventos**

En esta sección se describen cada uno de los eventos sucedidos, durante la trazabilidad del tránsito de las mercancías.

| Mapa Eventos       | Gráfica Transmisiones de Entrega                  |             |                          |              |               |                     |                     |         |
|--------------------|---------------------------------------------------|-------------|--------------------------|--------------|---------------|---------------------|---------------------|---------|
| Coloque aquí la co | lumna por la que desea agrupar.                   |             |                          |              |               |                     |                     |         |
| Evento             | Descripción                                       | País        | Institución              | Aduana       | Usuario       | Fecha Inicio        | Fecha Final         | Exito   |
| ٩                  | R                                                 |             | ۹ ۹                      | ۹.           | ٩             | <u>م</u>            | ۹.                  | •       |
| REGISTRA           |                                                   |             |                          |              |               |                     |                     |         |
| IMPRIME            | Se autorizó la impresión del formulario de la d   | Guatemala   | ADUANAS, GUATEMA         |              | Biztalkserver | 15/11/2010 11:00:51 | 15/11/2010 11:00:51 | Exitoso |
| AUTORIZA           | Se autorizó el tránsito por parte de Aduanas e    | Guatemala   | ADUANAS, GUATEMA         | ADUANA TECUN | MGMALDON      | 15/11/2010 11:23:17 | 15/11/2010 11:23:17 | Exitoso |
| AUTORIZAC          | Se autorizó el inicio de tránsito por parte del S | Guatemala   | ADUANAS, GUATEMA         |              | Biztalkserver | 15/11/2010 11:25:06 | 15/11/2010 11:25:06 | Exitoso |
| AUTORIZA           | Se autorizó el tránsito por parte de Aduanas e    | El Salvador | ADUANAS, EL SALVA        | LA HACHADURA | cbeatriz      | 16/11/2010 03:29:19 | 16/11/2010 03:29:19 | Exitoso |
| CIERRA             | Se cerró el tránsito por parte de Aduanas, para   | Guatemala   | ADUANAS, GUATEMA         | ADUANA PEDR  | Biztalkserver | 16/11/2010 03:32:20 | 16/11/2010 03:32:20 | Exitoso |
| CIERRAC            | Se cerró el tránsito por parte del Servidor Centr | Guatemala   | ADUANAS, GUATEMA         |              | Biztalkserver | 16/11/2010 03:32:22 | 16/11/2010 03:32:22 | Exitoso |
| AUTORIZAC          | Se autorizó el inicio de tránsito por parte del S | El Salvador | ADUANAS, EL SALVA        |              | Biztalkserver | 16/11/2010 03:32:24 | 16/11/2010 03:32:24 | Exitoso |
| CIERRA             | Se cerró el tránsito por parte de Aduanas en A    | Honduras    | ADUANAS, HONDURAS        | AMATILLO     | 14406         | 16/11/2010 14:09:56 | 16/11/2010 14:09:56 | Exitoso |
| CIERRAC            | Se cerró el tránsito por parte del Servidor Centr | Honduras    | ADUANAS, HONDURAS        |              | BizTalkUser   | 16/11/2010 14:15:09 | 16/11/2010 14:15:09 | Exitoso |
| CIERRAC            | Se cerró el tránsito por parte del Servidor Centr | El Salvador | ADUANAS, EL SALVA        |              | Biztalkserver | 16/11/2010 14:22:22 | 16/11/2010 14:22:22 | Exitoso |
| CIERRA             | Se cerró el tránsito por parte de Aduanas, para   | El Salvador | ADUANAS, EL SALVA        | AMATILLO     | Biztalkserver | 16/11/2010 14:22:20 | 16/11/2010 14:22:20 | Exitoso |
| Estado.: Ok        | Rango Actual: 1 - 12                              |             | Visibles Actualmente: 12 |              |               | Total de Filas: 12  |                     |         |
|                    |                                                   |             |                          |              |               |                     |                     |         |
| ₩ ₩ ◀ 12           |                                                   |             |                          |              |               |                     |                     |         |

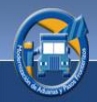

Información a ingresar: A continuación se detalla cada una de las columnas de la pantalla "Eventos:

- <u>Eventos</u>: Indica cada uno de los eventos ocurridos durante el recorrido de una declaración.
  - <u>Anula:</u> Anulación de la Declaración.
  - <u>Anula</u>c: Anulación de la Declaración por el Servidor Regional.
  - o <u>Autoriza</u>: Autorización de Tránsito de la Declaración.
  - <u>Autorizac</u>: Autorización de Tránsito Regional.
  - <u>Cierra</u>: Cierre de Tránsito de la Declaración.
  - <u>Cierrac:</u> Cierre de Tránsito por parte del Servidor Regional.
  - <u>Denegada</u>: Declaración fue denegada.
  - Imprime: Autorización de impresión de la Declaración.
  - <u>Registrada</u>: Registro de la Declaración en Servidor Regional.
  - o <u>Valida</u>: Validación de la Declaración.
- <u>Descripción</u>: Describe cada uno de los eventos.
- <u>País</u>: Describe el país donde ocurrió el evento.
- <u>Institución</u>: Describe la institución o entidad en la que ocurrió un evento.
- <u>Aduana</u>: Describe el nombre de la aduana donde ocurrió el evento.
- <u>Usuario</u>: Describe al usuario que realizo el evento.
- <u>Fecha de Inicio</u>: Muestra la fecha en que se llevó a cabo el evento.
- <u>Fecha final</u>: Muestra la fecha en la que concluyo el evento.
- <u>Éxito</u>: Muestra si el evento se realizó o no con éxito.

#### Barra de estado:

Estado.: Ok Rango Actual: 1 - 5 Visibles Actualmente: 5 Total de Filas: 5

Estado: Muestra el estado en que se encuentra la pantalla eventos.

<u>Rango Actual</u>: Indica que se está seleccionando una de 5 filas, esto dependerá de la cantidad de información ingresada al sistema.

<u>Visibles Actualmente</u>: Indica las filas que se pueden ver en pantalla.

Total de filas: Indica la cantidad de filas en pantalla.

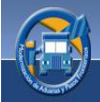

#### Barra de navegación:

Para poder navegar entre los registros de los eventos, se puede hacer uso de la barra de navegación ubicada en la parte inferior de la tabla, a continuación se describen cada uno de las opciones de navegación:

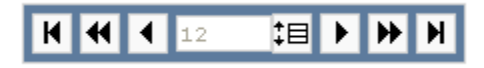

- <u>Fila Inicial</u>
- Página anterior
- <u>Fila anterior</u>: Tamaño de página, es decir el usuario tendrá opción a indicar cuantas líneas desea ver en la pantalla, deberá dar clic en este botón
   cuando este posicionado puede cambiar el registro y darle clic este botón.
- Fila siguiente
- <u>Página siguiente</u>
- Fila final

Dentro de la tabla de eventos se puede seleccionar un evento en particular, lo cual habilita una serie de opciones que permiten observar a un mayor nivel de detalle cada evento:

| Evento | Encabezado                                                                                                    | Detalle               | Mensajería Enviada | Mensajería Recibida | Evento Denegado | Viñeta Cuarentena |
|--------|----------------------------------------------------------------------------------------------------|-----------------------|--------------------|---------------------|-----------------|-------------------|
|        | the second second second second second second second second second second second second second second second se | and the second second |                    |                     |                 |                   |

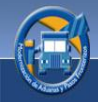

### <u>Evento</u>

En la imagen que a continuación se presenta se detallan los eventos acontecidos en una declaración.

# INFORMACION DEL EVENTO Declaración DUT : SV070000000828

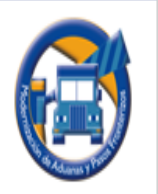

| Evento :                 | AUTORIZA                                                          |
|--------------------------|-------------------------------------------------------------------|
| Tipo Evento :            | AUTORIZACION DE TRANSITO DE LA DECLARACION                        |
| País Evento :            | HONDURAS                                                          |
| Institución Evento :     | ADUANAS, HONDURAS                                                 |
| Aduana Evento :          | AMATILLO                                                          |
| Usuario Evento :         | BizTalkUser                                                       |
| Fecha Evento :           | 05/12/2007 15:31:40                                               |
| Estado Evento :          | Evento Exitoso                                                    |
| Descripción del Evento : | Se autorizó el tránsito por parte de Aduanas en AMATILLO,Honduras |
|                          |                                                                   |

#### Detalle del Evento:

- <u>Tipo Evento</u>: Muestra el tipo de evento.
- <u>Evento</u>: Muestra la descripción del evento.
- País Evento: Muestra el país donde ocurrió el evento.
- Institución Evento: Muestra la institución donde ocurrió el evento.
- <u>Aduana Evento</u>: Muestra el nombre de la aduana donde ocurrió el evento.
- <u>Usuario Evento</u>: Muestra el nombre el nombre del usuario que realizó el evento.
- <u>Fecha Evento</u>: Muestra la fecha en que ocurrió el evento.
- <u>Estado Evento</u>: Muestra el estado del evento.
- <u>Descripción del Evento</u>: Muestra la descripción de lo ocurrido en el evento.

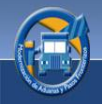

### Encabezado

La imagen que se muestra a continuación muestra los cambios que tuvo el encabezado de la declaración. La información que aparece en color rojo fueron los cambios realizados.

| NFORMACION<br>incabezado de | DEL EVENTO<br>la declaraciói | DUT : GT100000                                  | 00007114                                                                 |
|-----------------------------|------------------------------|-------------------------------------------------|--------------------------------------------------------------------------|
| EVENTO:                     | AUTORIZA                     | Se autorizó el tránsito<br>HACHADURA,El Salvado | por parte de Aduanas en LA<br>or                                         |
| INSTITUCION:                | ADUANAS, EL S                | ALVADOR                                         |                                                                          |
| PAIS:                       | El Salvador                  |                                                 |                                                                          |
| ADUANA:                     | LA HACHADURA                 |                                                 |                                                                          |
| INFORMACION                 |                              | VALOR ACTUAL                                    | VALOR ANTERIOR                                                           |
| Chasis del transporte       |                              | KH688904                                        | KH688904                                                                 |
| Código transportista        |                              | GTA39                                           | GTA39                                                                    |
| Marca del transporte        |                              | INTERNATIONAL                                   | INTERNATIONAL                                                            |
| Matricula del remolque      |                              | TC64BNK                                         | TC64BNK                                                                  |
| Matricula del transporte    |                              | C069BCJ                                         | C069BCJ                                                                  |
| No. de Licencia del condu   | uctor                        | 111118000245591                                 | 111118000245591                                                          |
| No. Motor del Transporte    |                              | 11516032                                        | 11516032                                                                 |
| Nombre del consignatario    |                              | MELON EXPORT SA                                 | MELON EXPORT SA* *BARRIO<br>GUALIQUE SALIDA CARR. OROCUINA,<br>CHOLUTECA |

#### Información a ingresar

- <u>Información:</u> Muestra información relacionada con el encabezado de la declaración.
- Valor Actual: Muestra información actual.
- <u>Valor Anterior</u>: Muestra información antes de modificarla.

### <u>Detalle</u>

Son los cambios que se dieron dentro de los detalles de la declaración. La información que aparece en color rojo fueron los cambios realizados.

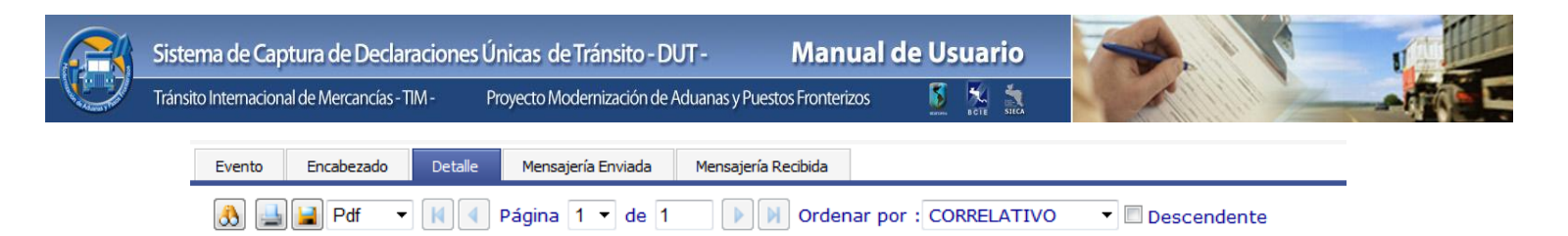

#### INFORMACION DEL EVENTO Detalle de la declaración DUT : GT1000000007114

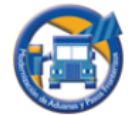

| _                              |                                                     |                |                                                            |                      |
|--------------------------------|-----------------------------------------------------|----------------|------------------------------------------------------------|----------------------|
|                                | EVENTO:                                             | AUTORIZA       | Se autorizó el tránsito por parte<br>HACHADURA,El Salvador | e de Aduanas en LA   |
|                                | INSTITUCION:                                        | ADUANAS, EL SA | ALVADOR                                                    |                      |
|                                | PAIS:                                               | El Salvador    |                                                            |                      |
|                                | ADUANA:                                             | LA HACHADURA   |                                                            |                      |
|                                | INFORMACION                                         |                | VALOR ACTUAL                                               | VALOR ANTERIOR       |
|                                | Clase de los bultos                                 |                | PA                                                         | PA                   |
| Descripción de la mercadería T |                                                     | lería          | TELA NO TEJIDA                                             | TELA NO TEJIDA       |
|                                | Número de bultos                                    |                | 756                                                        | 756                  |
|                                |                                                     |                |                                                            |                      |
|                                | Peso bruto de los bultos                            |                | 16998.10                                                   | 16998.10             |
|                                | Peso bruto de los bultos<br>Valor FOB de los bultos |                | 16998.10<br>58879.44                                       | 16998.10<br>58879.44 |

#### Información a ingresar

- Información: Muestra información relacionada con los detalles de la declaración
- Valor Actual: Muestra información actual.
- <u>Valor Anterior</u>: Muestra información antes de modificarla.

### Mensajería Enviada

Este es un mensaje en Formato XML<sup>3</sup> que envía el servidor central regional a los servidores de las instituciones aduaneras.

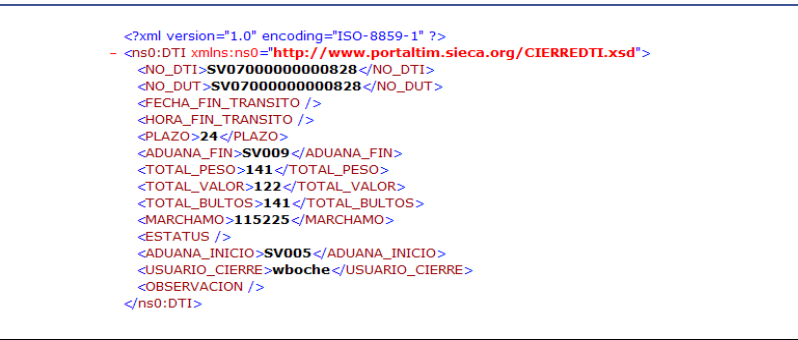

<sup>&</sup>lt;sup>3</sup> Formato XML: Es un archivo que lleva una estructura definida que se identifica por (tags) etiquetas.

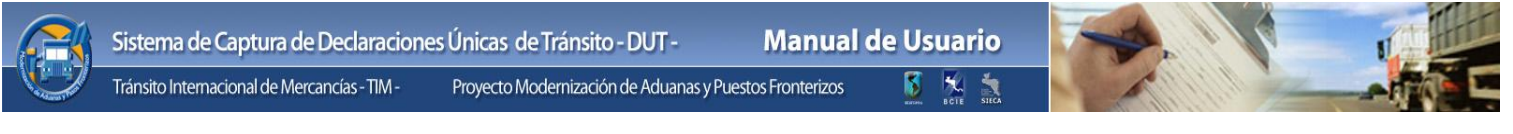

### Mensajería Recibida

Este es un mensaje en Formato XML que recibe el servidor central regional de parte de los servidores de las instituciones aduaneras.

| xml version="1.0" encoding="150-8859-1" ?                                                                      |
|----------------------------------------------------------------------------------------------------|
| <ul> <li>- cns0:RespuestaValidacion xmins:ns0="http://BizTalkSIECAProcesos.Esquemas.ValidacionDUT";</li> </ul> |
| <pre>@echaRespuesta&gt;12/5/2007 3:32:46 PM</pre>                                                              |
| dTI>820868 (DTI>                                                                                               |
| dhubo_Emor>@                                                                                                   |
| - despuestas                                                                                                   |
| dtem /s                                                                                                    |
| «Campo /»                                                                                                    |
| <codiporespuesta></codiporespuesta>                                                                            |
| descripcion />                                                                                                 |
| cRespuestas                                                                                                    |
| Germenta /s                                                                                                    |
| <ins0:respuestavalidaciono< td=""></ins0:respuestavalidaciono<>                                                |

### Evento Denegado

Esta sección muestra el evento denegado, describe el error, la acción a tomar y la fecha en que el evento fue denegado.

| Descripción del Evento Denegado<br>No. de DUT : SV07000000000530 |                                                                                                    |            |  |  |
|------------------------------------------------------------------|----------------------------------------------------------------------------------------------------|------------|--|--|
| Error                                                            | Accion                                                                                                    | Fecha      |  |  |
| El formato de la fecha del<br>mensaje de registro es<br>inválido | Para solucionar su problema por favor comuniquese con Andrés<br>Sandoval al telefono 502 5524214 o por correo electronico al<br>esandoval@sieca.org.gt | 22/02/2008 |  |  |

#### Información a ingresar:

- Error: Muestra el detalle del error.
- <u>Acción</u>: Muestra un mensaje el cual le indica cómo resolver el problema.
- Fecha: Muestra la fecha en que ocurrió el evento.

### Viñeta Cuarentena

Esta presenta la viñeta que generó el evento de autorización por parte de la institución cuarentenaria para la declaración, como podrá observar podrá haber viñeta de entrada si el evento es de autorización o de salida si el evento es de cierre.

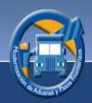

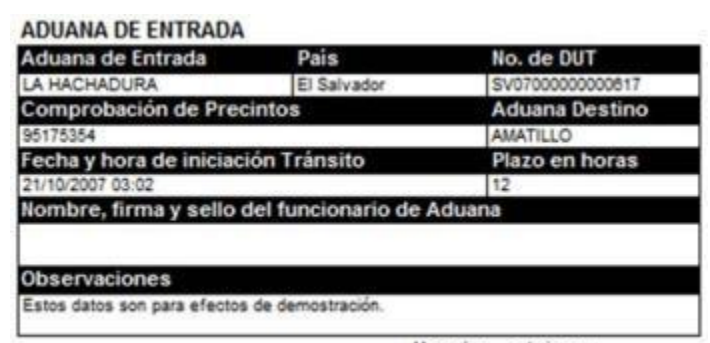

Usuario : adminsvou

#### Detalle de Casillas

- <u>Aduana de Entrada:</u> Muestra la aduana que realizará la gestión.
- País: Muestra el País donde se realizó la gestión.
- No. de DUT: Muestra el número de la declaración.
- <u>Comprobación de Precintos:</u> Muestra el número de precinto.
- <u>Aduana de Destino:</u> Muestra la aduana de destino del tránsito.
- <u>Fecha y hora de iniciación tránsito</u>: Muestra la fecha y hora en que se inició el tránsito.
- <u>Plazo en Horas:</u> Muestra el plazo en horas dentro del cual se debe de llegar a la aduana destino.
- <u>Nombre, firma y sello del funcionario de aduana:</u> En esta casilla deberá firma y sellar el funcionario de la aduana quien realizó la gestión.
- <u>Observaciones</u>: Muestra información importante en relación a la gestión.

| Aduana de Salida            | Pais                    | No. de DUT      |
|-----------------------------|-------------------------|-----------------|
| AMATILLO                    | El Salvador             | SV0700000000817 |
| Comprobación de Pre         | cintos                  |                 |
| 95175354                    | - 52 - 42               |                 |
| Fecha y hora de inicia      | ción Tránsito           |                 |
| 10/22/2007 4:06:00 AM       |                         |                 |
| Nombre, firma y sello       | del funcionario de A    | Aduana          |
|                             | 000 Brococo de 30Broves |                 |
| Observaciones               |                         |                 |
| Estos datos son para efecti | os de demostración.     |                 |
|                             |                         |                 |

#### Detalle de Casillas

- Aduana de Salida: Muestra la aduana que realizará la gestión de salida.
- País: Muestra el País donde se realizó la gestión.
- No. de DUT: Muestra el número de la declaración.
- <u>Comprobación de Precintos:</u> Muestra el número de precinto.
- <u>Fecha y hora de iniciación tránsito</u>: Muestra la fecha y hora en que se finalizó el tránsito.

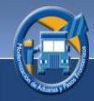

- <u>Nombre, firma y sello del funcionario de aduana</u>: En esta casilla deberá firma y sellar el funcionario de la aduana quien realizó la gestión.
- <u>Observaciones</u>: Muestra información importante en relación a la gestión.

Al haber concluido con la consulta de eventos, regrese a la "Búsqueda de la DUT para Trazabilidad", vuelva a ingresar sus criterios de búsqueda los cuales lo llevaran a la pantalla donde aparece el control de pestañas en el que encontrará las siguientes opciones:

#### Gráfica

Esta grafica refleja el trayecto que tomó una declaración

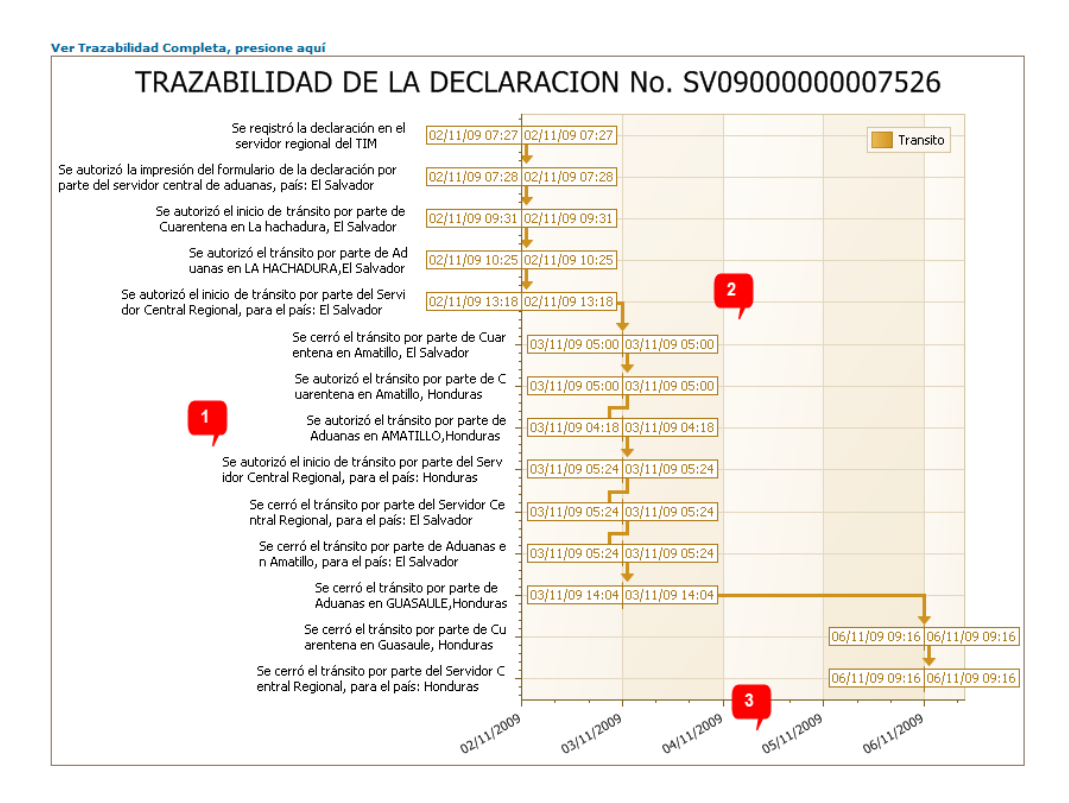

| No. | Descripción            |
|-----|------------------------|
| 1   | Descripción de Eventos |
| 2   | Fechas de los Eventos  |
| 3   | Escala de tiempo.      |

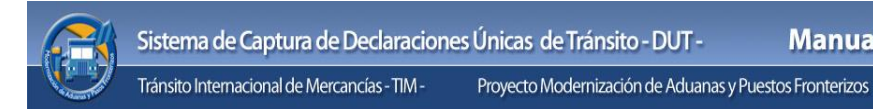

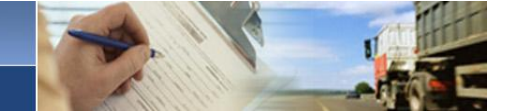

### Transmisiones de Entrega

Proceso de mensajería que se lleva a cabo entre el servidor central hacía los diferentes servidores de los países involucrados.

| Мар                                               | a Eventos  | Gráfica | Transmisiones de Entrega |                          |                   |             |        |
|---------------------------------------------------|------------|---------|--------------------------|--------------------------|-------------------|-------------|--------|
| Coloque aquí la columna por la que desea agrupar. |            |         |                          |                          |                   |             |        |
|                                                   | País       |         | Institución              | Estado                   | Fecha Transmisión | Hora Transı | nisión |
|                                                   |            | ٩.,     |                          | ۹.                       | ۹.                | ۹.          | ۹.     |
| ÞΕ                                                | L SALVADOR | A       |                          | TRANSMISION ENTREGADA    |                   |             |        |
| H                                                 | ONDURAS    | А       | DUANAS, HONDURAS         | PENDIENTE DE TRANSMISION |                   |             |        |
| -                                                 |            |         |                          |                          |                   |             |        |
|                                                   |            |         |                          |                          |                   |             |        |
|                                                   |            |         |                          |                          |                   |             |        |
|                                                   |            |         |                          |                          |                   |             |        |

El link de la columna "País" lo llevará al resultado de la consulta de Mensajería Enviada y Mensajería Recibida.

#### <u>Información</u>

- <u>País:</u> Muestra los países a los cuales se les envían mensajes.
- Institución: Muestra las instituciones a las cuales se les envían los mensajes
- <u>Estado</u>: Muestra el estado de los mensajes enviados, estos podrán ser los siguientes:
  - <u>Transmisión Denegada</u>: Este estado se presenta cuando la transmisión por parte del servidor central regional hacia el servidor de la institución aduanera fue denegada.
  - <u>Trasmisión Entregada</u>: Este estado se presenta cuando la transmisión por parte del servidor central regional hacia el servidor de la institución aduanera fue entregada.
  - <u>Transmisión en Proceso</u>: Este estado se presenta cuando la transmisión por parte del servidor central regional hacia el servidor de la institución aduanera se encuentra en proceso.
  - <u>Pendiente de Transmisión</u>: Este estado se presenta cuando la transmisión por parte del servidor central regional hacia el servidor de la institución aduanera se encuentra pendiente de transmisión.
  - <u>Transmisión Suspendida</u>: Este estado se presenta cuando la transmisión por parte del servidor central regional hacia el servidor de la institución aduanera se encuentra suspendida.
- <u>Fecha Transmisión:</u> Muestra la fecha de transmisión de los mensajes.
- <u>Hora Transmisión</u>: Muestra la hora de transmisión de los mensajes.
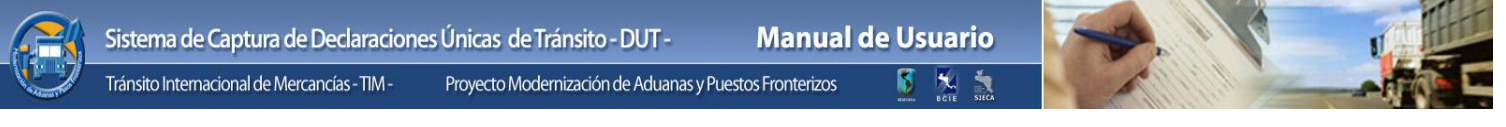

# Mensajería Enviada

Este es un mensaje en Formato XML que envía el servidor central regional a los servidores de las instituciones aduaneras.

<?xml version="1.0" encoding="ISO-8859-1" ?> - <ns0:DTI xmlns:ns0="http://www.portaltim.sieca.org/CIERREDTI.xsd"> <NO\_DTI>SV070000000828</NO\_DTI> <NO\_DUT>SV070000000828</NO\_DUT> <FECHA\_FIN\_TRANSITO /> <HORA\_FIN\_TRANSITO /> <PLAZO>24</PLAZO> <ADUANA\_FIN>SV009</ADUANA\_FIN> <TOTAL PESO>141</TOTAL PESO> <TOTAL\_VALOR>122</TOTAL\_VALOR> <TOTAL\_BULTOS>141</TOTAL\_BULTOS> <MARCHAMO>115225</MARCHAMO> <ESTATUS /> <ADUANA INICIO>SV005</ADUANA INICIO> <USUARIO\_CIERRE>wboche</USUARIO\_CIERRE> <OBSERVACION /> </ns0:DTI>

# Mensajería Recibida

Este es un mensaje en Formato XML que recibe el servidor central regional de parte de los servidores de las instituciones aduaneras.

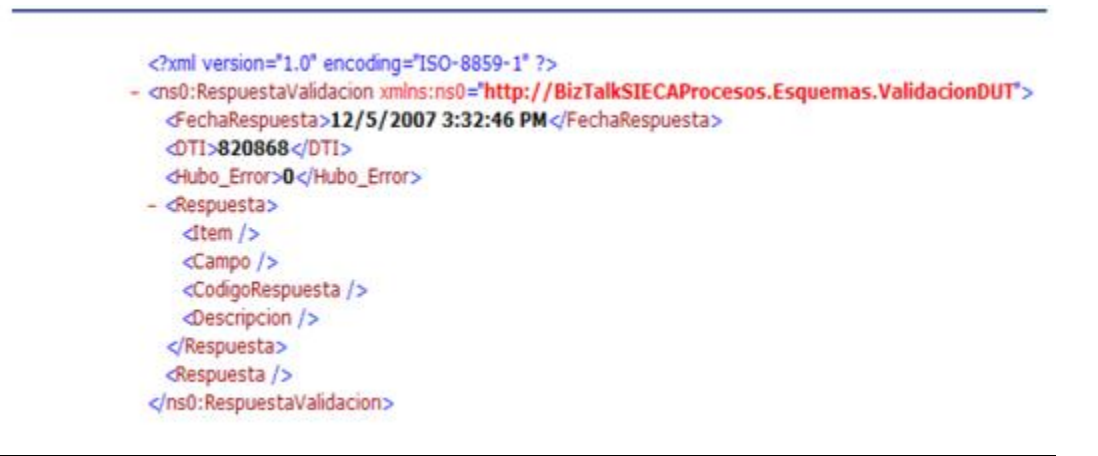

Salir: Mediante este botón podrá salir del sistema.

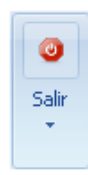

73

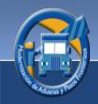

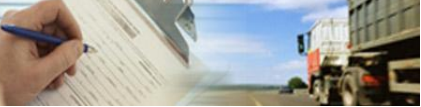

# Verificador Automático de Estado de Declaraciones:

Tiempo faltante para verificación.. 0:27

Existen dos formas de recepción de la declaración la manual y la automática. Para más información sobre el proceso manual refiérase a la sección "7.4.2 Recepción de solicitud".

El proceso automático invoca a bajo nivel el proceso de actualización de listado, es decir, el usuario no interviene en el proceso automático.

El proceso del Verificador Automático es el siguiente:

Verifica el estado de cada una de las declaraciones que se encuentran en el listado de la pantalla principal, las cuales son igualmente verificadas en el servidor regional.

El tiempo faltante para la verificación es expuesto en la parte inferior de la aplicación, una vez el temporizador llega a cero ocurre el proceso de verificación, dicho tiempo puede ser configurable a través de la opción de parámetros de la aplicación de captura. (Ver Página 76)

# 8. SINCRONIZACIÓN DE MAESTROS

El sistema de Captura de Declaraciones Únicas de Tránsito cuenta con la opción Sincronizar Maestros, misma que actualiza los catálogos de información del servidor regional al sistema local. Existen dos formas de realizar la actualización:

• <u>Sincronizar Maestros</u>: Esta pestaña le permitirá realizar la sincronización de maestros de una forma manual.

|                | Generales           | Sincronización de Maestros | Parámetros   | Personalización       | Ayuda      |                              |
|----------------|---------------------|----------------------------|--------------|-----------------------|------------|------------------------------|
| (<br>Sin<br>Ma | cronizar<br>testros |                            |              |                       |            |                              |
| Si             | ncronización Ma     | estros                     |              |                       |            |                              |
|                |                     | Maestros                   |              | Fecha Actu            | alización  | Actualizado                  |
| ×              | PAISES              |                            |              | 21/10/2011            | 10:43 a.m. |                              |
|                | ADUANA TIPO         |                            |              | 13/10/2011            | 05:51 p.m. |                              |
|                | GRUPO DE PRO        | DUCTOS                     |              | 13/10/2011            | 05:51 p.m. |                              |
|                | TIPOS DE CONTENEDOR |                            |              | 13/10/2011            | 05:51 p.m. |                              |
|                | TRANSPORTE          |                            |              | 12/11/2011            | 11:40 p.m. |                              |
|                | PARTIDAS            |                            |              | 12/11/2011            | 11:40 p.m. |                              |
|                | TRANPORTIST         | AS                         |              | 12/11/2011            | 11:40 p.m. |                              |
|                | INSTITUCIONES       |                            |              | 13/10/2011 05:51 p.m. |            |                              |
|                | DOCUMENTOS          |                            |              | 13/10/2011            | 05:51 p.m. |                              |
|                |                     | EOUTODOS PORTO             | and a second | 13/7 12011            | C 51       | and the second second second |

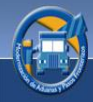

• <u>Login</u>: Cuando ingrese al sistema, automáticamente se verifican los catálogos al servidor regional y si existieran cambios estos se sincronizarán.

#### **Funcionalidad:**

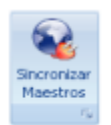

Deberá dar clic a este botón, de inmediato el sistema le mostrará el siguiente mensaje:

| Hoders & Hoders | El sistema de captura hará una revisión sobre la<br>versión de cada uno de los catálogos utilizados para<br>el proceso de captura, en caso de que exista una<br>nueva versión, el sistema procederá a sincronizar los<br>catálogos a través del Internet.<br>Está seguro que desea sincronizar los catálogos? |
|-----------------|----------------------------------------------------------------------------------------------------|
|                 | Si No                                                                                                    |

Si le da clic al botón "Si" el proceso quedara concluido.

Seguidamente se mostrará en pantalla el catálogo, en la misma podrá notar que la columna "Actualizado" indica que la información ha sido actualizada.

| Sincronizar<br>Maestros        |                        |               |
|--------------------------------|------------------------|---------------|
|                                | Tarka Arkadar (fr      | A shart and a |
|                                | 21/10/2011 10:42 a m   | Actualizado   |
|                                | 12/10/2011 05:51 p.m.  | <b>▼</b>      |
|                                | 13/10/2011 05:51 p.m.  |               |
|                                | 12/10/2011 05:51 p.m.  |               |
| TRANSPORTE                     | 13/10/2011 05:51 p.m.  |               |
|                                | 12/11/2011 11:47 p.m.  | v             |
| PARTIDAS                       | 12/11/2011 11:47 p.m.  |               |
| TRANPORTISTAS                  | 12/11/2011 11:47 p.m.  |               |
| INSTITUCIONES                  | 13/10/2011 05:51 p.m.  |               |
| DOCUMENTOS                     | 13/10/2011 05:51 p.m.  |               |
| DOCUMENTOS REQUERIDOS POR PAIS | 13/10/2011 05:51 p.m.  |               |
| SOPORTE                        | 13/10/2011 05:51 p.m.  |               |
| INSTITUCION SOPORTE            | 13/10/2011 05:51 p.m.  |               |
| EXPORTADOR                     | 12/11/2011 06:21 p.m.  |               |
| CONSIGNATARIO                  | 10/11/2011 10:21 a.m.  |               |
| HISTORICO EVENTOS              | .12/11/2011 10:23 p.m. |               |

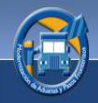

Si le da clic al botón **"No"** el proceso quedará anulado.

# 9. PARÁMETROS

Esta sección constituye una parte fundamental para el funcionamiento del sistema ya que es en esta donde se parametrizan funciones tales como el proxy, la verificación automática y el transportista asignado.

Para llevar a cabo este proceso habrá que tomar en cuenta lo siguiente:

Únicamente ingresará información en la siguiente casilla:

**Intervalo de verificación de estado de la DUT:** Aquí podrá selecciona el tiempo en minutos en el cual se verificará automáticamente los estados de las declaraciones.

Deberá habilitar el checkbox "Usar Proxy" si fuera necesario. Este le permitirá acceder a las opciones de configuración del Internet.

| Generales      | Sincronización de Maestros Parámetros Personalización Ayuda               |    |
|----------------|---------------------------------------------------------------------------|----|
| Grabar         | istema                                                                    |    |
|                |                                                                           |    |
| Generales      |                                                                           |    |
|                | Transportista por defecto                                                 |    |
| Intervalo de v | verificación de estado de la DUT (Minutos) 1 0 deshabilita la verificació | in |
|                | Correlativo Local DUT 66-2                                                |    |
| Información Té | écrica de Conectividad                                                    |    |
| Direction FTP  | P www.portaltim.sieca.org.gt                                              |    |
| Puerto PTP     | P 21 Directión Proxy:                                                     |    |
| Usuario FTP    | P Administrator Puerto Proxyi 0                                           |    |

## Detalle de Opciones:

**Generales** 

<u>Transportista por defecto</u>: Indica que el usuario que se encuentra dentro de la aplicación tiene un transportista asignado (El usuario es de tipo Transportista).

<u>Intervalo de verificación de estado de la DUT (Minutos)</u>: indica el tiempo en minutos en el cual el verificador automático de declaraciones se activará.

<u>Correlativo local DUT</u>: Muestra el correlativo automático a seguir que es asignado a las declaraciones nuevas.

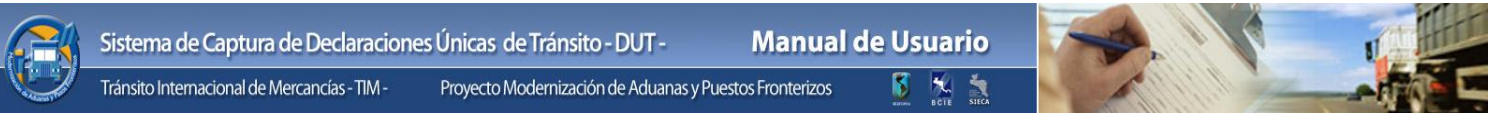

#### Información Técnica de Conectividad

Para la configuración del proxy referirse a la página 8 de este manual.

# **10.PERSONALIZACIÓN**

En la pantalla que a continuación se muestra, el usuario podrá personalizar el color de fondo de la aplicación, solamente tendrá que colocarse en el que prefiera y con un clic, el cambio será efectuado.

| Generales      | Sincronización de Maestros | Parámetros | Personalización | Ayuda |
|----------------|----------------------------|------------|-----------------|-------|
|                |                            |            |                 |       |
|                |                            |            |                 |       |
|                |                            |            |                 |       |
| Esquema de col | ores del sistema 🛛 😼       |            |                 |       |
|                |                            |            |                 |       |
|                |                            |            |                 |       |
|                |                            |            |                 |       |

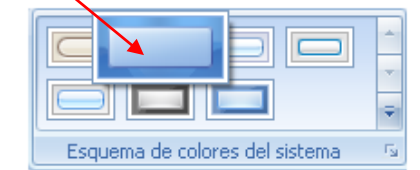

## 11.AYUDA

Esta sección le brindará la ayuda necesaria para resolver dudas en cuanto a la funcionalidad de cualquiera de las opciones y elementos que integran el sistema.

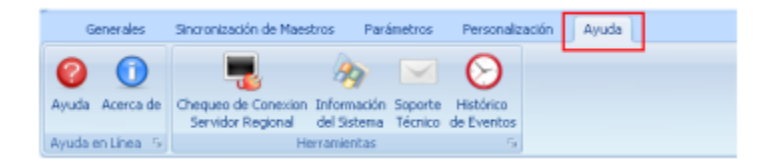

## 11.1 Ayuda en línea

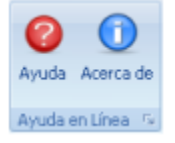

<u>Ayuda</u>: Si desea resolver dudas respecto al sistema, esta opción le proporcionara la ayuda necesaria para que pueda encontrar la solución a su problema, con solo darle clic al botón "Ayuda" de inmediato le mostrará el manual de usuario donde podrá realizar las consultas que necesarias.

77

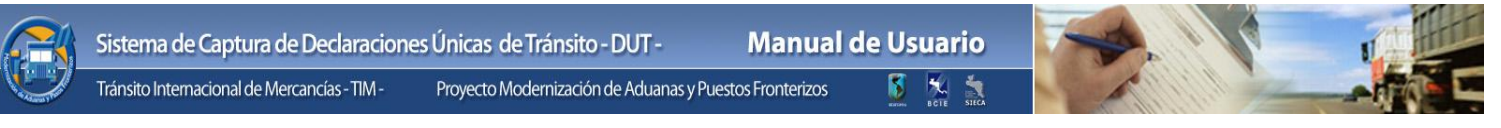

Acerca de: En esta opción podrá encontrar información general referente al sistema.

# 11.2 Herramientas

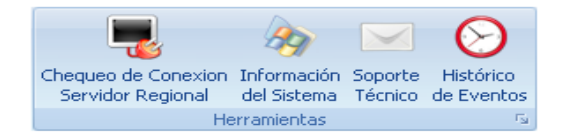

<u>Chequeo de Conexión Servidor Regional</u>: Esta opción verifica que la conexión al servidor regional sea satisfactoria. Cuando usted le da clic al botón "Chequeo de Conexión" este le mostrará el siguiente mensaje.

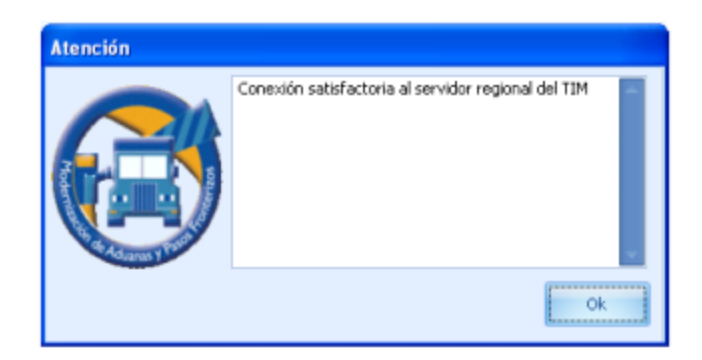

Información del Sistema: Esta opción le proporciona información en relación al sistema operativo de la PC (computador)

| Nystem Information      | terms to search                 | num                                                                    |   |  |  |
|-------------------------|---------------------------------|------------------------------------------------------------------------|---|--|--|
| File Edit View Help     |                                 |                                                                        |   |  |  |
| System Summary          | Item                            | Value                                                                  |   |  |  |
| Hardware Resources      | OS Name                         | Microsoft Windows 7 Ultimate                                           |   |  |  |
| Components              | Version                         | 6.1.7601 Service Pack 1 Build 7601                                     |   |  |  |
| B- Software Environment | Other OS Description            | Not Available                                                          |   |  |  |
|                         | OS Manufacturer                 | Microsoft Corporation                                                  |   |  |  |
|                         | System Name                     | QATIM-PC2                                                              |   |  |  |
|                         | System Manufacturer             | VMware, Inc.                                                           |   |  |  |
|                         | System Model                    | VMware Virtual Platform                                                |   |  |  |
|                         | System Type                     | x64-based PC                                                           |   |  |  |
|                         | Processor                       | Intel(R) Core(TM) i5 CPU M 450 @ 2.40GHz, 2394 Mhz, 2 Core(s), 2 Logic |   |  |  |
|                         | BIOS Version/Date               | Phoenix Technologies LTD 6.00, 12/31/2009                              |   |  |  |
|                         | SMBIOS Version                  | 2.4                                                                    |   |  |  |
|                         | Windows Directory               | C:\Windows                                                             | E |  |  |
|                         | System Directory                | C:\Windows\system32                                                    |   |  |  |
|                         | Boot Device                     | \Device\HarddiskVolume1                                                |   |  |  |
|                         | Locale                          | United States                                                          |   |  |  |
|                         | Hardware Abstraction Layer      | Version = "6.1.7601.17514"                                             |   |  |  |
|                         | User Name                       | QATIM-PC2\QATIM                                                        |   |  |  |
|                         | Time Zone                       | Central America Standard Time                                          |   |  |  |
|                         | Installed Physical Memory (RAM) | 2.00 GB                                                                |   |  |  |
|                         | Total Physical Memory           | 2.00 GB                                                                |   |  |  |
|                         | Available Physical Memory       | 1.29 GB                                                                |   |  |  |
|                         | Total Virtual Memory            | 4.00 GB                                                                |   |  |  |
|                         | Available Virtual Memory        | 3.20 GB                                                                |   |  |  |
|                         | Page File Space                 | 2.00 GB                                                                |   |  |  |
|                         | Page File                       | C\nanefile svs                                                         | - |  |  |
| Find what:              |                                 | Find Close Fin                                                         | d |  |  |
| Search selected categ   | ory only 📃 Search catego        | ary names only                                                         |   |  |  |

Soporte Técnico:

www.portaltim.sieca.int

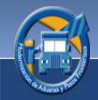

Cuando se le presente algún problema en relación al sistema el mismo le brindará la facilidad de obtener soporte técnico, para ello deberá llenar una solicitud la cual será enviada a nuestro departamento técnico para su posterior análisis y solución.

Deberá ingresar las siguientes casillas:

- <u>Nombres y Apellidos</u>: En esta casilla deberá ingresar su nombre y apellidos.
- <u>Ubicación</u>: En esta casilla deberá ingresar la dirección del lugar donde se solicita el servicio.
- <u>País</u>: En esta casilla indicará el país al que pertenece.
- <u>Teléfonos</u>: En esta casilla deberá ingresar los teléfonos del lugar donde se encuentra.
- <u>E-mail</u>: En esta casilla deberá ingresar su cuenta de correo electrónico.
- <u>Comentarios</u>: En esta casilla deberá ingresar el problema que se le presentó, o consultas que desee realizar.

| Servicio de Soporte Técnico | Ayúdenos a mejorar la calidad, confiabilidad y funcionamiento de nuestros servicios y aplicación de captura.<br>La aplicación de captura recogerá información anónima acerca de su configuración de hardware y software, así<br>como de la utilización de nuestra aplicación de captura para identificar tendencias y patrones de uso.<br>Por favor proporcione su nombre, teléfono, correo electrónico y una breve descripción del problema(s)<br>y/o comentario(s) que tenga en la utilización de nuestra aplicación de captura. Dicha información será<br>manejada de forma confidencial y utilizada para contactarlo y poder brindarle soporte técnico. |
|-----------------------------|----------------------------------------------------------------------------------------------------|
| Nombres y Apellidos         |                                                                                                    |
| Ubicación                   |                                                                                                    |
| País                        | ¥                                                                                                    |
| Teléfonos                   |                                                                                                    |
| E-mail                      |                                                                                                    |
| Comentarios                 |                                                                                                    |
| * Indica que el campo es    | obligatorio Enviar Cancelar                                                                                                    |

## Histórico de Eventos:

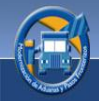

Esta opción registra todos intentos de envío de una declaración los eventos realizados en la impresión de una declaración, es decir guarda los intentos de envío de una declaración para su impresión. En esta pantalla podrá hacer filtros y agrupaciones.

| Histórico de Eve  | Histórico de Eventos                              |              |                                       |                                                          |  |  |  |
|-------------------|---------------------------------------------------|--------------|---------------------------------------|----------------------------------------------------------|--|--|--|
| Del: 30/10/20     | Del: 30/10/2011 • Al: 10/12/2011 • Consultar      |              |                                       |                                                          |  |  |  |
| Arrastre la colum | Arrastre la columna por la que desea agrupar aquí |              |                                       |                                                          |  |  |  |
| Usuar             | io 🔺                                              | Fecha Evento | No. Declaración / Correlativo Local 🔺 | Descripción                                              |  |  |  |
| > ccalidadcaptur  | a                                                 | 08/11/2011   | 103                                   | Envio manual de la dedaración para su futura aprobación  |  |  |  |
| ccalidadcaptur    | a                                                 | 08/11/2011   | 104                                   | Envio manual de la declaración para su futura aprobación |  |  |  |
| ccalidadcaptur    | a                                                 | 08/11/2011   | 105                                   | Envio manual de la declaración para su futura aprobación |  |  |  |
| ccalidadcaptur    | a                                                 | 08/11/2011   | 106                                   | Envio manual de la declaración para su futura aprobación |  |  |  |
| ccalidadcaptur    | a                                                 | 12/11/2011   | 111                                   | Envio manual de la declaración para su futura aprobación |  |  |  |
| ccalidadcaptur    | a                                                 | 08/11/2011   | 112                                   | Envio manual de la declaración para su futura aprobación |  |  |  |
| ccalidadcaptur    | a                                                 | 08/11/2011   | 114                                   | Envio manual de la declaración para su futura aprobación |  |  |  |
| ccalidadcaptur    | a                                                 | 08/11/2011   | 118                                   | Envio manual de la declaración para su futura aprobación |  |  |  |
| ccalidadcaptur    | a                                                 | 09/11/2011   | 124                                   | Envio manual de la declaración para su futura aprobación |  |  |  |
| ccalidadcaptur    | a                                                 | 09/11/2011   | 125                                   | Envio manual de la declaración para su futura aprobación |  |  |  |
| ccalidadcaptur    | a                                                 | 09/11/2011   | 129                                   | Envio manual de la declaración para su futura aprobación |  |  |  |
| ccalidadcaptur    | а                                                 | 09/11/2011   | 131                                   | Envio manual de la declaración para su futura aprobación |  |  |  |
| ccalidadcaptur    | a                                                 | 09/11/2011   | 132                                   | Envio manual de la declaración para su futura aprobación |  |  |  |
| ccalidadcaptur    | а                                                 | 09/11/2011   | 134                                   | Envio manual de la declaración para su futura aprobación |  |  |  |
| ccalidadcaptur    | а                                                 | 09/11/2011   | 134                                   | Envio manual de la declaración para su futura aprobación |  |  |  |
| ccalidadcaptur    | a                                                 | 09/11/2011   | 134                                   | Envio manual de la declaración para su futura aprobación |  |  |  |
| ccalidadcaptur    | а                                                 | 09/11/2011   | 135                                   | Envio manual de la declaración para su futura aprobación |  |  |  |
|                   | Conteo: 2585                                      | ;            |                                       |                                                          |  |  |  |

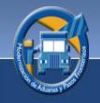

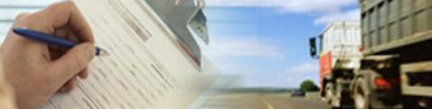

# **12.PREGUNTAS FRECUENTES**

En esta sección se describen algunas de las preguntas más frecuentes que podrá hacerse en el transcurso de su recorrido por el sistema de Captura de Declaraciones de Tránsito del TIM.

## 1. ¿Por qué no puedo acceder al sistema?

<u>Motivos</u>:

- No hay acceso a internet.
- Necesita configurar un servidor proxy
- Sus credenciales son invalidad

#### Soluciones:

- Verifique que la tarjeta y cable de red estén bien conectados y en buen estado.
- Consulte a su proveedor de Internet por qué no tiene conexión
- Verifique si tiene internet en un explorador Web.

Si lo anterior no es solucionado comuníquese con su administrador de sistema para que él pueda resolver sus problemas.

## 2. ¿Por qué no puedo grabar los datos de una declaración?

- Deberá verificar la ruta a seguir de la declaración.
- Verifique si ha grabado la mercancía.
- Verifique si completo los documentos de soporte.
- Verifique si están ingresados todos los datos obligatorios.
- 3. ¿Por qué no puedo digitalizar un documento?
- Verifique que el escáner este bien conectado.
- Verifique que el escáner este en buenas condiciones.

#### 4. ¿Por qué no puedo enviar una declaración?

• Esto se deberá a que en ese momento no cuente con conexión a Internet.

Si tiene otra pregunta o desea solucionar algún problema respecto al sistema deberá comunicarse con la persona que esté a cargo de la administración de su sistema.

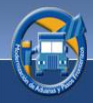

- 1. Seleccione la declaración la cual desea solicitar su impresión. La declaración debe encontrarse en estado de capturada.
- 2. Deberá marcar con un cheque la declaración, esta marca se hará al extremo izquierdo de la línea seleccionada donde aparece un cuadrito de color celeste.
- 3. Dele clic al botón "Enviar Solicitud".
- 4. Aparecerá un aviso, el cual le indica que se está enviando la solicitud de autorización a la aduana de inicio, dele clic al botón **"Si"**
- 5. En pantalla se mostrará el aviso de que se está enviando la solicitud de autorización.
- 6. Se mostrará en el listado de las declaraciones que la solicitud está siendo procesada.
- Siga ahora con el botón de "Recepción de Solicitud", este le mostrará un aviso el cual le indica que ha sido aprobada su solicitud. Podrá verificar la autorización de la siguiente manera.
- 8. Dándole clic al botón "Refrescar Listado" entonces le aparecerá la declaración autorizada, o bien, espere y automáticamente en el listado aparecerá la declaración ya autorizada.
- 9. Inmediatamente aparecerá la declaración en pantalla en estado de autorizada.
- 10. Dele clic al botón "Imprimir"
- 11. Seguidamente se presentará en pantalla el formulario para su posterior impresión.

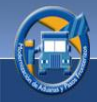

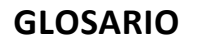

## Descentralizar

Traspasar funciones, servicios y atribuciones de la Administración central a corporaciones locales o regionales

## Digitalizar

Transformar una información a un sistema de dígitos para su tratamiento informático: digitalizar una fotografía.

## Dominio

Un Dominio es una agrupación de ordenadores en torno a un servidor centralizado que guarda la lista de usuarios y nivel de acceso de cada uno.

## DTI

Declaración de Tránsito Internacional.

## DUT

Declaración Única de tránsito.

## Embalaje

Es el recipiente o envoltura que sirve para agrupar y transportar productos.

## Escáner

Por digitalizar se entiende la operación de transformar algo analógico (algo físico, real, de precisión infinita) en algo digital (un conjunto finito y de precisión determinada de unidades lógicas denominadas bits).

## GIF

(Graphics Interchange Format - Formato de Intercambio de Gráficos). Extensión y formato de imagen creado por CompuServe en 1987 soportable en múltiples plataformas. Suele utilizarse para gráficos, especialmente pequeños, que pueden ser animados, con un máximo de 256 colores. Es muy utilizado en Internet. Es un formato que utiliza compresión sin pérdida de información.

#### Híbrido

En general, que está formado por elementos de distinta naturaleza.

#### lcono

Este es también el uso en que se da en informática, un icono es un pequeño gráfico que identifica y representa algún objeto (programa, documento, etc.), usualmente con algún simbolismo gráfico para establecer una asociación

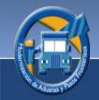

Hace referencia al conjunto de métodos para lograr interactividad entre un usuario y una computadora.

## IP

Una dirección IP es un número que identifica de manera lógica y jerárquica a una interfaz de un dispositivo (habitualmente una computadora) dentro de una red que utilice el protocolo IP (*Internet Protocol*), que corresponde al nivel de red o nivel 3 del modelo de referencia OSI. Dicho número no se ha de confundir con la dirección MAC que es un número hexadecimal fijo que es asignado a la tarjeta o dispositivo de red por el fabricante, mientras que la dirección IP se puede cambiar.

Login

Iniciar Sesión

#### Parámetros

Dato o factor que se toma como necesario para analizar o valorar una situación. Es difícil entender esta situación basándonos en los parámetros habituales.

#### **Peso Bruto**

Es la unidad de medida de la mercancía expresada en kilogramos, incluyendo el embalaje.

#### Proxy

En el contexto de las redes informáticas, el término **proxy** hace referencia a un programa o dispositivo que realiza una acción en representación de otro. La finalidad más habitual es la del servidor proxy, que sirve para permitir el acceso a Internet a todos los equipos de una organización cuando sólo se puede disponer de un único equipo conectado, esto es, una única dirección IP.

**Parámetros:** Dato o factor que se toma como necesario para analizar o valorar una situación. Es difícil entender esta situación basándonos en los parámetros habituales.

#### **Servidor Regional**

Ordenador que es compartido, en una red informática, por múltiples usuarios: se ha caído el servidor y no podremos trabajar.

#### SIECA

Secretaría de Integración Económica Centroamericana

#### Sincronizar

Hacer que coincidan en el tiempo dos o más movimientos o fenómenos: sincronicemos nuestros relojes.

84

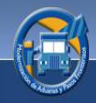

## Trazabilidad

Se entiende como trazabilidad aquellos procedimientos preestablecidos y autosuficientes que permiten conocer el histórico, la ubicación y la trayectoria de un producto o lote de productos a lo largo de la cadena de suministros en un momento dado, a través de unas herramientas determinadas

#### Valor Fob

Indica el precio de la mercancía a bordo de la nave o aeronave (free on board). No incluye flete, seguro y otros gastos de manipulación después de embarcada la Mercancía.

#### Visualizar

Imaginar con rasgos visibles algo que no está a la vista: visualizaba ya la ruta que seguiría.

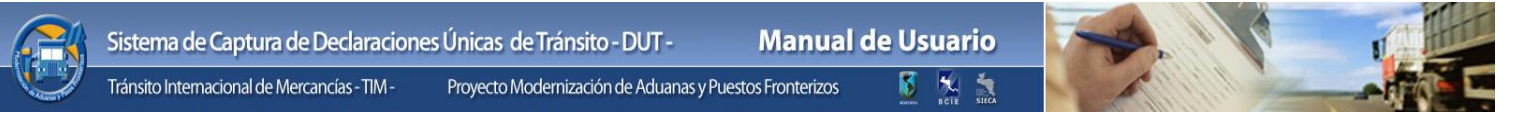

NOTAS:

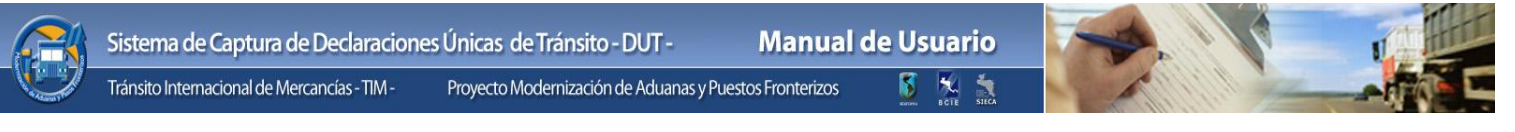

NOTAS: